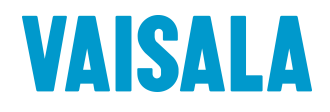

# 取扱説明書

# Vaisala HUMICAP® 温度湿度変換器 HMT330 シリーズ

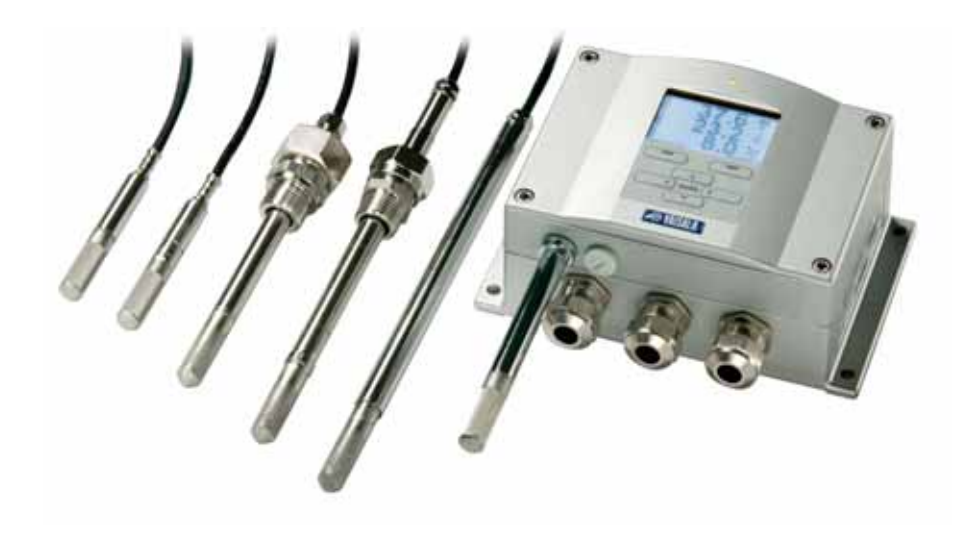

発行

ヴァイサラ株式会社

〒162-0825 東京都新宿区神楽坂6丁目42番地 電話 :03-3266-9611 ファックス:03-3266-9610

ホームページをご参照ください http://www.vaisala.co.jp/

© Vaisala 2008

本取扱説明書のいずれの部分も、電子的または機械的手法(写真複写も 含む)であろうと、いかなる形式または手段によっても複製してはならず、ま た版権所有者の書面による許諾なしに、その内容を第三者に伝えてはなり ません。

本取扱説明書の内容は、予告なく変更することがあります。

本取扱説明書は、顧客あるいはエンドユーザーに対してヴァイサラ社を法 的に拘束する義務を生じさせるものではないことをご承知ください。

目 次

| 第1章                                                                                                    | 11           |
|----------------------------------------------------------------------------------------------------|--------------|
| 一般情報                                                                                                    | . 11         |
| この取扱説明書について                                                                                                    | . 11         |
| この取扱説明書の内容                                                                                                    | . 11         |
| 安全にお使いいただくために                                                                                                    | . 12         |
| フィードバック                                                                                                    | . 12         |
| 製品関連安全注意事項<br>ESD保護                                                                                                    | . 12<br>. 13 |
| 目制の適合                                                                                                    | 13           |
| LANおよびWLANインターフェイス付変換器                                                                                                    | . 13         |
|                                                                                                    | . 14         |
| リサイクル                                                                                                    | . 14         |
| 商.標                                                                                                    | . 15         |
| ライセンス契約                                                                                                    | 15           |
|                                                                                                    | 16           |
| 床                                                                                                    | . 10         |
| 第2章                                                                                                    | 17           |
| 製品概要                                                                                                    | . 17         |
| HMT330 の説明                                                                                                    | . 17         |
| 基本特徴とオプション                                                                                                    | . 18         |
| 変換器の構成                                                                                                    | . 19         |
| オプションプローブ                                                                                                    | . 21         |
| 加温ブローブHMT337                                                                                                    | . 22         |
| 第3章                                                                                                    | 23           |
| 設置                                                                                                    | . 23         |
| ハウジングの取り付け                                                                                                    | .23          |
| 取り付けプレートなしの標準取り付け                                                                                                    | . 23         |
| 壁面取り付けキットを使用した取り付け                                                                                                    | . 24         |
| DINレールキットを使用した取り付け                                                                                                    | . 26         |
| ポール取り付け用キットを使用した取り付け                                                                                                    | . 27         |
| レインシールドの取り付け                                                                                                    | . 29         |
| バネル取り付けフレーム                                                                                                    | . 29         |
|                                                                                                    | . 31         |
| ケーフルフシンク                                                                                                    | . 31         |
| ソーノルの技地<br>本海界ハウジングの培地                                                                                                    | . 32         |
| General Control Control Cont | . 34         |
| ゴロープの取り付け                                                                                                    | . 36         |

|       | ケーブル付きプローブの一般注意事項                     | 37             |
|-------|---------------------------------------|----------------|
|       | 一般環境用HMT333                           | 39             |
|       | 耐圧用HMT334                             | 39             |
|       | 高温用HMT335                             | 41             |
|       | 高湿環境用HMT337                           | 42             |
|       | 温度プローブ(オプション)                         | 42             |
|       | パイプライン対応HMT338                        | 42             |
|       | 袋ナットの締め付け                             | 45             |
|       | +                                     | 47             |
|       |                                       |                |
|       | 電源供給ユーット                              | 47             |
|       | 設置                                    | 48             |
|       | Warnings(多言語による警告事項)                  | 49             |
|       | 電源回路の絶縁                               | 51             |
|       | 追加(3番目の)アナログ出力                        | 51             |
|       | 取り付けと配線                               | 52             |
|       |                                       | 53             |
|       | 1000000000000000000000000000000000000 | 53             |
|       |                                       | 50<br>53       |
|       |                                       | 55<br>EE       |
|       | RS-422/403 1 ノダー ノエイス                 |                |
|       |                                       |                |
|       |                                       |                |
|       | WLANインターフェース                          | 59             |
|       | WLANアンテナの取り付け                         | 61             |
|       | データロガー                                | 61             |
|       | 8 ピンコネクタ                              | 64             |
|       |                                       |                |
| 筆4音   |                                       | 65             |
| 为 1 年 |                                       |                |
| 探作    |                                       | 65             |
|       | はじめに                                  | 65             |
|       | ディスプレイ/キーパッド(オプション)                   | 65             |
|       | 基本表示画面                                | 65             |
|       | ダラフ表示履歴                               | 66             |
|       |                                       |                |
|       | クニュ 回回しひた<br>= 語の亦再                   | 60             |
|       | ロロツタズ                                 | 09             |
|       |                                       | 70             |
|       |                                       |                |
|       | ティスノレイのコントラストの設正                      |                |
|       | キーバッドのロック(キーカード)                      | 71             |
|       | メニューのロック                              | 71             |
|       | 工場設定                                  | 72             |
|       | アラーム表示                                | 73             |
|       | アラーム機能の設定                             | 74             |
|       | PCでのデータ取り扱い用MI70Linkプログラム             | 75             |
|       | シリアルライン通信                             | 76             |
|       |                                       |                |
|       | コーザーポート接続                             | 77             |
|       | ユーザーポート接続<br>サービスポート接続                | 77<br>78       |
|       | ユーザーポート接続<br>サービスポート接続<br>接続ケーブル      | 77<br>78<br>78 |

| USBケーブルドライバのインストール       | 78          |
|--------------------------|-------------|
| サービスポートの使用               | 79          |
| LAN通信                    | 80          |
| IPコンフィギュレーション            | 80          |
| ディスプレイ/キーパッドを使った設定の変更    | 81          |
| シリアルラインを使った設定の変更         | 83          |
| 無線LAN設定                  | 85          |
| ディスプレイ/キーパッドを使った設定の変更    | 85          |
| シリアルラインを使った設定の変更         | 87          |
| テルネット設定                  | 88          |
| LAN及びWLANのWeb設定          | 88          |
| ターミナルプログラム設定             | 89          |
| シリアルコマンド一覧               | 93          |
| シリアルラインから測定値を出力          | 96          |
| 連続出力を開始する                | 96          |
| R                        | 96          |
| 連続出力を停止する                | 96          |
| S                        | 96          |
| 測定値を1回出力する               | 97          |
|                          | 97          |
| 測定値を生テータで出力する            | 97          |
| SEND D                   | 97          |
| シリアルフィンメッセーンの青式設定        | 98          |
|                          | 08          |
|                          | 00          |
| 一放設といいであるの変更             | 99          |
| で、フプレイナーパッドを使った設定の亦更     | 99          |
| ノイスノレイ/オーハッドを使うた設定の友史    | 100         |
| フリアルフィフを使うた設定の支史<br>FORM | 100         |
| UNIT                     | 100         |
| 。<br>気圧補正の設定             | 102         |
| ディスプレイ/キーパッドを使った設定の変更    | 103         |
| シリアルラインを使った設定の変更         | 103         |
| PRESおよびXPRES             | 103         |
| 日付と時刻                    | 104         |
| ディスプレイ/キーパッドを使った設定の変更    | 104         |
| シリアルラインを使った設定の変更         | 105         |
| ユーザーポート用シリアル設定           | 106         |
| ディスプレイ/キーパッドを使った設定の変更    | 106         |
| シリアルラインを使った設定の変更         | 107         |
| SERI                     | 107         |
| SMODE                    | 107         |
| INTV                     | 108         |
|                          | 108         |
| テータのフィルタリノク              | 109         |
| FILI                     | 109         |
| 1茂石1月刊(                  | 1 10<br>111 |
| HELP                     | 111         |
|                          |             |

| ERRS                      | 112 |
|---------------------------|-----|
|                           | 112 |
| シリアルフインを使って変換器をリセット       | 112 |
|                           | 112 |
| シリアルラインを使ってメニュー/キーハットをロック | 112 |
| LUCK                      | 112 |
| データを記録する                  | 113 |
| データ記録する項目を選択する            | 113 |
| DSEL                      | 114 |
| 記録されたデータを閲覧する             | 114 |
| DIR                       | 114 |
| PLAY                      | 116 |
| 記録したファイルを削除する             | 117 |
| UNDELETE                  | 117 |
| アナログ出力の設定                 | 117 |
| 出力モードと範囲を選択する             |     |
| アナログ出力項目                  | 119 |
|                           | 120 |
| アナログ出力テスト                 | 121 |
| ITEST                     | 121 |
| エラー時のアナログ信号出力値設定          | 122 |
|                           | 123 |
|                           | 120 |
|                           | 123 |
| リレー出力の項目                  | 123 |
| 測定-リレー出力モードに基ついて          | 123 |
| リレーの設定点                   | 123 |
| スレッシュホールド                 | 124 |
| 変換器エラー状態のリレー表示            | 125 |
| リレーのオン/オフ                 | 126 |
| リレー出力の設定                  | 127 |
| RSEL                      | 128 |
| リレーの動作テスト                 | 129 |
| RTEST                     | 130 |
| RS-485 モジュールの操作           | 130 |
| ネットワークコマンド                |     |
| SDELAY.                   | 131 |
| SERI                      | 131 |
| ЕСНО                      | 132 |
| SMODE                     | 132 |
| INTV                      | 133 |
| ADDR                      | 133 |
| SEND                      | 134 |
| OPEN                      | 134 |
| CLOSE                     | 134 |
| センサ機能                     | 135 |
| ケミカルパージ(オプション)            | 135 |
| 自動ケミカルパージ(インターバルパージ)      | 136 |
| 手動ケミカルパージ                 | 136 |
| 電源投入時の自動スタート              | 136 |
| ケミカルパージのスタートと設定           | 137 |
|                           |     |

|              | マザーボード上のボタンを使ったマニュアルスター | · ト 137 |
|--------------|-------------------------|---------|
|              | ディスプレイ/キーパッド(オプション)を使用  | 137     |
|              | シリアルラインを使った設定の変更        | 138     |
|              | PURGE                   | 138     |
|              | PUR                     | 139     |
|              | センサのヒーティング              | 140     |
|              | 湿度センサの加温設定              | 140     |
|              | XHEAT                   | 140     |
|              |                         |         |
| 第5章          |                         | 143     |
| メンテナンス       | ,                       | 143     |
|              | 定期メンテナンス                | 143     |
|              |                         | 1/3     |
|              | プリーブフィルターの交換            | 143     |
|              |                         |         |
|              | セノサの父操                  |         |
|              | エフ -                    | 146     |
|              | 技術サポート                  | 150     |
|              | 修理返送時の手順                | 150     |
|              | ヴァイサラサービスセンター           |         |
|              |                         |         |
| 符(音          |                         | 150     |
| <b>第 0 早</b> |                         |         |
| 校止と調整.       |                         |         |
|              | 調整モードの開始と終了             | 153     |
|              | 相対湿度の調整                 |         |
|              | プッシュボタンによる調整            |         |
|              | ディスプレイ/キーパッドを使った設定の変更   |         |
|              | シリアルラインを使った設定の変更        | 157     |
|              | CRH                     | 157     |
|              | センサ交換後の相対湿度の調整          |         |
|              | ディスプレイ/キーパッドを使った設定の変更   |         |
|              | シリアルラインを使った設定の変更        |         |
|              | FCRH                    |         |
|              | 温度調整                    | 159     |
|              | ディスプレイ/キーパッドを使った設定の変更   | 159     |
|              | シリアルラインを使った設定の変更        | 160     |
|              |                         | 161     |
|              | ブノロク山刀調空                |         |
|              | ティスノレ1/オーバットを使うに設定の変更   |         |
|              |                         |         |
|              |                         |         |
|              |                         |         |
|              | ティ人ノレイ/キーハットを使った設定の変更   |         |
|              | ンリアルフインを使った設定の发更        |         |
|              |                         |         |
|              |                         | 103     |
| <b>**</b>    |                         |         |
| 第7章          |                         |         |

| 技術情報   |                                 | .165  |
|--------|---------------------------------|-------|
|        | 仕様                              | .165  |
|        | 性能                              | .165  |
|        | 相対湿度                            | .165  |
|        | 温度 (+ 使用圧力範囲)                   | .166  |
|        | オプションの温度プローブ                    | .167  |
|        | 演算值                             | .167  |
|        | 演算値の精度について                      | .167  |
|        | 露点温度の精度                         | .168  |
|        | 混合比の精度g/kg(大気圧 1013 mbar)       | .168  |
|        | 湿球温度の精度°C                       | .168  |
|        | 絶対湿度の精度g/m³                     | .169  |
|        | 露点温度(HMT337 加温プローブ、 オプション)      | .169  |
|        | 使用条件                            | .169  |
|        | 入力と出力                           | .170  |
|        | 機械構造                            | .171  |
|        | 変換器の質量                          | .171  |
|        | オプションモジュールの技術仕様                 | .171  |
|        | 電源供給ユニット                        | .171  |
|        | アナログ出力モジュール                     | .172  |
|        | リレーモジュール                        | .172  |
|        | LANインターフェイスモジュール                | .173  |
|        | WLAN インターフェイスモジュール              | .173  |
|        | データロガーモジュール                     | .173  |
|        | オプションとアクセサリー                    | .174  |
|        | 寸法 (mm/inch)                    | .177  |
|        | HMT331                          | .178  |
|        | HMT333                          | .179  |
|        | HM 1334                         | .179  |
|        | ПМТ 355                         | 180   |
|        | НМТ 338                         | .181  |
|        | ·<br>温度プローブ                     | .181  |
|        |                                 |       |
| 付録A    |                                 | 183   |
| プローブ取り | 付けキットと取り付け例                     | .183  |
|        | ダクト取り付けキット(HMT333/337/335 田)    | 183   |
|        | 2 使プローブ田ダクト取り付けキット(HMT337)      | 184   |
|        |                                 | 405   |
|        | 「 間圧スリエーシロック取り付け トット(HMI 337 用) | .185  |
|        | 湿度フローノの取り付け                     | .185  |
|        |                                 | . 100 |
|        | ケーフルグランドを用いた気密性のある取付け例          | .187  |
|        | 湿度フローフの取り付け(HMT333/337)         | .187  |
|        | 温度フローフ(HM1337)<br>環境対応開たの開始は何   | .188  |
|        |                                 | .189  |
|        | 座根を囲しての取り付け例                    | .191  |
|        | ボールバルブ取り付けキット(HMT338 用)         | .192  |

| ボールバルブ取り付けキット(HMT337 | 用)194 |
|----------------------|-------|
|----------------------|-------|

| 付録B | 197 |
|-----|-----|
| 計算式 | 197 |

# 図のリスト

| <b>—</b> . |                      |    |
|------------|----------------------|----|
| 図 1        | 変換器本体                | 19 |
| 図 2        | 安 探 器 の 内 部          | 20 |
| 図 3        | オノションノローノ            | 21 |
| 図 4        |                      | 23 |
| 図 5        |                      | 24 |
| 図 6        |                      | 25 |
| 図 /        | DINレールキットを使用した取り付け   | 26 |
| 図 8        | 世旦ホール                | 27 |
| 図 9        |                      | 27 |
| 図 10       |                      | 28 |
| 図 11       |                      | 28 |
| 図 12       | レインシールド取り付け          | 29 |
| 図 13       |                      | 30 |
| 図 14       |                      | 30 |
| 図 15       | ケーフルフシンク             | 31 |
| 図 16       | 電気ケーブルのシールドの接地       | 32 |
| 図 17       | マザーボードのネジ端子ブロック      | 34 |
| 図 18       | 100% 湿度での測定誤差        | 36 |
| 図 19       | プローブの水平取り付け          | 37 |
| 図 20       | プローブの垂直取り付け          | 38 |
| 図 21       | HMT334 プローブ          | 40 |
| 図 22       | ナットの締め付け             | 40 |
| 図 23       | 締め付けコーンの清掃           | 41 |
| 図 24       | HMT338 プローブ          | 43 |
| 図 25       | プロセスへのフィッティングボディ取り付け | 44 |
| 図 26       | 袋ナットの締め付け            | 45 |
| 図 27       | 電源供給ユニット             | 47 |
| 図 28       | 出力回路の絶縁              | 51 |
| 図 29       | 追加アナログ出力             | 51 |
| 図 30       | 三番目のアナログ出力           | 52 |
| 図 31       | リレーモジュール             | 54 |
| 図 32       | RS-485 モジュール         | 55 |
| 図 33       | 4線 RS-485 バス         | 57 |
| 図 34       | LANインターフェイスモジュール     | 59 |
| 図 35       | WLANインターフェイスモジュール    | 60 |
| 図 36       | データロガーモジュール          | 62 |
| 図 37       | オプション 8 ピンコネクタの配線    | 64 |
| 図 38       | 基本表示画面               | 66 |
| 図 39       | グラフ表示画面              | 66 |
| 図 40       | グラフ表示画面              | 67 |
| 図 41       | 基本表示画面               | 69 |
|            |                      |    |

| 図 42 | ディスプレイ表示画面                                      | 73  |
|------|-------------------------------------------------|-----|
| 図 43 | アラーム表示                                          | 74  |
| 図 44 | アラーム限度値の変更                                      | 74  |
| 図 45 | サービスポートコネクタとユーザーポート端子                           | 76  |
| 図 46 | PCのシリアルポートとユーザーポート間の接続例                         | 77  |
| 図 47 | ネットワークインターフェースメニュー                              | 82  |
| 図 48 | IPコンフィギュレーションメニュー                               | 82  |
| 図 49 | 無線LAN設定                                         | 86  |
| 図 50 | ネットワークSSIDの入力                                   | 86  |
| 図 51 | 無線ネットワークの選定                                     | 86  |
| 図 52 | WLANWeb設定インターフェース                               | 89  |
| 図 53 | シリアルインターフェース経由での接続                              | 90  |
| 図 54 | ネットワーク経由での接続                                    | 91  |
| 図 55 | ハイパーターミナルシリアルポート設定                              | 92  |
| 図 56 | 機器情報の表示                                         | 110 |
| 図 57 | 出力モジュールの電流/電圧スイッチ                               | 118 |
| 図 58 | 測定ベースのリレー出力                                     | 124 |
| 図 59 | FAULT/ONLINE STATUS リレー出力モード                    | 126 |
| 図 60 | ディスプレイのリレー情報                                    | 127 |
| 図 61 | センサ感度の変化                                        | 135 |
| 図 62 | マザーボードパージボタン                                    | 137 |
| 図 63 | ケミカルパージ設定                                       | 137 |
| 図 64 | ケミカルパージ実行中                                      | 138 |
| 図 65 | センサの交換                                          | 145 |
| 図 66 | エラーサインとエラーメッセージ                                 | 146 |
| 図 67 | 調整とパージボタン                                       | 154 |
| 図 68 | 調整メニュー                                          | 154 |
| 図 69 | 1ポイント基準のタイプの選択                                  | 156 |
| 図 70 | 温度範囲における精度                                      | 166 |
| 図 71 | 露点測定の精度                                         | 169 |
| 図 72 | 変換器本体の寸法                                        | 177 |
| 図 73 | <ul> <li>(M) ANアンテナ寸法</li> </ul>                | 178 |
| 図 74 | HMT331 のプローブ寸法                                  | 178 |
| 図 75 | HMT333 プローブ寸法                                   | 179 |
| 図 76 | HMT334 プローブ寸法                                   | 179 |
| 図 77 | HMT335 プローブ寸法                                   | 180 |
| 図 78 | HMT337 プローブ寸法                                   | 180 |
| 図 79 | HMT338 プローブ寸法                                   | 181 |
| 図 80 | オプション温度プローブ寸法                                   | 181 |
| ⊠ 81 | ダクト取り付けキット                                      | 183 |
| ⊠ 82 | 3. (1) 「「「」」」」、「」」、「」、「」、「」、「」、「」、「」、「」、「」、「」、「 | 184 |
| 図 83 | 温度プローブ用スウェジロックキット                               | 185 |
| 図 84 | 温度プローブ用スウェジロックキット                               | 186 |
| ⊠ 85 | ケーブルグランドを用いたケーブルの取り付け                           | 187 |
| 図 86 | ケーブルグランドを用いたプローブの取り付け                           | 188 |
| 図 87 |                                                 | 188 |
| ⊠ 88 | (1) (1) (1) (1) (1) (1) (1) (1) (1) (1)         | 189 |
| ⊠ 89 | 三山へ ノリン・・・・・・・・・・・・・・・・・・・・・・・・・・・・・・・・・・・・     | 189 |
| 図 90 | 屋根を通しての取り付け例                                    | 191 |

## 表のリスト

| 表 1  | HMT330の測定項目           | 17 |
|------|-----------------------|----|
| 表 2  | HMT330の演算出力項目(オプション)  | 18 |
| 表 3  | HMT338 のプローブ寸法        | 43 |
| 表 4  | ツイストペア線のネジ端子への接続      | 56 |
| 表 5  | 4線(スイッチ3:オン)          | 57 |
| 表 6  | 2線(スイッチ3:オフ)          | 58 |
| 表 7  | 観測周期と分解能              | 61 |
| 表 8  | 8 ピンコネクタの配線           | 64 |
| 表 9  | 推移/最大/最小の測定時間とスケール    | 67 |
| 表 10 | カーソルモード時のグラフ情報メッセージ   | 68 |
| 表 11 | ユーザーポート用のシリアル通信の初期設定  | 77 |
| 表 12 | サービスポート用の通信設定         | 79 |
| 表 13 | LAN/WLANインターフェースのIP設定 | 81 |
| 表 14 | 無線LAN設定               | 85 |
| 表 15 | 測定コマンド                | 93 |
| 表 16 | 書式コマンド                | 93 |
| 表 17 | データ記録コマンド             | 94 |
| 表 18 | ケミカルパージコマンド           | 94 |
| 表 19 | 校正および調整コマンド           | 94 |
| 表 20 | アナログ出力の設定およびテスト       | 95 |
| 表 21 | リレーの設定およびテスト          | 95 |
| 表 22 | その他のコマンド              | 95 |
| 表 23 | 書式要素1                 | 01 |
| 表 24 | 変換係数1                 | 04 |
| 表 25 | 出力モードの選択1             | 80 |
| 表 26 | フィルタリングレベル1           | 09 |
| 表 27 | エラーメッセージ1             | 47 |
| 表 28 | インジケータLEDの表示1         | 54 |
| 表 29 | 演算値(標準範囲)1            | 67 |
| 表 30 | 変換器質量 (kg)1           | 71 |

このページは白紙です。

# <sup>第1章</sup> 一般情報

この章は本取扱説明書と製品に関する一般的な情報です。

#### この取扱説明書について

この説明書は、HMT330湿度温度変換器の設置、操作、メンテナンスについて説明しています。

#### この取扱説明書の内容

この取扱説明書は以下の章で構成されています。

- 第1章、一般情報:この章は本取扱説明書と製品に関する一般 的な情報です。
- 第2章、製品概要:この章はHMT330の特徴および製品各部の 名称を説明しています。
- 第3章、設置この章は製品の設置する際に必要な情報を述べています。
- 第4章、操作:本章では本製品の操作に必要な事項について説 明します。
- 第5章、メンテナンス:この章は製品の基本的なメンテナンスに必要な事項を述べています。
- 第6章、校正と調整:この章は HMT330 の基本的な校正と調整に 関する情報を述べています。
- 第7章、技術情報:この章は製品の技術情報を記しています。

- 付録A, プローブ取り付けキットと取り付け例:HMT330 用取付キットといくつかの事例を記しています。
- 付録B,計算式:HMT330が使用する計算式を示しています。

### 安全にお使いいただくために

本取扱説明書全体を通して、安全に注意を払うべき重要事項を以下のように示してあります。

警告
管告は非常に重大な危険事態を示しています。もしも、正しい実行方法に戻さなかったり、そのままに放置しておくと、人身に損傷を及ぼしたり死亡に至る結果の生じかねない、手順、実施法、動作条件に対する注意を促しています。

注意 注意は危険な事態を示します。もしも、正しい実行方法に戻さなか ったり、そのままに放置しておくと、製品が劣化したり破損に至るよう な、手順、実施法、動作条件に対する注意を促しています。

注 記

注記は重要な情報を強調しています。

### フィードバック

取扱説明書の内容/構成と使い易さについて、皆様からのコメントや 提案をお待ちしています。間違い、あるいは改善についてのご提案 がある場合は、該当する章、ページ番号を下記までE-メールでお知 らせいただければ幸いです。<u>sales.japan@vaisala.com</u>

#### 製品関連安全注意事項

納品された製品は、工場からの出荷時に安全検査が行われ、合格しています。下記の事項に注意してください。

| 警告 | 製品にはアースを施し、屋外設置の場合は感電の危険を減らすた |
|----|-------------------------------|
|    | めに、定期的にアースを点検してください。          |

**注 記** 装置に改造をしてはいけません。承認されていない不適切な製造 は、製品に損傷を与え、故障する恐れがあります。

#### ESD 保護

静電気放電(ESD)は、電子回路を破損させる可能性があります。ヴァイサラ製品は ESD に対する十分な保護がとられています。しかしながらハウジング内部に触れたり、部品を取外したり、挿入する際に静電気放電が生じて製品が損傷する可能性があります。

取扱者自身が高圧静電気を与えることのないように、注意して慎重 に扱ってください。

- ESD に敏感な部品やユニットは、適切に接地して ESD 保護対策 を施された作業台の上で取り扱ってください。これができない場合 は、基板に触れる前に、取扱作業者自信が筐体に触れて接地し てください。導電性のリストストラップコードを身に付けて接続コー ドで作業者自身をアースしてください。これらのいずれもできない 場合は、基板に触れる前に、触れていないほうの手で筐体の導電 性のある金属部分に触れてください。
- 基板を扱う際は、常に縁の部分を持ち、部品の実装された表面に 触れないようにしてください。

#### 規制の適合

#### LAN および WLAN インターフェイス付変換器

本装置は FCC 規則の Part 15 による Class B のデジタル製品の制限 に準拠していることが試験によって確認されています。本装置の動作 には下記の 2 つの要件が課されています。(1) 本デバイスは可能な 限り、妨害の原因になってはならない。(2) 本デバイスは、本デバイス の不正な動作の原因になるものも含め、いかなる妨害も許容できなければならない。

本装置は無線周波数エネルギーを生成、使用するもので、これを放 射する可能性もあります。本装置は、指示に従って正しく据え付けて いない場合、又は、正しく使用していない場合は、無線通信を妨害 することがあります。また、不正な据付や使用がない場合でも、妨害 が起こらないことは保証の限りではありません。本装置が原因で無線 やテレビに電波障害が起こる場合は、下記の対策を講じて電波障害 を防止してください。電波障害は、本装置をオン/オフすることによっ て判断することができます。

- 受信アンテナの向きを変える、又は、場所を移動する。
- 本装置と受信器間の距離を離す。
- 受信器が接続されているコンセントとは別のコンセントに本装置の 電源を接続する。
- 販売店又はラジオ/テレビに詳しい者に相談する。

#### WLAN インターフェイス付変換器

本装置の場合、2dBiの半波アンテナを使用するように設計されています。ゲインが2dBを超えるアンテナは、本装置には絶対に使用しないでください。アンテナのインピーダンスは50 が必要です。

他ユーザへの無線妨害を防止する必要がある場合は、等価等方性 放射パワー(e.i.r.p.)が通信を妨害しない値以下となるようにアンテナ の種類とゲインを選んでください。

本製品のクラスでもある Class [B]のデジタル装置はカナダの ICES-003 に準拠しています。

Cet appareil numérique de la classe [B] est conforme à la norme NMB-003 du Canada.

#### リサイクル

可能な材料すべてをリサイクルしてください。

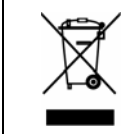

バッテリおよびユニット製品は法定規則に従って廃棄してください。 一般ゴミと一緒にして廃棄してはいけません。

### 商標

HUMICAP<sup>®</sup>(ヒューミキャップ)はヴァイサラの登録商標です。 Microsoft<sup>®</sup>、Windows<sup>®</sup>、Windows<sup>®</sup> 2000、Windows Server<sup>®</sup> 2003、 Windows<sup>®</sup> XP、Windows<sup>®</sup> は、米国およびその他の諸国においてマ イクロソフト社によって登録された商標です。

### ライセンス契約

ソフトウェアに関するすべての権利はヴァイサラ社または第3者によって保持されています。ユーザーは、販売契約あるいはソフトウェアライセンス契約が適用される範囲において、ソフトウェアを使用することができます。

# 保証

ヴァイサラ社は、特定の保証が与えられた製品を 除き、ヴァイサラ社によって製造され、販売された 全ての製品に、納入日より12カ月間、製造上ある いは材料上の欠陥がないことを表明し、保証しま す。ただし製品が、本書に定める期間内に製造上 の欠陥があることを証明された場合、ヴァイサラ社 は、その他の救済方法によることなく、欠陥製品ま たは部品を修理するか、あるいは自らの裁量にお いて、元の保証期間を延長することなく元の製品 または部品と同じ条件の下に製品または部品を無 償で交換します。本条項に従って交換された欠陥 部品は、ヴァイサラ社が任意に処理いたします。

また、ヴァイサラ社は、販売された製品について従 業員が行ったすべての修理およびサービスの品 質についても保証します。修理またはサービスに 不十分な点または不具合があって、サービス対象 製品の誤動作または動作不良を引き起こした場合、 ヴァイサラ社の裁量において当該製品を修理また は交換します。当該修理または交換に関する当社 従業員の作業は無償です。このサービス保証は、 サービス対策が完了した日から6カ月間有効です。

ただし、本保証は、次の条件に従います。

- a) 申し立てられた欠陥に関する具体的な書面に よる請求が、欠陥または故障が判明または発 生してから 30 日以内にヴァイサラ社によって受 領されること。および、
- b) ヴァイサラ社が製品の点検修理または交換を 現場で行うことに同意しない限り、申し立てられ た欠陥製品または部品は、ヴァイサラ社の要求 により、ヴァイサラ社の工場またはヴァイサラ社 が文書で指定するその他の場所に、適切に梱 包され、輸送料および保険料が前払いされ、 適切な宛名ラベルを付けて送付されること。

ただし、本保証は、以下を原因とする欠陥には適用しません。

- a) 正常な消耗、または切り裂き、または事故
- b) 製品の誤使用または不適当な、または未許可 の使用、あるいは製品または部品の不適切な 保管、保守または取り扱い。
- c) 製品の誤った設置、組み立て、整備不良、また はヴァイサラ社の修理、設置、組み立てを含む 点検整備手順の不履行、ヴァイサラ社が認め ていない無資格者による点検整備、ヴァイサラ 社によって製造または供給されていない部品 への交換。
- d) ヴァイサラ社の事前承認を得ずに行った製品の改造または変更と、部品追加。

e)顧客または第三者の影響によるその他の要因。

上記条項に述べたヴァイサラ社の責任にかかわら ず、顧客により加えられた材料、設計または指示 に起因する不具合については適用されません。

本保証は、以上に限定されていないところの、商 品性または特定の目的への適合に関する暗黙の 保証を含め、法律または制定法に基づく明示また は暗黙のそのすべての条件、保証および責任と、 この取り決めに従って供給された製品に適用する または製品から直接または間接的に生じた欠陥ま たは不良に関するヴァイサラ社または代理人のそ の他すべての義務と責任を除外します。当該義務 と責任は、これによって明示的に無効であり、放棄 されています。

ヴァイサラ社の責任は、いかなる場合にも、保証対象製品の請求書記載価格を超えることはありません。また、いかなる事情があっても失われた利益あるいは直接的、間接的に生じた結果的な損失、あるいは特殊な損害に対して責任を負いません

#### 第2章

# 製品概要

この章は HMT330 の特徴および製品各部の名称を説明しています。

### HMT330の説明

湿度温度変換器 HMT330 は、広い範囲において信頼のできる湿度 測定を提供いたします。アナログ出力は電流または電圧の信号を選 択できます。また下記のように RS-232 (標準) あるいは RS-485 (オプ ション)のデジタル信号を選択することもできます。

HMT330の測定項目は下記の表1に示されています。オプションとして利用できる演算出力項目は下記の表2に示されています。

表1 HMT330の測定項目

| 測定項目  | 記号 | メートル単<br>位 | 非メートル<br>単位 |
|-------|----|------------|-------------|
| 相対湿度  | RH | %RH        | %RH         |
| 温度(T) | Т  | °C         | °F          |

| 測定項目             | 記号  | メートル単位                | 非メートル単位                            |
|------------------|-----|-----------------------|------------------------------------|
| 露点 /霜点の温度 (Td/f) | TDF | °C                    | °F                                 |
| 露点温度 (Td)        | TD  | °C                    | °F                                 |
| 絶対湿度 (a)         | A   | g/m <sup>3</sup>      | gr/ft <sup>3</sup>                 |
| 混合比 (x)          | Х   | g/kg                  | gr/lb                              |
| 湿球温度 (Tw)        | TW  | °C                    | °F                                 |
| 湿り空気量/乾燥空気量      | H2O | ppmv/ppm <sub>w</sub> | ppm <sub>v</sub> /ppm <sub>w</sub> |
| (容積比または重量比)      |     |                       |                                    |
| (H2O)            |     |                       |                                    |
| 水蒸気圧 (Pw)        | PW  | hPa                   | lb/in <sup>2</sup>                 |
| 飽和水蒸気圧 (Pws)     | PWS | hPa                   | lb/in <sup>2</sup>                 |
| エンタルピー (h)       | Н   | kJ/kg                 | Btu/lb                             |
| TとTd/fの温度差(∆T)   | DT  | °C                    | °F                                 |

#### 表 2 HMT330の演算出力項目(オプション)

#### 基本特徴とオプション

- 様々な用途に対応できる各種プローブ
- 見やすいディスプレイ
- 演算した項目の量を表示
- 各種プローブの取り付けキット、センサ保護オプション、プローブ ケーブル長
- 多くの装着目的に合わせた変換器取り付けキット
- ケミカルパージ機能(化学物質の付着が測定に影響する怖れが ある場合)
- 高湿環境でのプローブ加温とセンサヒーティング(HMT337)
- セパレートタイプの追加温度センサ (HMT337)
- オプションの USB-RJ45 ケーブルを介した USB 接続
- オプションモジュール:
  - 絶縁電源ユニット
  - 電源供給モジュール
  - RS-422/485 モジュール
  - LAN と WLAN **インターフェイス**
  - リアルタイムクロック付データロガーモジュール
  - 追加アナログ出力モジュール
  - リレーモジュール

## 変換器の構成

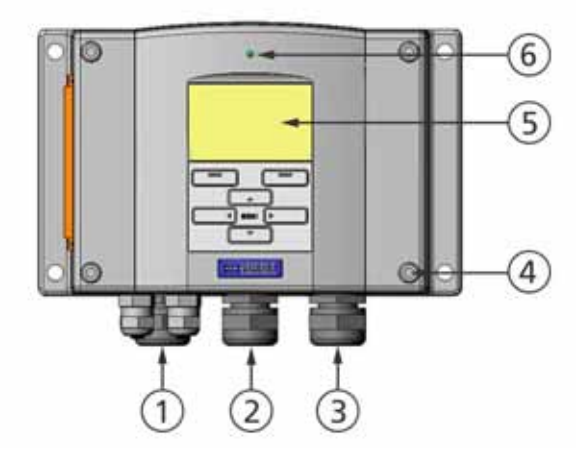

0604-005

#### 図1 変換器本体

番号は上の図に対応しています。

- 1 = 信号、電源用ケーブルグランド
- 2 = オプションモジュール用グランドケーブル、または WLAN ア ンテナコネクタ
- 3 = オプションモジュール用ケーブルグランド
- 4 = カバーの留めネジ (4 個)
- 5 = キーパッド付きディスプレイ(オプション)
- 6 = カバーに設けた LED

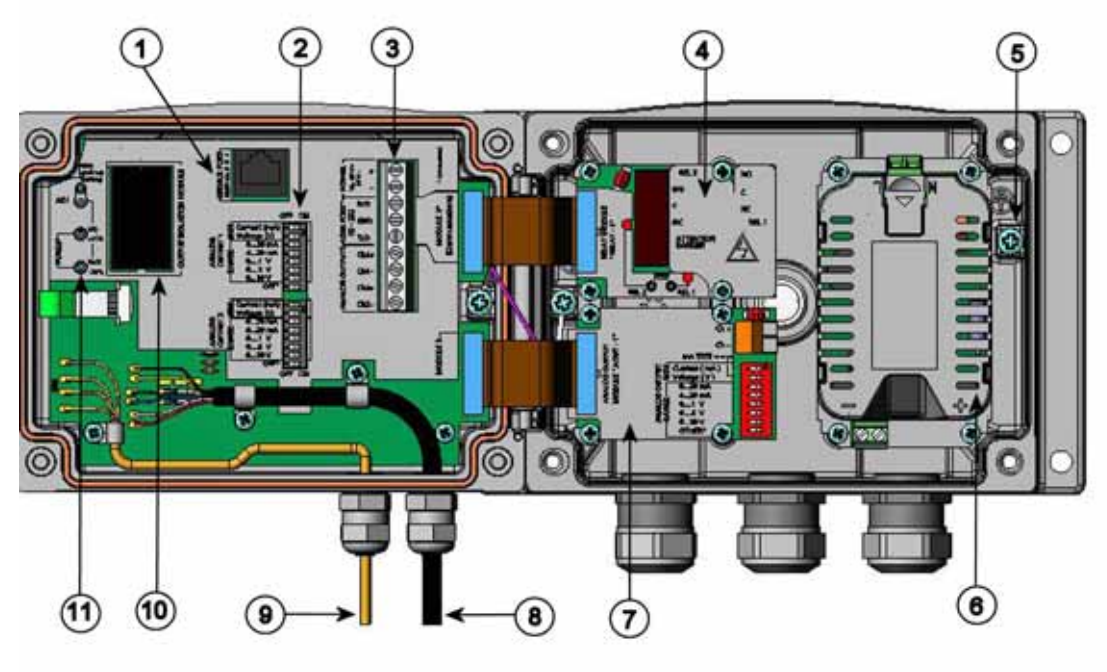

```
0508-010
```

#### 図 2 変換器の内部

番号は上の図に対応しています。

- 1 = サービスポート(RS-232)
- 2 = アナログ出力設定用ディップスイッチ
- 3 = 電源と信号配線用のネジ端子
- 4 = リレー、データロガー、RS-422/485、LAN または WLAN モ ジュール(オプション)
- 5 = 接地用コネクタ
- 6 = 電源供給モジュール(オプション)
- 7 = リレー、データロガーまたはアナログ出力モジュール(オプション)
- 8 = 湿度プローブケーブル
- 9 = 温度プローブケーブル(オプション)
- 10 = 絶縁モジュール(オプション)
- 11 = LED 付き調整ボタン(ケミカルパージボタン)

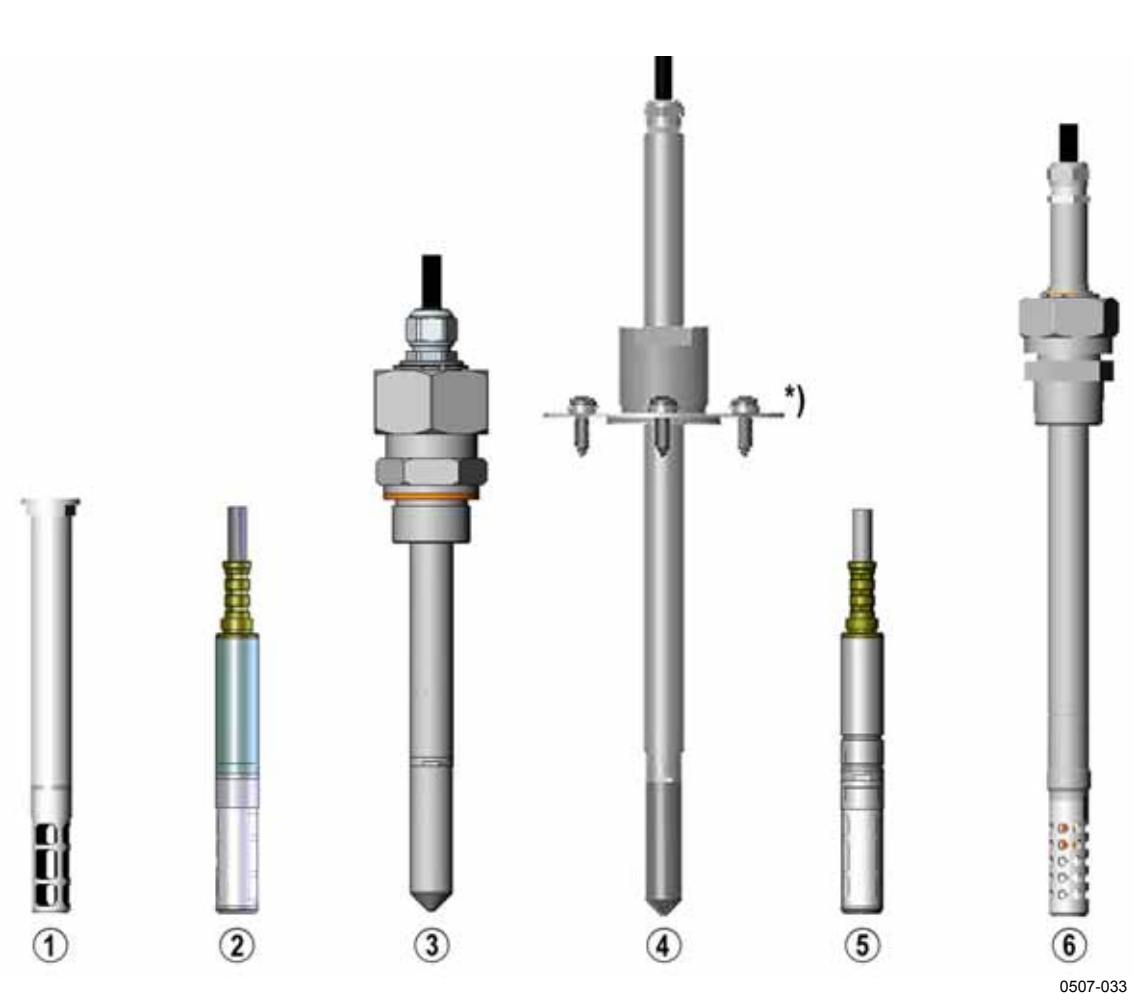

図 3 オプションプローブ

番号は上の図に対応しています。

- 1 = HMT331 プローブ、壁取り付け用
- 2 = HMT333 プローブ、一般用
- 3 = HMT334、100 バールまでの耐圧用
- 4 = HMT335、180℃までの高温用(242mmの長いプローブ、蒸気気密性)\*)フランジはオプション
- 5 = HMT337、高湿などの厳しいプロセス用(加温、蒸気気密性 プローブヘッドはオプション)
- 6 = HMT338、高圧パイプライン用(40 バール、ボールバルブ)

プローブケーブル長は、2m、5m、10mです。

# 加温プローブ HMT337

プローブヘッドの温度が測定環境の温度よりも低いと、センサ表面に 結露を生じる恐れがあります。結露によって濡れたプローブは、湿度 を正しく測定することはできません。さらに、結露した水が汚れている と、プローブの寿命が短くなります。

HMT337の加温プローブ(オプション)は、高湿環境や急激な湿度変化により結露を生じやすい用途に使用して下さい。プローブヘッドは常に加温されていて、ヘッドの温度は常に周辺の温度よりも高く保たれています。このためプローブの結露を避けることができます。加温したプローブに必要な電力消費は、他のプローブに比べてわずかに多い程度です。

#### 第3章

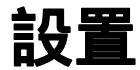

この章は製品の設置する際に必要な情報を述べています。

## ハウジングの取り付け

変換器のハウジングはオプションの取り付けプレート有無にかかわら ず取り付け可能です。

## 取り付けプレートなしの標準取り付け

変換器を壁面に、例えば M6 ネジ4個(付属していません)で締め付けてハウジングを取り付けます。

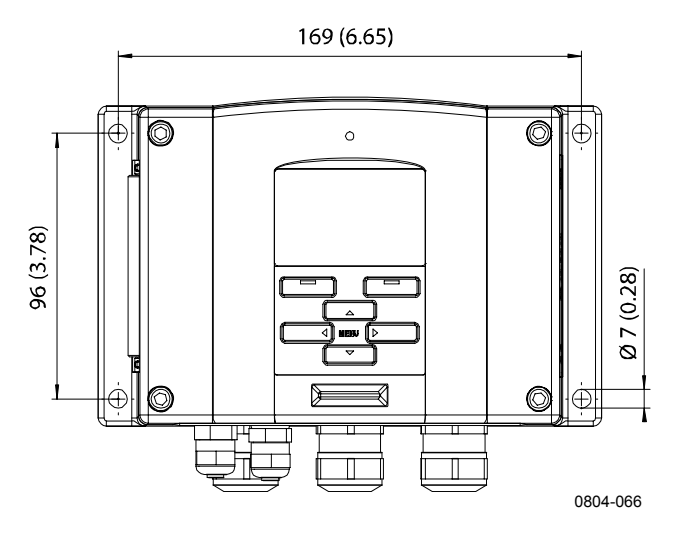

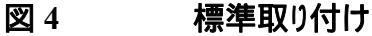

### 壁面取り付けキットを使用した取り付け

壁面取り付けキットで取り付ける場合は、取り付けプレート(注文コード:214829)は壁面やジャンクションボックス等に直接設置できます。 背面を通して配線する場合は、取り付ける前に変換器背面の穴から プラスチック栓を取り除いてください。

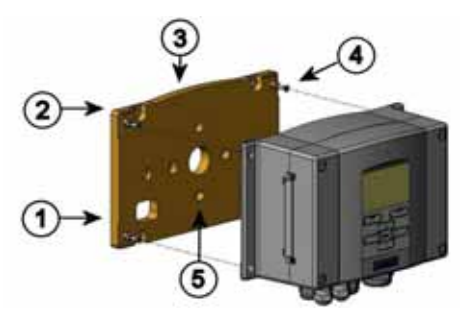

0503-004

#### 図 5 壁面取り付けキット

番号は上の図に対応しています。

- 1 = プラスチック製取り付けプレート
- 2 = プレートを壁面に M6 ネジ 4 個で取り付けます(付属していません)
- 3 = アーチ形が上になります
- 4 = HMT330を取り付けプレートに付属の M3 ネジ 4 個で締め 付けます(付属しています)
- 5 = 壁面/ジャンクションボックス取り付け用の孔

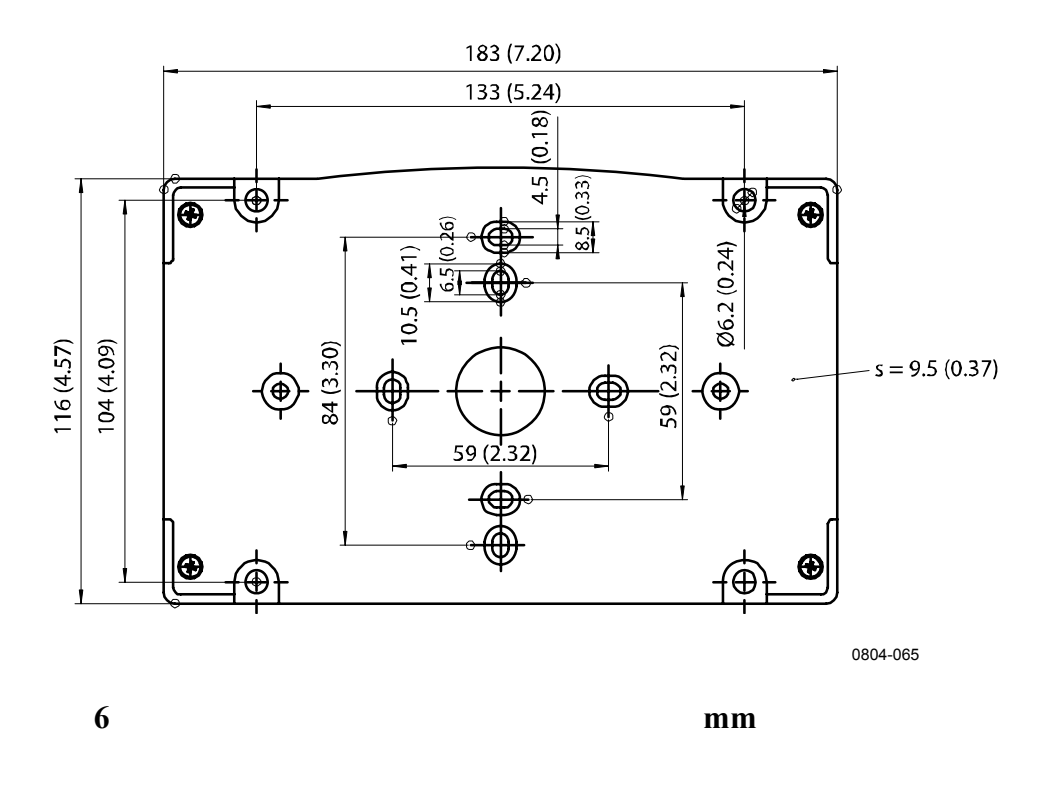

\_ 25

## DIN レールキットを使用した取り付け

DIN レール取り付けキットは壁面取り付けキット、スプリングホルダー2 個、M4-10 ネジ DIN 7985(注文コード:215094)2 個を含みます。

- 1. 取り付けキット付属のネジを使ってスプリングホルダー2個をプ ラスチック製取り付けプレートに組み付けます。
- 2. 固定用ネジ4個を使ってHMT330をプラスチック製取り付けプレートに固定します。
- 3. スプリングホルダーがレールにカチっと収まるように変換器を DIN レールに押し込みます。

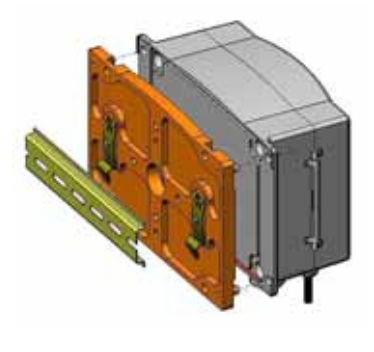

0503-002

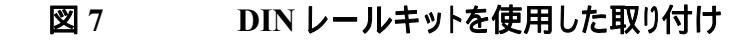

### ポール取り付け用キットを使用した取り 付け

ポール取り付け用キット(注文コード:215108)は、ポール取り付け用 に金属製取り付け用プレートと取り付けナット4個を含みます。取り 付け時は、金属製取り付けプレートの矢印を上に向けてください。

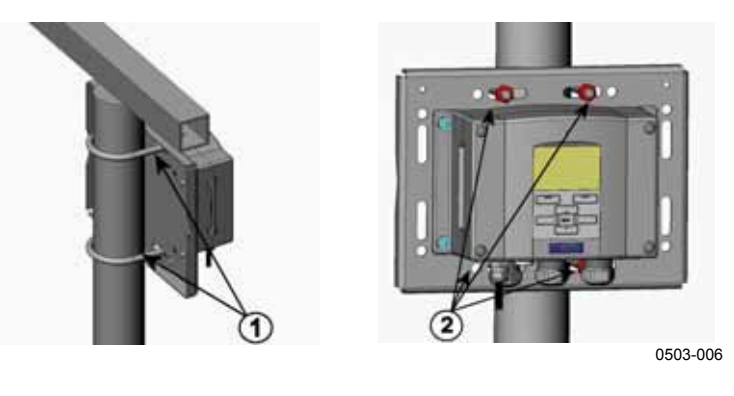

図8 垂直ポール

番号は上の図に対応しています。

- 1 = 30~102mm ポール用固定ブラケット M8(2個、付属)
- 2 = 取り付けナット M8(4個)

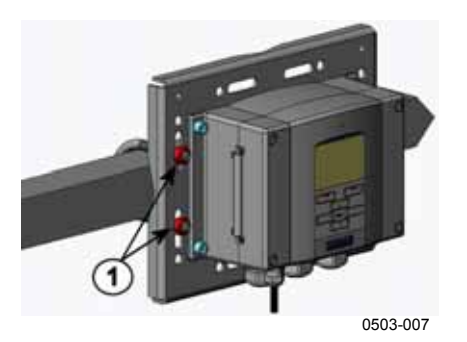

**図9** 番号は上の図に対応しています。 1 = 取り付けナット M8(4個)

金属製取り付け用プレートは、ポール/水平アーム用取り付けのレイ ンシールドに含まれます。

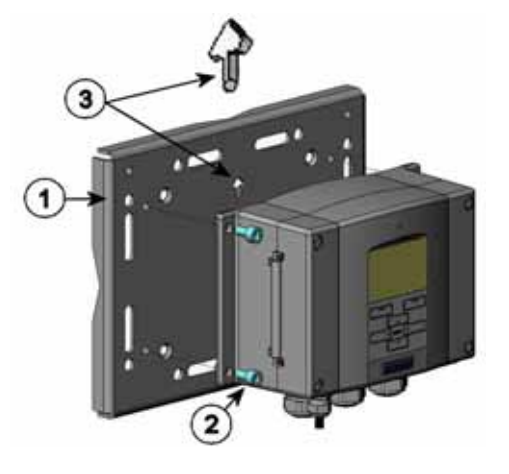

0503-041

#### 図 10 金属製壁面取り付けプレート

番号は上の図に対応しています。

- M8ネジ4個(付属していません)でプレートを壁面に取り付けます。
- 2 = HMT330を取り付けプレートに付属の M6 ネジ 4 個で締め 付けます。
- 3 = プレート取り付け時、矢印の向きに注意してください。取り付け時、矢印は上向きになります。

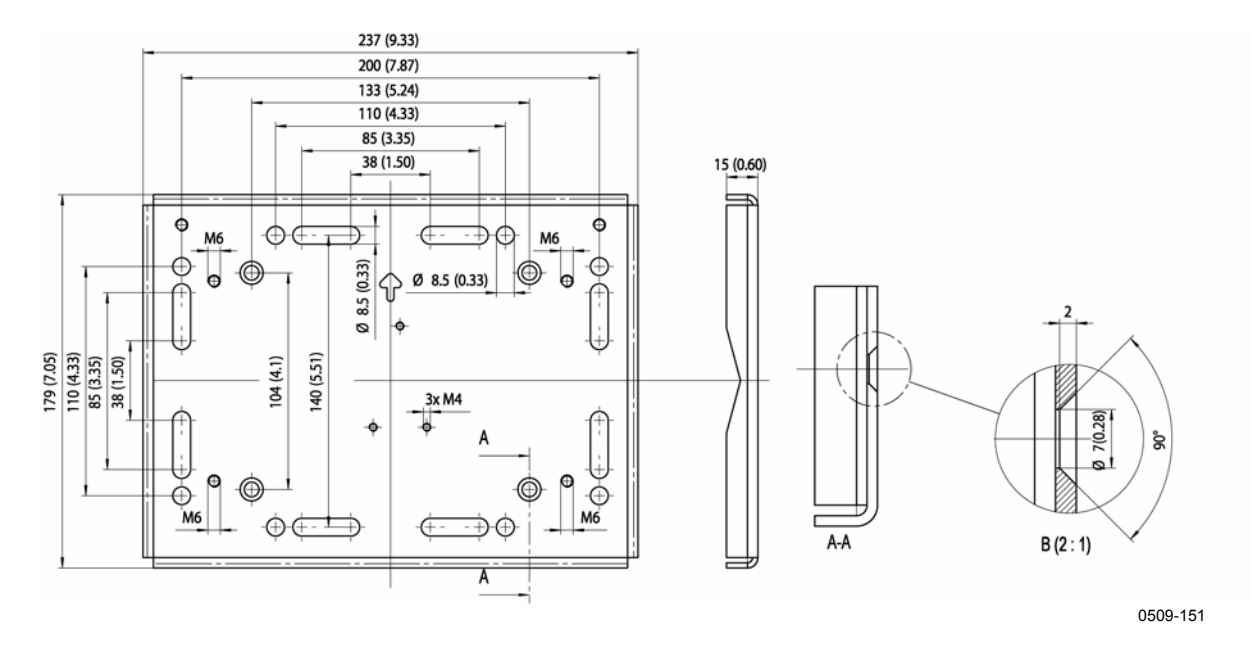

🛛 11

金属製取り付け用プレートの寸法(mm)

### レインシールドの取り付け

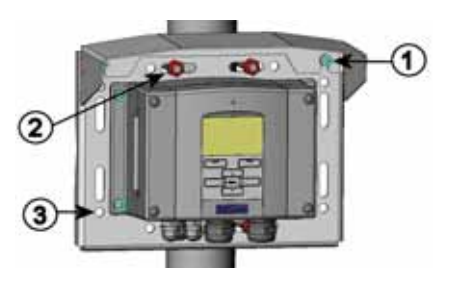

0503-008

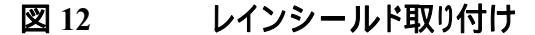

番号は上の図に対応しています。

- 1 = 取り付けキット(注文コード:215109)を使用し、レインシー ルドレールを付属の M6 ネジ2 個で金属製取り付けプレー トに固定します。
- 2 = レインシールドを付けた金属プレートを壁またはポールに 固定します。(ポール取り付けを参照)
- 3 = HMT330を付属の固定ネジ4個で取り付けプレートに固定します。

#### パネル取り付けフレーム

オプションのパネル取付フレーム(注文コード:216038)を使用すれ ば、変換器を埃が入らないようにきっちりと取り付けることができます。 このフレームは薄いプラスチック製の板でできていて、片面には粘着 テープが付いています。

フレームは変換器の重量を支える強度は有していません。フレーム を支持する部材は付属品には含まれていません。

使用方法は次の通りです。

- 本フレームを型板として使用して、パネルに取付穴をマーキン グします。
- 2. パネルに穴を開けます。
- 3. パネルの中に変換器を取り付けます。
- フレームに付いている粘着テープの保護紙を剥します。フレームを貼り付けます。図 13を参照してください。

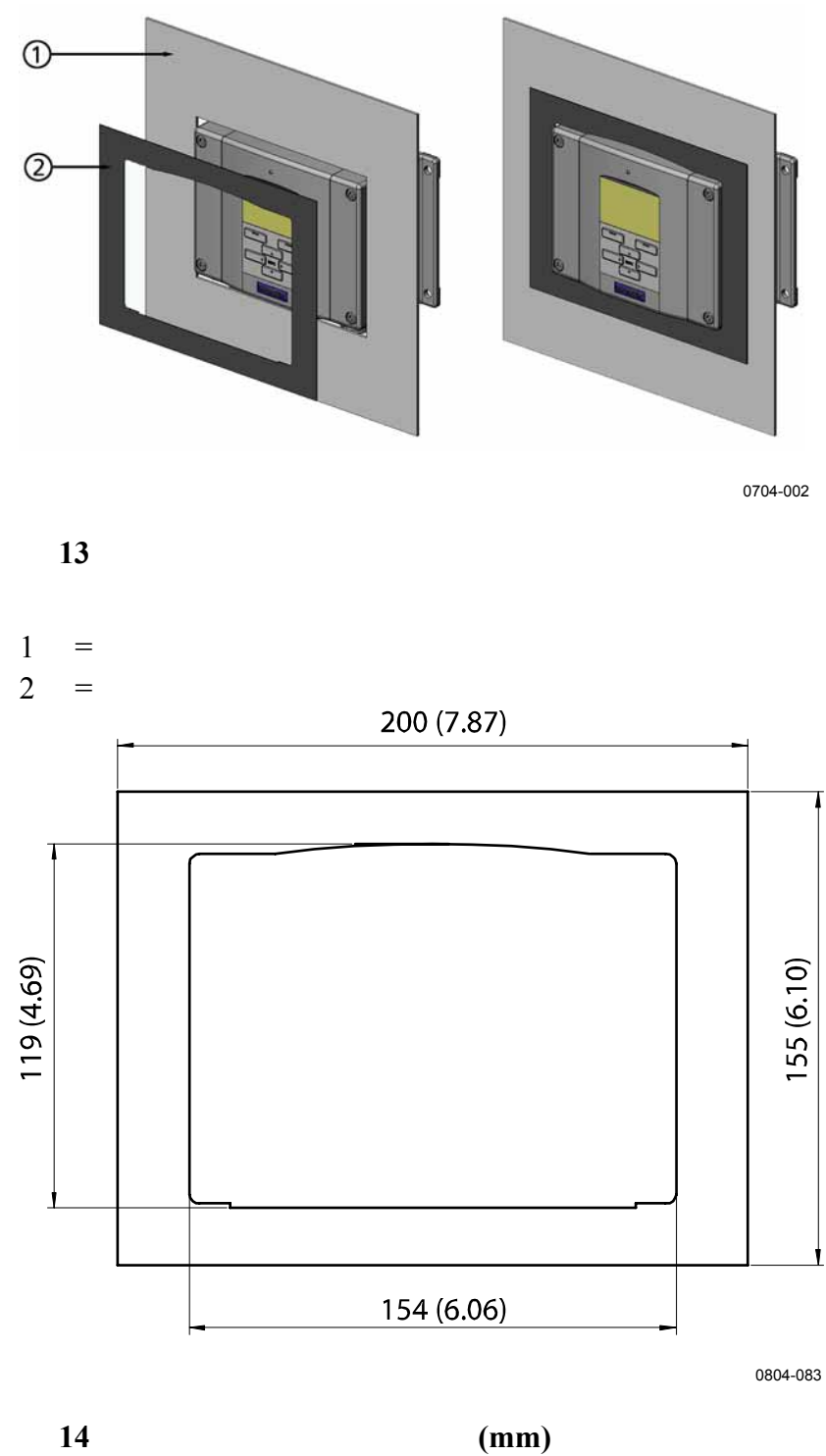

#### **配**線

## ケーブルブシング

電源やアナログ/シリアルの接続用ケーブルには、被覆された3~10 芯の電気ケーブルを推奨します。ケーブル径は8~11mmとしてくだ さい。ケーブル貫通用ブッシングの数は変換器のオプションにより変 わります。下記のケーブルブッシングを参照してください。

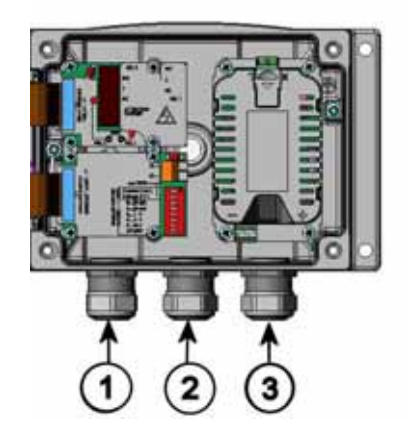

0503-010

図 15 ケーブルブシング

番号は上の図に対応しています。

- 1 = 信号/電源用ケーブルØ8~11mm
- 2 = オプションモジュール用ケーブル Ø8~11mm
- 3 = オプションの電源供給モジュール用ケーブル Ø8~11mm

| 注記 | 設置場所の電気/イズレベルが高い場合(例えば、強力な電気モー                                   |
|----|------------------------------------------------------------------|
|    | りーに近れなと)、 リーブルにシールド やさり ーブルを使うてくたさい。また信号用ケーブルを他のケーブルから離すことをお奨めしま |
|    | 9。                                                               |

# ケーブルの接地

EMC 性能を最大限に発揮するために、電気ケーブルのシールド線 は適切に接地してください。

Fig. 1

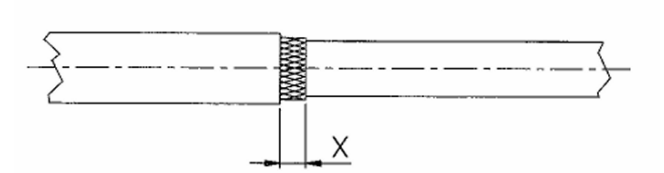

Fig. 2

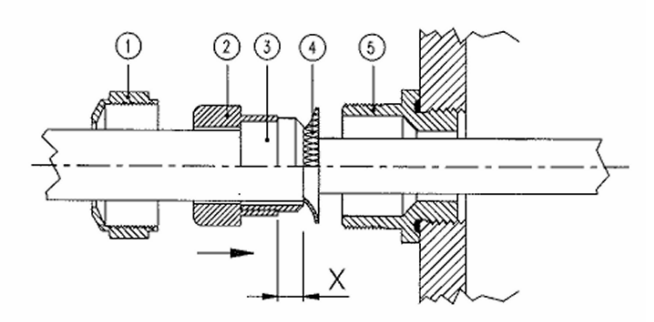

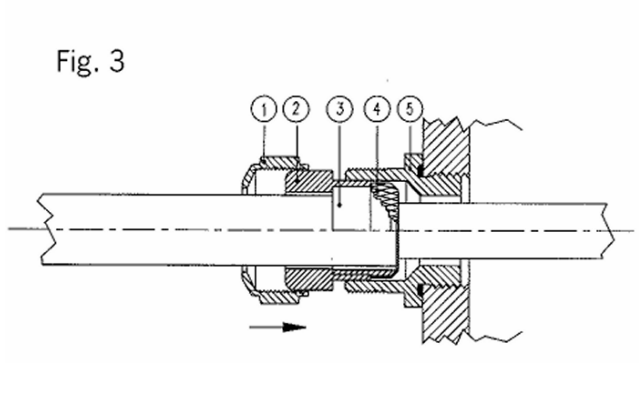

0504-049

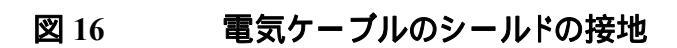

- 1. 適当な長さに被覆を剥きます。
- 編みシールドあるいはシールド箔を X の長さ分(Fig.3 参照)だ け残します。
- ドーム形キャップナット とシール押さえソケット、シールインサ ート + を図に示すようにケーブルに押し付けます。
- 4. 編みシールドあるいはシールド箔を約 90 (の状態)折り返します。
- シール押さえソケット、シールインサート(+)を編みシール ドあるいはシールド箔まで押し付けます。
- 6. 下の部分 をハウジングにはめ込みます。
- 7. シール押さえソケットとシール( + )を下の部分 に押し込み、平らにします。
- 8. ドーム形キャップナット を下の部分 の上に締め込みます。

#### 変換器ハウジングの接地

変換器ハウジングを接地する必要がある場合、接地コネクタはハウジ ングの中にあります。20ページの図2を参照してください。プローブ はハウジングと同じ電位に接続するように注意してください。異なる点 での接地は必ず同電位とすることを確認してください。電位差がある と有害なアース電流が発生することがあります。

日本向けの HMT330 は絶縁モジュール付きで、供給電源の電流が 出力信号から絶縁されています。このモジュールは有害な接地回路 を防止します。

#### 信号と電源供給の配線

変換器を8ピンコネクタで接続する場合は、64ページの8ピンコネク タのセクションを参照してください。電源ユニット付きの場合は、47ペ ージの電源供給ユニットのセクションも合わせて参照ください。

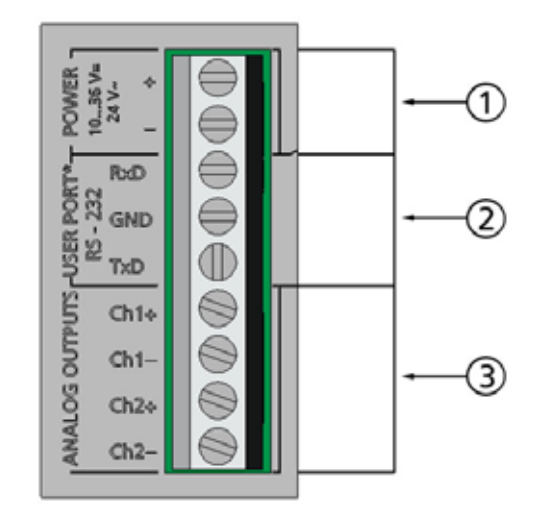

0506-028

#### 図 17 マザーボードのネジ端子ブロック

番号は上の図に対応しています。

- 1 = 電源供給端子 DC10~35V
- 2 = ユーザーポート(RS-232 端子)
- 3 = アナログ信号端子

**警告 ケーブル**接続時は、電源が入っていないことを確認してください。

- 1. 4 つのカバー留めネジを外して変換器カバーを開きます。
- 変換器底部のケーブルブッシングを通して電源供給線と信号 線を挿入してください。前のセクションの接地の説明を参照して ください。
- アナログ出力ケーブルを端子: Ch1 +、Ch1-、Ch2+、Ch2-に 接続してください。RS-232 ユーザーポートケーブルをRxD、 GND、TxD端子に接続してください。RS-232 接続に関する詳 しい内容は、76ページの シリアルライン通信を参照してください。
- 4. オプションのモジュールを配線する時は、該当するセクションを 読んでください。
- 55ページの RS-422/485 インターフェイス
- 53ページのリレー
- 51ページの追加(3番目の)アナログ出力
- 58ページの LANインターフェース
- 59ページの WLANインターフェース
- 5. 電源供給線をコネクタ: POWER 10~35V の(+) 端子と(-)端 子に接続してください。電源を使用する場合は、接続前に必ず 事項の注意を参照してください。
- 6. 電源を入れます。正常な作動中は、カバー上部の LED インジ ケータが点灯します。
- カバーを閉め、カバーの留めネジを元に戻します。これで変換 器の準備が整いました。

# プローブの取り付け

湿度測定、特に校正では、プローブと測定環境の温度が同じである ことが重要です。測定環境とプローブにわずかな温度差があっても 測定値に誤差を生じます。下図に示すように、温度が+20 で相対 湿度が100%RHの場合、測定環境とプローブの間に±1 の差があ ると±6%RHの誤差を生じます。

下のグラフは周辺とセンサ温度差が 1°C のときの測定誤差を示しています。

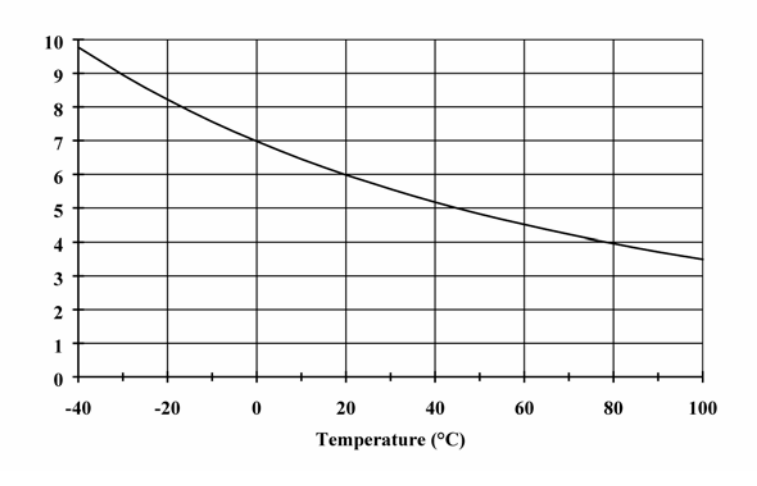

0507-023

図 18 100% 湿度での測定誤差

# ケーブル付きプローブの一般注意事項

ケーブル付きのプローブを水平にして取り付けます。この方法により、 チューブに結露した水がセンサ部まで流れることはありません。

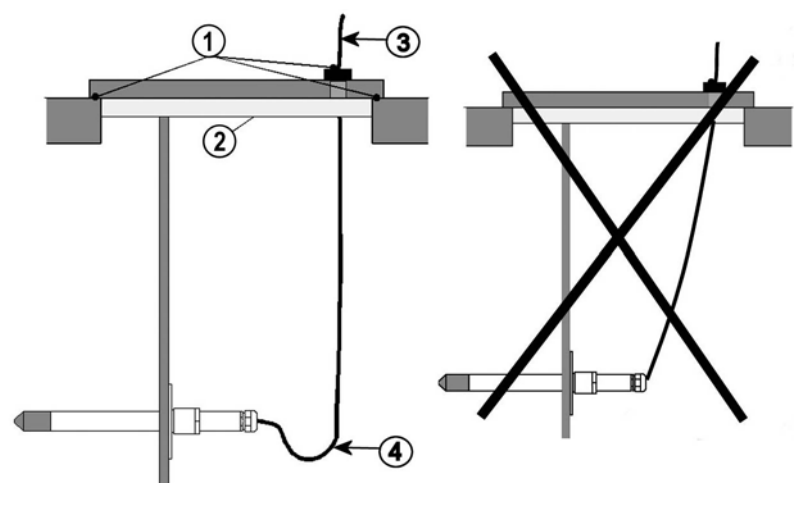

0507-024

### 図 19 プローブの水平取り付け

番号は上の図に対応しています。

- 1 = 各部をシールします。
- 2 = 断熱します。
- 3 = ケーブルを絶縁します。
- 4 = ケーブルはゆるく吊るします。結露した水がケーブルを伝って プローブへ流れることを防止します。

プローブをプロセスに**垂直に**設置する以外に選択肢がない場合は、 ケーブルを通した場所を十分に断熱してください。また凝結した水が ケーブルを伝ってプローブへ流れるのを防止するため、ケーブルを たるませて吊してください。

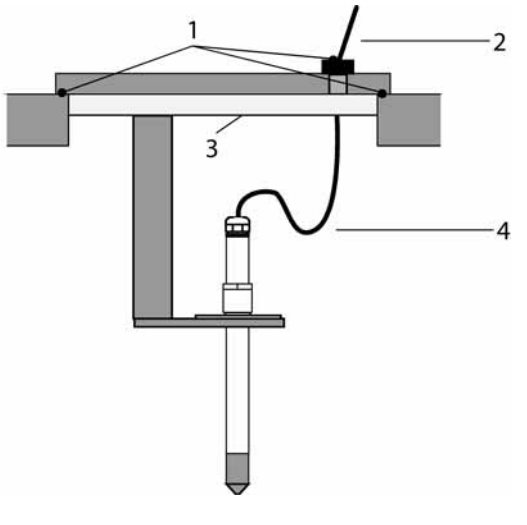

0507-022

図 20 プローブの垂直取り付け

番号は上の図に対応しています。

- 1 = 各部をシールします。
- 2 = ケーブルを絶縁します。
- 3 = 断熱します。
- 4 = ケーブルはゆるく吊るします。結露した水がケーブルを伝ってセンサへ流れることを防止します。

### **注 記** 金属の熱伝導による結露の問題を避けるため、加温式プローブ (HMT337)は金属製の構造物に取り付けないでください。

もしプロセス内の温度が周辺温度よりもかなり高い場合は、プローブ 全体とケーブルをなるべく長く、プロセスの内側に入れてください。ケ ーブルの熱伝導による測定誤差を最小限に防ぐことができます。

ダクトやチャンバーに取り付ける場合、プローブはダクトの側面から 挿入してください。もし側面での取り付けが不可能で、プローブを上 部から挿入する場合は十分に断熱してください。 プローブ取り付けや設置例については、183ページの付録Aをご覧 下さい。

## 一般環境用 HMT333

HMT333 は、取り付けキット(オプション)を使ってダクトやチャンバー への設置に適した小型(=12mm)の多目的プローブです。

HMT333 には使用温度範囲の異なる2つのタイプがあります。1つ は測定環境80℃まで、もう1つは120℃までの環境に対応してい ます。

HMT330のプローブ取り付けキットに関しては、183ページの付録A を参照してください。

- ダクト取り付けキット
- ケーブルグランド

### 耐圧用 HMT334

HMT334 プローブは、高圧プロセスでの湿度や露点測定用です。プ ローブにはナット、フィッティングボディ、シーリングワッシャが付属し てます。高度に磨き込んだプローブ表面を傷付けないために、フィッ ティングボディとナットは、締め付ける最終段階までプローブ本体に 付けたままスライドさせないでください。リークの無いように取り付ける ため下記の手順を守ってください。

- 1. ナットとプローブからフィッティングボディを取り外します。
- シーリングワッシャを挟んでフィッティングボディをチャンバー壁 に取り付けます。フィッティングボディを締め付けトルク 150±10 Nm でスリーブへ締め付けます。
- 3. プローブ本体を押し込み、素手で回せるところまでナットをフィ ッティングボディに取り付けます。
- 4. フィッティングボディとナット6角面の両方にマークを付けます。

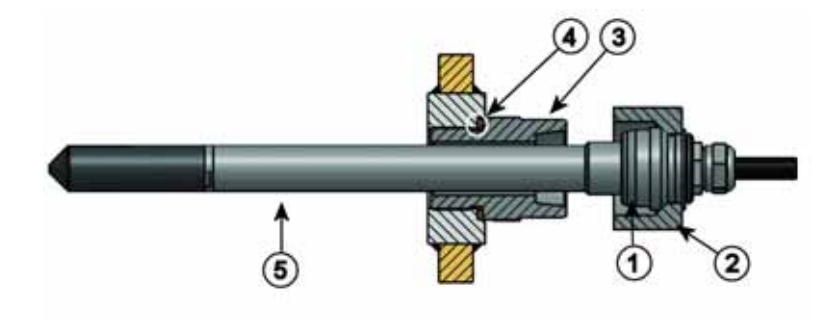

0506-029

図 21 HMT334 プローブ

番号は上の図に対応しています。

- 1 = 締め付けコーン
- 2 = ナット
- 3 = フィッティングボディ、M22x1.5 または NPT 1/2"
- 4 = シーリングワッシャ -
- $5 = \mathcal{J} \Box \mathcal{J}; 12 \text{ mm}$
- 5. ナットを更に 30° (1/12 回転)締め付けます。あるいはトルクレ ンチがある場合は 80 ± 1 Nm のトルクで締めます。

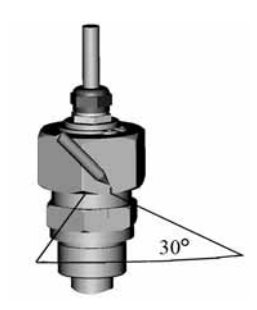

0503-034

図 22 ナットの締め付け

**注 記** 一度外した後の再取り付けにおいては、ナットは指定以上に締め付 けないでください。

> フィッティングボディの締め付けコーンは 10 回着脱する毎に清 掃してグリースを塗ってください。シーリングワッシャはフィッティ ングボディを外す毎に交換してください。高真空グリース(例え ばヨーロッパではダウコーニングなど)または同等のグリースを 使ってください。

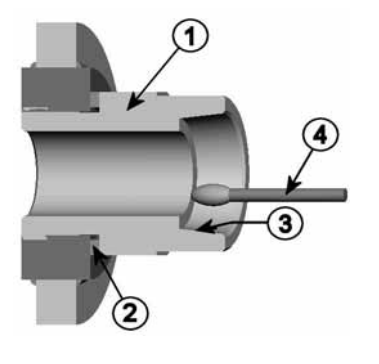

0503-033

図 23 締め付けコーンの清掃

番号は上の図に対応しています。

- 1 = フィッティングボディ
- 3 = 締め付けコーン
- 4 = 清潔な綿棒

**注 意**加圧工程内では支持ナットとネジは、非常に注意深く締め付け、圧 力の作用でプローブが緩まないようにすることが重要です。

**注 記** 測定するプロセス内の圧力が通常の周辺気圧と異なる場合は、プロ セスの圧力値(hPa または mbar単位)を変換器のメモリに、シリアル ライン経由(103ページのPRESとXPRESコマンドを参照してくださ い)、またはディスプレイ/キーパッドを使って入力してください。

## 高温用 HMT335

HMT335の取り付けはHMT333 プローブと同様ですが、サポートバーは用いません。HMT355 用ダクト取り付けキットについては 183ページの 付録Aを参照してください。

ダクト内部と外側の温度差が著しいとセンサヘッドが熱を伝導して測 定値が不正確になる怖れがあります。内外の温度差が出ないように するか、または取付け部分を十分に断熱してください。

## 高湿環境用 HMT337

HMT337は、相対湿度が非常に高く、飽和に近い状態の環境用で す。加温されたプローブがセンサの飽和を防ぎます。オプションで温 度プローブを追加できます。

下記のオプション、アクセサリーを用いたHMT337のプローブ取り付けについては183ページの付録Aを参照してください。

- ダクト取り付けキット
- ケーブルグランド
- 耐圧スウェジロックコネクタ
- 気象観測用取り付けキット

HMT337用の取り付けキットには湿度プローブ用と温度プローブ用の2種類があります。

# 温度プローブ(オプション)

HMT337(加温タイプ)をご使用される場合は、外部温度を測定する ために追加温度プローブが必要です。これによって露点、混合比以 外の項目を演算出力できます。温度プローブの接続設定は、工場で のみ行うことができます。ユーザがケーブルの切断/再接続を行うこと はできません。

本温度プローブは、HMT337 プローブと同じ測定環境に据え付けて ください。加熱されたプローブの熱が温度プローブに伝わらないよう にしてください。施工例については、191ページの屋根を通しての取 り付け例を参照してください。

# パイプライン対応 HMT338

HMT338 はプローブを取付ける位置を調整できる構造で、高圧プロ セスへの着脱が容易です。本プローブは特にパイプラインの測定に 適しています。192ページのボールバルブ取り付けキット(HMT338 用)を参照してください。

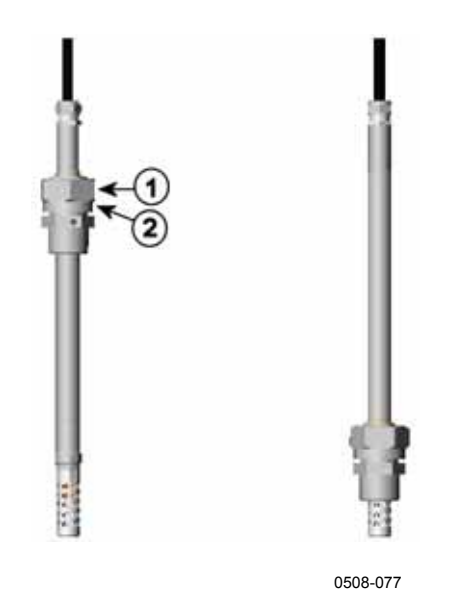

### 図 24 HMT338 プローブ

番号は上の図に対応しています。

- 1 = 袋ナット、2面幅 24mm のナット
- 2 = フィッティングボディ、2面幅 27mm の頭部

下記の2種類のフィッティングボディが入手可能です。

- フィッティングボディ ISO1/2 ソリッド構造
- フィッティングボディ NPT1/2 ソリッド構造

表 3 HMT338 のプローブ寸法

| プロープタイ<br>プ | プローブの寸法 | 調整範囲   |
|-------------|---------|--------|
| 標準          | 178 mm  | 120 mm |
| オプション       | 400 mm  | 340 mm |

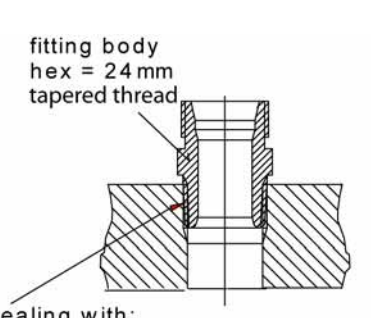

sealing with: 1. LOCTITE® No 542 + activ. No 7649 (t=-55...+150 °C) 2. MEGA-PIPE EXTRA No 7188 (t=-55...+170 °C) 3. PTFE tape (t=-60...+210 °C) NOTE: the tape does not lock the parts together. Therefore, use two fork spanners (hex 24 and 27 mm) for tightening and opening the clasp nut of the probe

0507-025

図 25 プロセスへのフィッティングボディ取り付け

## 袋ナットの締め付け

- 1. プローブ取り付け位置を設置の種類に応じて適切な深さに調 節します。
- 2. 袋ナットをまず手で締まるところまで締め付けます。
- 3. フィッティングボディと袋ナットにマークをつけます。
- チットをレンチで更に 50~60°(約 1/6 回転)締め付けます。ト ルクレンチがある場合は、ナットを最大 45±5 Nm で締め付け ます。

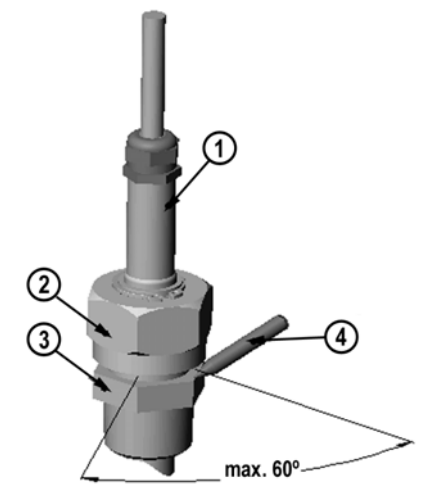

0505-276

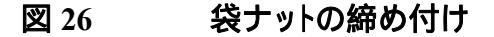

番号は上の図に対応しています。 1 = プローブ 2 = 袋ナット 3 = フィッティングボディ 4 = ペン

| 注記 緩めにくくなるので、袋: | ナットは締め過ぎないよう注意してください。 |
|-----------------|-----------------------|
|-----------------|-----------------------|

| 注意 | プローブを傷つけないよう注意してください。本体が傷ついていると<br>プローブがしっかりと締まらなかったり、袋ナットが通り難くなることが<br>あります。 |
|----|-------------------------------------------------------------------------------|
|    |                                                                               |

| D圧力が通常の周辺気圧と異なる場合は、プロ<br>たは mbar単位)を変換器のメモリに、シリアル<br>ジのPRESとXPRESコマンドを参照してくださ<br>レイ/キーパッドを使って入力してください。 |
|----------------------------------------------------------------------------------------------------|
|                                                                                                    |

# オプションモジュール

## 電源供給ユニット

AC コンセント電源から電源ユニットへの接続は、資格のある電気技術者が行ってください。遮断装置を固定配線回路に組込む必要があります。

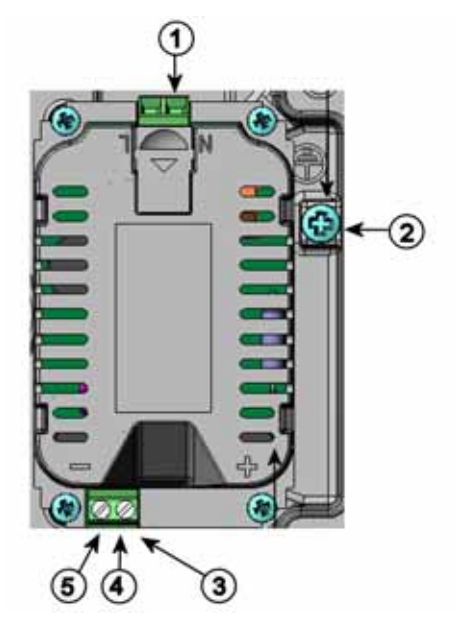

0506-027

### 図 27 電源供給ユニット

番号は上の図に対応しています。

- 1 = AC(コンセント)電圧をこの端子に接続します
- 2 = 接地用端子
- 3 = モジュールが工場で取り付け済みでない場合、これらの端 子からマザーボードの電源 10 ~ 36 V 端子に配線します。
- 4 = +
- 5 = -

### 設置

- 1. 電源は予め切っておきます。
- ケーブルグランドから保護プラグを外し、配線を通します。電源 ユニットが工場で取り付け済みの場合、ステップ5に進んでく ださい。
- 電源ユニットが取り付け済みの場合、4個のネジで電源ユニット をハウジングの底に固定します。20ページの図2を参照してく ださい。
- 配線を電源供給ユニットの+と-の記号の付いた端子から、変換器のマザーボード上の POWER 10~35 V 端子へ接続します。
- 5. AC 電源のケーブルを電源供給モジュールの N と L の印の付 いた端子へ接続してください。
- 6. 接地線を変換器の右側にある接地端子に取り付けます。
- 7. 電源を接続します。電源を入れると、通常の操作中は変換器の カバー上の LED が継続して点灯します。

警告 電源が入っている状態で電源供給モジュールを変換器から外してはいけません。

警告 電源供給モジュールが変換器に装備されていない場合は、コンセント電源に接続してはいけません。

警告 告

接地端子は常に接地してください。

### Warnings(多言語による警告事項)

#### Dieses Produkt entspricht der Niederspannungsrichtlinie (73/23 EWG).

- Das Netzmodul darf nur von einem dazu befugten Elektriker angeschlossen werden.
- Trennen Sie das Netzmodul nicht vom Messwertgeber, wenn der Strom eingeschaltet ist.
- Verbinden Sie das Netzmodul nur mit der Spannungsquelle, wenn es im Messwertgeber HMT330 montiert ist.
- Das Erdungskabel muss zum Schutz immer angeschlossen sein.

#### Ce produit est conforme à la Directive relative à la Basse Tension (73/23 EEC).

- Seul un électricien compétent est habilité à raccorder le module d'alimentation au secteur.
- Ne pas détacher le module d'alimentation du transmetteur lorsqu'il est en service.
- Ne pas raccorder le secteur au module d'alimentation lorsque celui-ci n'est pas installé dans le transmetteur HMT330.
- Toujours raccorder un bornier de protection à la terre.

#### Tämä tuote on pienjännitedirektiivin (73/23 EEC) mukainen.

- Vaihtovirtaliitännän saa kytkeä tehonsyöttömoduuliin ainoastaan valtuutettu sähköasentaja
- Älä irrota tehonsyöttömoduulia lähettimestä, kun virta on kytkettynä.
- Älä kytke verkkovirtaa tehonsyöttömoduuliin, jos kyseistä moduulia ei ole asennettu HMT330 lähettimeen.
- Kytke aina maadoitusliittimet.

#### Denna produkt uppfyller kraven i direktivet om lågspänning (73/23 EEC).

- Nätanslutningen (växelströmsanslutningen) får bara anslutas till strömförsörjningsmodulen av en behörig elektriker.
- Ta inte loss strömförsörjningsmodulen från mätaren när strömmen är på.
- Anslut inte strömförsörjningsmodulen till nätet när den inte är installerad i HMT330mätaren
- Anslut alltid en skyddande jordningsplint.

#### Questo prodotto é conforme alla Direttiva sul basso voltaggio (73/23 CEE).

- La conduttura elettrica puó essere collegata al modulo di alimentazione elettrica soltanto da un elettricista autorizzato.
- Non staccare l'alimentazione elettrica dal trasmettitore quando é acceso.
- Non collegare la corrente elettrica al modulo di alimentazione elettrica se non é installato nel trasmettitore HMT330.
- Collegare sempre il morsetto protettivo a terra!

## Dette produkt er i overensstemmelse med direktivet om lavspænding (73/23 EØS).

- Netstrømskoblingen til må kun tilsluttes strømforsyningsmodulet af en autoriseret elinstallatør
- Strømforsyningsmodulet må ikke løsgøres fra senderen, mens spændingen er sluttet til.
- Slut ikke netspændingen til strømforsyningsmodulet, når det ikke er installeret i HMT330senderen
- Forbind altid den beskyttende jordklemme!

## Dit product voldoet aan de eisen van de richtlijn 73/23 EEG (Laagspanningsrichtlijn).

- De stroom kan aan de stroomtoevoer module aangesloten worden alleen door een bevoegde monteur.
- Het is niet toegestaan de stroomtoevoer module van de transmitter los te koppelen wanneer de stroom aan is.
- Het is niet toegestaan de stroom aan de stroomtoevoer module aan te sluiten als deze niet in een HMT330-transmitter is gemonteerd.
- Altijd beschermend aardcontact aansluiten!

#### Este producto cumple con la directiva de bajo voltaje (73/23 EEC).

- La conexión de la alimentación principal al módulo de alimentación sólo puede realizarla un electricista autorizado.
- No desenchufe el módulo de alimentación del transmisor cuando esté encendido.
- No conecte la alimentación principal al módulo de alimentación cuando no esté instalado en el transmisor HMT330.
- Conecte siempre el terminal de protección de conexión a tierra.

#### See toode vastab madalpinge direktiivile (73/23 EEC).

- Voolukaabli võib vooluallika mooduli külge ühendada ainult volitatud elektrik.
- Ärge ühendage vooluallika moodulit saatja küljest lahti, kui vool on sisse lülitatud.
- Ärge ühendage voolukaablit vooluallika mooduli külge, kui seda pole HMT330-tüüpi saatjasse paigaldatud.
- Ühendage alati kaitsev maandusklemm!

## 電源回路の絶縁

日本向けの HMT330 は絶縁モジュール付きで、供給電源の電流が 出力信号から絶縁されています。このモジュールは有害な接地回路 を防止します。

**注 記** 電源ユニットを使用している場合は、絶縁モジュールは必要ありません。

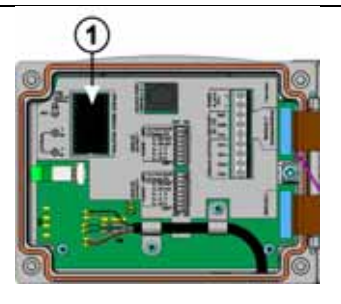

0506-030

図 28 出力回路の絶縁

番号は上の図に対応しています。 1 = 絶縁モジュール

# 追加(3番目の)アナログ出力

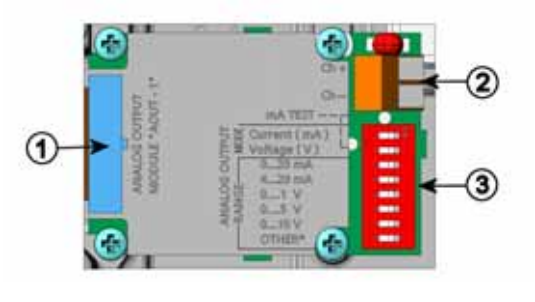

0503-030

### 図 29 追加アナログ出力

番号は上の図に対応しています。

- 1 = フラットケーブルピン
- 2 = 信号線用ネジ端子
- 3 = 出力モードと範囲選定用ディップスイッチ

### 取り付けと配線

- 電源は予め切っておきます。アナログ出力モジュールが工場 で取り付け済みの場合は、手順4に進んでください。
- 変換器のカバーを開き、アナログ出力モジュールを4個のネジ でMODULE2に取り付けます。20ページの図2を参照してくだ さい。
- 3. アナログ出力モジュールとマザーボードのコネクタ MODULE2 とをフラットケーブルで接続します。
- 4. ケーブルグランドから保護プラグを外し、ケーブルを通します。
- 5. Ch+と Ch-の印の付いたネジ端子にケーブルを接続します。
- Aイッチ1か2のどちらかをONに設定することで電流/電圧出力を選択します。
- 7. スイッチ 3 ~ 7 の 1 つを ON に設定することで範囲を選択しま す。

**注記** 1度にONできるのはスイッチ1と2のいずれか1つです。

1 度に ON できるのはスイッチ 3~7 のいずれか 1 つです。

選択

チャンネル3

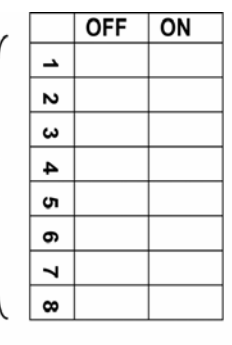

電流出力選択、ON で電流出力が選択されます 電圧出力選択、ON で電圧出力が選択されます 0~20 mA 選択、ON で 0~20 mA が選択されます 4~20 mA 選択、ON で 4~20 mA が選択されます 0~1 V 選択、ON で 0~1 V が選択されます 0~5 V 選択、ON で 0~5 V が選択されます 0~10 V 選択、ON で 0~10 V が選択されます 修理サービス専用、常に OFF 位置

0508-029

### 図 30 三番目のアナログ出力

- 8. 電源を接続します。
- 3. 出力項目を選択し、シリアルライン経由かディスプレイ/キーボードでチャネルのスケールを設定します。121ページのアナログ出力テストのセクションを参照してください。故障表示の設定については、122ページのエラー時のアナログ信号出力値設定を参照してください。

### リレー

HMT330 は、1 つまたは 2 つの設定可能なリレーモジュールを取り付けることができます。各モジュールでは 2 点の設定が可能です。171ページの オプションモジュールの技術仕様を参照してください。

### 取り付けと配線

- 1. 電源は予め切って、変換器のカバーを開きます。リレーモジュ ールが取り付け済みの場合は、手順5に進んでください。
- モジュールを取り付ける場合、4個のネジでリレーモジュールを ハウジングの底に固定します。20ページの図 2を参照してくだ さい。
- コンセント電源を使用している時は、接地線を接地端子に取り 付けてください。
- 4. リレーモジュールとマザーボードのピン MODULE1 または MODULE2 をフラットケーブルで接続します。
- 5. ケーブルグランドから保護プラグを外し、リレー用ケーブルを通します。
- 6. ネジ端子:NO、C、NCへ配線を接続します。リレー作動状態の 選択を参照してください。
- 7. 電源を入れ、カバーを閉めます。

### リレー作動状態の選択

中央の C 端子と、端子 NO/NC のどちらか 1 つとを接続してください。 リレー極性は任意に選べます。

- NO 通常開
- C 共通リレー
- NC 通常閉
- リレーは作動あり: CとNOの出力は閉、NCは開

**注 記** リレーの作動方法についての説明(例えば、リレー出力の選定やリレ ーの設定点の設定)は、123ページのリレーの動作のセクションをご 覧下さい。

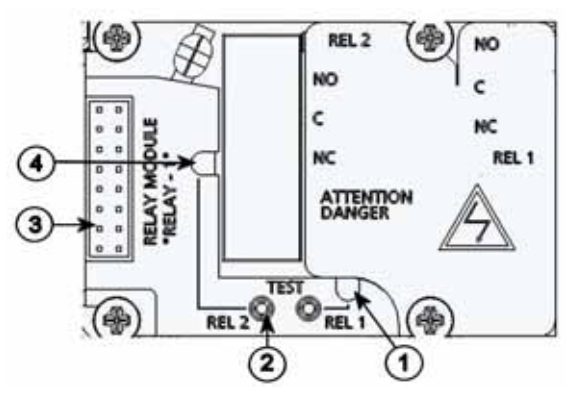

0503-037

図 31 リレーモジュール

番号は上の図に対応しています。

- 1 = リレー1 または 3 用の表示 LED
- 2 = リレーテストボタン
- 3 = フラットケーブルピン
- 4 = リレー2または4用の表示 LED

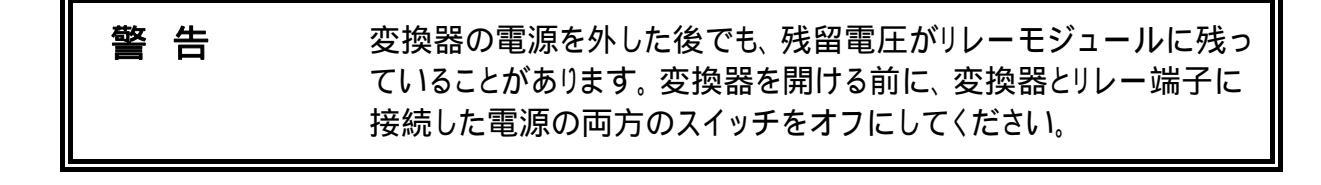

**警 告** 変換器を接地せずに、コンセント電源をリレーユニットに接続しない でください。

## RS-422/485 インターフェイス

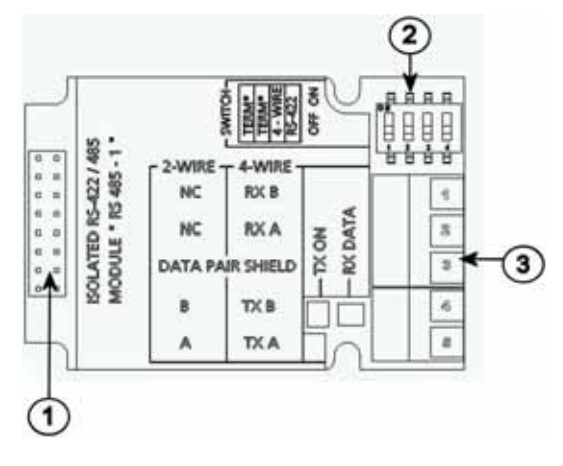

0503-029

図 32 RS-485 モジュール

番号は上の図に対応しています。

- 1 = フラットケーブルピン
- 2 = 選択スイッチ
- 3 = 配線用ネジ端子

### 取り付けと配線

- 1. 電源は予め切っておきます。RS-485 モジュールが取り付けら れている場合は、手順4に進んでください。
- 2. 変換器のカバーを開き、RS-485 モジュールを 4 個のネジでハ ウジングの底部に取り付けます。
- RS-485 モジュールとマザーボードのピン MODULE1 (Communications)とをフラットケーブルで接続します。
- ネットワークのケーブルをケーブルグランドに通して引き出します。
- ツイストペア線(1または2)をネジ端子に下表のように接続します。

表 4

ツイストペア線のネジ端子への接続

| ネジ端子 | データライン              | データライン                  |
|------|---------------------|-------------------------|
|      | (2 <b>線</b> RS-485) | (4 <b>線</b> RS-485/422) |
| 1    | (接続無し)              | RxB                     |
| 2    | (接続無し)              | RxA                     |
| 3    | データペアシールド           | データペアシールド               |
| 4    | В                   | TxB                     |
| 5    | A                   | TxA                     |

 RS-485(または RS-422)を使って HMT330を1台だけマスター コンピュータに接続する場合は、スイッチ1と2を ON にすること によって内部端末処理ができます。マスターPC のライン終端も 端末処理を確実にしてください(マスターPC の内部端末処理、 または別途ターミネータを使います)。

複数の変換器を同じ RS-485 バスに接続する場合は、スイッチ 1と2を OFF にして、バスの両端を別途ターミネータで端末処 理してください。こうすることによりバス操作を妨げることなく変 換器を取り外すことができます。

- 注記 別途ターミネータを使わずに、RS-485 バスのライン終端で変換器の 内部端末処理をした場合、変換器を外すとバス操作を妨げることに なります。
  - 7. 選択スイッチ3を使ってバスタイプ(4線/2線)を選択します。

4 線モードでは RS-485 マスターは端子 RxA と RxB を介して データを HMT330 に送り、端子 TxA と TxB を介して HMT330 からデータを受け取ります。

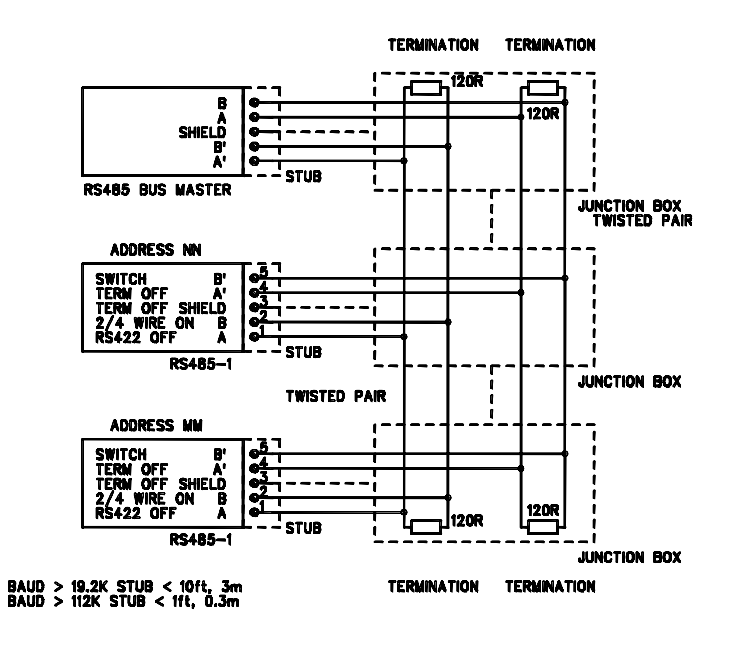

### 表 5 4線(スイッチ 3:オン)

| 4 線(スイッチ3:オン) | データ           | HMT330 |
|---------------|---------------|--------|
| TxA           | $\rightarrow$ | RxA    |
| ТхВ           | $\rightarrow$ | RxB    |
| RxA           | <i>←</i>      | ТхА    |
| RxB           | $\leftarrow$  | ТхВ    |

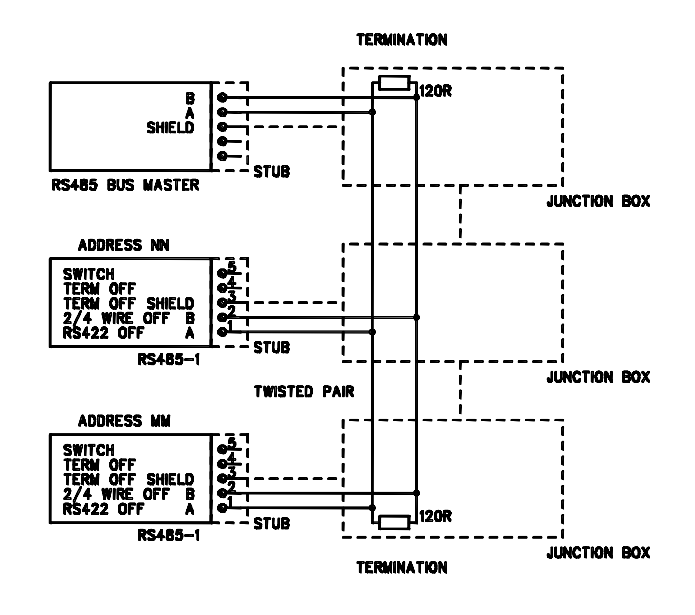

表6 2線(スイッチ3:オフ)

| 4 線(スイッチ3:オン) | データ               | HMT330 |
|---------------|-------------------|--------|
| A             | $\leftrightarrow$ | A      |
| В             | $\leftrightarrow$ | В      |

- RS-422 通信モードで操作する場合は、スイッチ3と4の両方を オン位置にします(RS-422 モードには4線配線が必要です)。
- 9. 電源を入れ、カバーを閉めます。

## LAN インターフェース

オプションの LAN インターフェースを使用してイーサネットをトランス ミッタに接続することができます。LAN インターフェースはシリアルコ ネクタと同じ機能を提供します。トランスミッタを接続する時は MI70リ ンクソフトウェアを使用するか、又は、ハイパーターミナル等のテルネ ットクライアントプログラムを使用して接続します。LAN インターフェ ースを使用している場合は、シリアル通信用のユーザポートが使用 不能となります。

LAN インターフェース モジュールを使用する場合は、当社工場にて 据え付けた状態で出荷するか(注文に含まれていた場合)、それ以外 の場合は、ヴァイサラのサービスセンターで接続する必要があります。 LAN インターフェース モジュールは据付後は、トランスミッタによって 自動的に認識されます。ネットワークへの接続には LAN インターフ ェース モジュール上の RJ45 コネクタと標準仕様のイーサネットケー ブル(10/100Base-T)を使用します。LAN インターフェースモジュール (オプション)装備のトランスミッタの場合、必要なケーブルとケーブル グランドが据付済の状態で出荷されます。

LAN インターフェースはスタティックなネットワーク設定とダイナミック なネットワーク設定の両方を使用できます。ダイナミックな設定を使用 する場合は、LAN インターフェースを接続するネットワークは、その 設定を提供できる DHCP サーバを有している必要があります。

ネットワークの設定を行う時はオプションのディスプレイとキーパッドを 使用するか、又は、サービスポートを使用して設定します。設定方法 については 76ページの LAN通信LANインターフェースもウェブコン フィギュレーションインターフェースを提供します。これにアクセスする 時は、ウェブブラウザのアドレス入力フィールドにLANインターフェー スのIPアドレスを入力します。設定内容の確認方法とLANインターフ ェースの状態の確認方法については、110ページの機器情報を参 照してください。

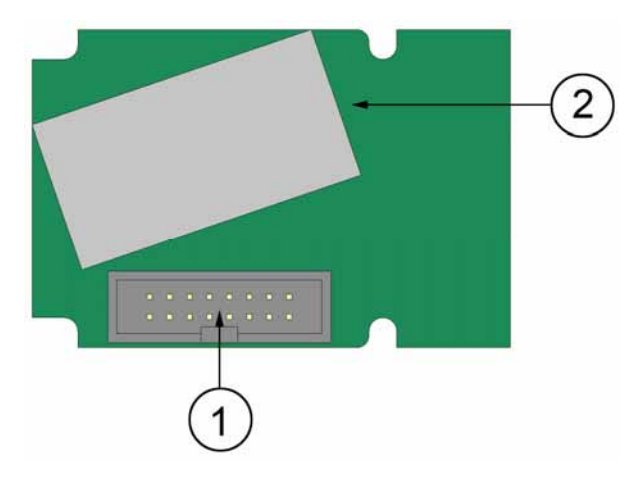

0709-003

図 34 LAN インターフェイスモジュール

番号は上の図に対応しています。

- 2 = RJ45 コネクタ、リンク及び状態表示 LED 付

# WLAN インターフェース

オプションの WLAN インターフェースを使用して無線イーサネット (IEEE 802.11b)をトランスミッタに接続することができます。WLAN イ ンターフェースは有線等価プライバシー(WEP)とWi-Fi 保護アクセス (WPA)をサポートします。WEP の場合、64 ビットと128 ビットの暗号 化、及び、オープンシステム又は共有キーによる認証機能をサポート します。WPA は、TKIP 又は CCMP プロトコールによるプレシェアー ドキー(PSK)モードで使用します。

WLAN インターフェースはシリアルコネクタと同じ機能を提供します。 トランスミッタを接続する時は MI70 リンクソフトウェアを使用するか、 又は、ハイパーターミナル等のテルネットクライアントプログラムを使 用して接続します。WLAN インターフェースを使用している場合は、 シリアル通信用のユーザポートが使用不能となります。

LAN インターフェースと同様、WLAN インターフェースもスタティック なネットワーク設定とダイナミックなネットワーク設定の両方を使用で きます。ダイナミックな設定を使用する場合、WLAN インターフェー スを接続するネットワークは、その設定を提供できる DHCP サーバを 有している必要があります。

WLAN インターフェースもウェブコンフィギュレーションインターフェ ースを提供します。これにアクセスする時は、ウェブブラウザのアドレ ス入力フィールドに LAN インターフェースの IP アドレスを入力しま す。

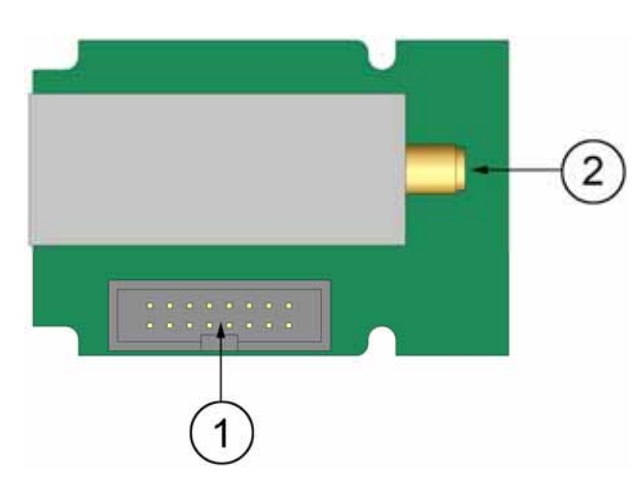

0802-103

図 35 WLAN インターフェイスモジュール

番号は上の図に対応しています。

- 1 = フラットケーブルコネクタ
- 2 = アンテナケーブルコネクタ(トランスミッタのカバーに接続)

### WLAN アンテナの取り付け

LANインターフェース モジュールを使用する場合は、当社工場にて 据え付けた状態で出荷するか(注文に含まれていた場合)、それ以外 の場合は、ヴァイサラのサービスセンターで接続してもらう必要があり ます。トランスミッタの使用開始前に、トランスミッタのカバーに付いて いるRP-SMAコネクタにWLANインターフェースのアンテナを接続し てください。アンテナの位置については、178ページの 図 73を参照 してください。

## データロガー

オプションのデータロガーを使用して、測定データの保存機能を拡 張できます。データロガーを装備した場合は、トランスミッタによって 自動的に記録されます。保存されているデータはオプションのディス プレイモジュールを使用して見ることができます。データへのアクセス はシリアルコネクタ経由で行います。66ページのグラフ表示履歴と 113ページのデータを記録するを参照してください。

データロガーは不揮発性フラッシュメモリを持っています。本メモリを 使用して3つのパラメータを10秒間隔でサンプリングして4年5か 月分のデータを保存することができます。メモリが一杯になっても、デ ータの記録は停止せずに、古い記録から順番に上書きされていきま す。パラメータ毎に、そして、観測周期毎に、その観測期間中の最小 値と最大値が保存される他、その期間中のサンプルデータの平均値 がトレンドデータとして保存されます。(61ページの表7を参照してく ださい。)

| 測定時間 | 傾向/最大/最小の時間ス<br>ケール |
|------|---------------------|
| 20 分 | 10 秒                |
| 3 時間 | 90 秒                |
| 1日   | 12 分                |
| 10 日 | 2 時間                |
| 2 カ月 | 12 時間               |
| 1年   | 3日                  |
| 4 年  | 12 日                |

| 表7 観測周期と分 | ì解能 |
|-----------|-----|
|-----------|-----|

記録されるデータの種類は、ディスプレイ/キーパッド又はシリアルラ イン経由で測定用に設定されているものと同じです。トランスミッタの 使用開始前に、希望のデータの種類が測定対象として設定されてい ることを確認してください。後から設定を変更した場合は、変更後の 条件で記録を開始し、測定対象から外れたデータの記録は停止しま す。なお、変更した場合でも、既にメモリに保存されているデータは 削除されずに残ります。

データロガーモジュールには、バッテリーバックアップ付リアルタイム クロックがあります。工場で協定世界時(UTC)に時計を設定されてお り、ユーザが時間を設定することができません。ロガーに記録された データはロガークロックによってタイムスタンプされます。

日付と時刻が変換器上で設定されたとき、ロガークロックとのオフセットとしてメモリに保存されます。記憶されたデータを参照するとき、タイムオフセットはグラフ履歴とシリアル出力データに適用されます。最初に保存されたデータロガーのタイムスタンプは保存されています。

変換器に時間情報を入力することによって、クロックドリフト(±2分/年 より少ない)を補うことができます。本入力によりタイムオフセットをアッ プデートします。キーパッド/ディスプレイかシリアルコマンドを使用す ることによって、時間を決めることができます。

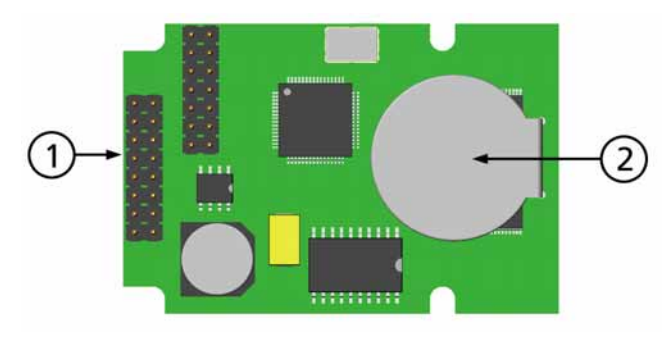

0706-068

### 図 36 データロガーモジュール

番号は上の図に対応しています。 1 = フラットケーブルピン

2 = バッテリー

リセットか電源を入れた後、データロガーモジュールが初期化される まで、通常それは少なくとも10秒かかります。初期化が完全に終了 するまでリアルタイムクロック、データ記録、および読み込み機能は利用できません。

モジュールのインディケータ LED は、通常の操作の間、緑色に点滅 します。LED が赤色で点灯した場合は、モジュールに問題がありま す。また、変換器は、「Add-on module connection failure」エラーを表 示します。モジュールが正しく作動しない場合は、変換器をヴァイサ ラに送付してください。

データロガーモジュールは工場(変換器を注文するとき)でインストー ルする必要があります。一度インストールされると、モジュールは自動 的に動作します。新しいバッテリーを必要なときは、ヴァイサラに機器 を送付してください。

# 8 ピンコネクタ

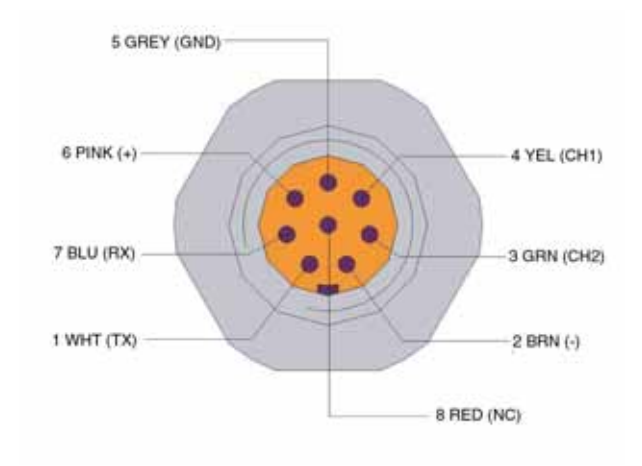

0503-026

### 図 37 オプション 8 ピンコネクタの配線

表 8

8 ピンコネクタの配線

| ピン/端子 | ケーブル  | シリアル信号       |              | アナログ信号   |
|-------|-------|--------------|--------------|----------|
|       | の色    |              |              |          |
|       |       | RS-232 (EIA- | RS-485 (EIA- |          |
|       |       | 232)         | 485)         |          |
| 1     | 白     | データ出力 TX     | А            | -        |
| 2     | 茶     | (シリアル GND)   | (シリアル GND)   | 信号 GND(両 |
|       |       |              |              | チャネル用)   |
| 3     | 緑     | -            | -            | Ch 2+    |
| 4     | 黄     | -            | -            | Ch 1 +   |
| 5     | グレイ   | 電源-          | 電源-          | 電源-      |
| 6     | ピンク   | 電源-          | 電源-          | 電源-      |
| 7     | 青     | データ入力 RX     | В            | -        |
| 8     | シールド/ | シールド線        | シールド線        | シールド線    |
|       | 赤     |              |              |          |

# 第4章 **操作**

本章では本製品の操作に必要な事項について説明します。

## はじめに

電源投入後、数秒で変換器カバー上の LED が点灯して、標準動作 状態であることを示します。ディスプレイ付きタイプの場合、電源を入 れた際に言語選択画面が開きます。▼▲矢印キーを使って言語を 選択し、SELECT(Iラブ)キー(左側)=)キー)を押します。

気圧は湿度の計算と精度に影響を及ぼします。したがって、正確な 計算のために周辺気圧を考慮に入れる必要があります。気圧設定の 方法は、102ページの気圧補正の設定を参照してください。

# ディスプレイ/キーパッド(オプション)

## 基本表示画面

ディスプレイには選択されている項目の測定値が、選択されている単 位で表示されます。数字表示は、1~3つの測定項目を選択できま す。(99ページの表示項目と単位の変更を参照してください。)

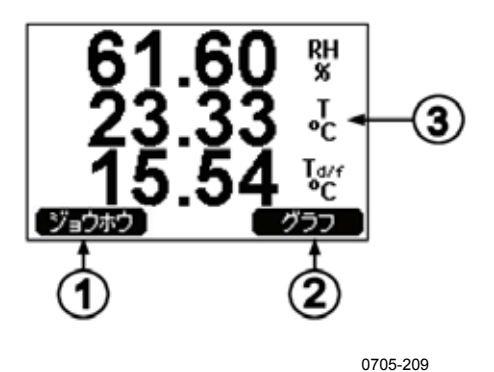

#### ....

### 図 38 基本表示画面

番号は上の図に対応しています。

- 1 = 「機器情報」のショートカットボタンです。110ページの 機器 情報を参照してください。
- 2 = 「グラフ表示」のショートカットボタンです。66ページの グラフ 表示履歴を参照してください。
- 3 = 選択されている測定項目が表示されます。

**注 記** どの画面からでも、右側のファンクションキーを4秒間押し続けると、 基本表示画面に戻ります。

## グラフ表示履歴

グラフ表示は選択されている項目のデータ傾向を表示します。一度 に1つの測定項目です。グラフは測定中に自動更新されます。

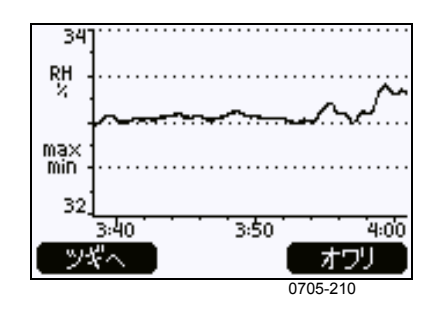

図 39 グラフ表示画面

**推移グラフ**:推移グラフ:平均値をグラフ表示します。それぞれの値は一定期間内の平均値です。67ページの表9を参照してください。

**最大/最小グラフ**:最小値と最大値をグラフ形式で表示します。それ ぞれの値は一定時間内の最大/最小値です。表 9を参照してください。

表9 推移/最大/最小の測定時間とスケール

| 測定時間 | 傾向/最大/最小の時間スケール |
|------|-----------------|
| 20 分 | 10 秒            |
| 3 時間 | 90 秒            |
| 1日   | 12 分            |
| 10 日 | 2 時間            |
| 2 カ月 | 12 時間           |
| 1年   | 3日              |
| 4 年* | 12 日            |

\* データロガーの最長ログ期間(データロガーを備えている場合)

グラフでは下記の機能が使えます。

- NEXT(**ツキ**へ)キーを押すと推移グラフと最小/最大グラフが切り替わり、選択されている項目を順次見ることができます。
- EXIT(**オワリ**) キーを押すと基本表示画面に戻ります。
- ▼▲矢印キーを押すと、グラフの時間が拡大または縮小します。
- <> 矢印キーを押すとカーソル(垂直線)が時間軸に沿って移動します。カーソルモードでは、個々の測定点を確認できます。カーソル位置の数値は左上に表示されます。選択した時点(ロガーモジュールなしの場合)と現在との時間または、カーソル位置(ロガーモジュールが組み込まれている場合)での日付と時間は右上に表示されます。
- オプションのデータロガーを備えている場合は、カーソルを画面の 外までスクロールすることによって時間軸上の別のポイントに移動 することができます。これによって、新しいデータが表示され、そし て、カーソルは選んだ日付の中心位置に移動します。

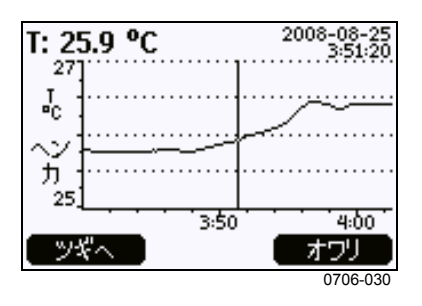

図 40 グラフ表示画面

グラフの下に表示されている時間は、トランスミッタの現在時間オフセット機能を使用して調整できます。トランスミッタの日時設定を変更すると、履歴グラフに表示されているタイムスタンプもそれに応じて変更されます。日時の手動変更の影響については、61ページのデータロガーを参照してください。

| メッセージ            | 説明                 |
|------------------|--------------------|
| Power outage     | 電源供給停止(垂直破線も表示される) |
| No data          | 表示用の項目が選択されていない。   |
| Device failure   | 一般機器の故障。           |
| T meas. failure  | 温度測定/センサ故障。        |
| RH meas. failure | 湿度測定/センサ故障         |
| Adj. mode active | 調整モード中(調整モード中に保存され |
|                  | るデータは表示されない)       |

表 10 カーソルモード時のグラフ情報メッセージ

時間表示の後の疑問符は、その時刻の後に少なくとも1回の電源遮断(垂直破線)が発生したことを示します。ただし電源遮断の起こった時刻はグラフからは分かりません。

## メニュー画面と設定

メニュー画面で設定の変更と機能の選択ができます。

- 1. 基本表示画面(数値)モードで▼▲ ◀▶ 矢印キーのいずれか を押して MAIN MENU(メインメニュー)を開きます。
- 2. ▲▼矢印キーを使ってメニュー内を移動します。
- 3. ▶キーを使ってサブメニューを開きます。
- 4. ◀キーを押すと前段階に戻ります。
- 5. EXIT(**オワリ**)キーで基本表示画面に戻ります。

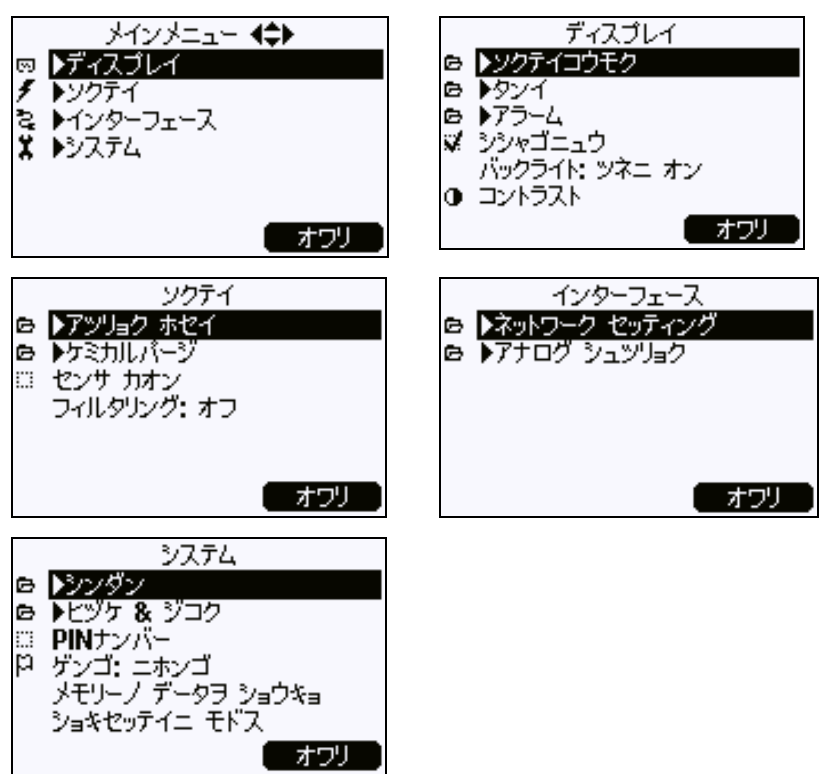

0705-208, 0802-040

#### 図 41 基本表示画面

変換器とインストールされたオプションで、Measuring(**ソクテイ**)の Purge(パージ)などのいくつかのメニュー項目が表示されます。

### 言語の変更

- 1. 右側のここキーを 4 秒間押し続けて基本表示画面に戻ります。
- 2. ▼▲ ◀▶ 矢印キーのいずれかを押して MAIN MENU(メインメニ ュー)を開きます。
- System(システム)メニューを選択し、▶矢印キーを押します。\*マ ークで表示されています。
- Language(ケンゴ)メニューを選択し、左側(二)キーを押します。
  Pマークで表示されています。
- 5. ▼▲矢印キーを使って言語を選択し、左側<sup>10</sup>キーを押して選択します。
- 6. 右側のここキーを押すと基本表示画面に戻ります。

### 小数点以下の四捨五入設定

四捨五入機能を使用して、小数点以下1桁を丸めます。初期設定 は四捨五入オンです。少数点以下の出ない項目には影響しません。

- 1. ▼▲ ◀▶ 矢印キーのいずれかを押して MAIN MENU(メインメニ ュー)を開きます。
- 2. Display(ディスプレイ)を選択し、▶キーを押します。
- 3. Rounding (シシャゴニュウ)を選択し、ON/OFF キーを押します。
- 4. EXIT(**オワリ**)を押して基本表示画面に戻ります。

### ディスプレイバックライトの設定

初期設定でディスプレイのバックライトは常にオンになっています。自動モードでは、最後にキー操作をしてから30秒間はバックライトが点灯しています。いずれかのキーを押すとバックライトは再点灯します。

- 1. ▼▲ ◀▶ 矢印キーのいずれかを押して MAIN MENU(メインメニ ュー)を開きます。
- 2. Display(ディスブレイ)を選択し、▶矢印キーを押します。
- 3. Backlight(バックライト)を選択し、CHANGE(ヘンコウ) キーを押し ます。
- 4. On/Off/Automatic(オン/オフ/シドウ)を選択し、SELECT(エラフ) キーを押します。
- 5. **EXIT(オワリ)**を押して基本表示画面に戻ります。

### ディスプレイのコントラストの設定

- 1. ▼▲ ◀▶ 矢印キーのいずれかを押して MAIN MENU(メインメニ ュー)を開きます。
- 2. Display(ディスプレイ)を選択し、▶矢印キーを押します。
- 3. Contrast(コントラスト)を選択し、ADJUST(チョウセイ)キーを押しま す。
- 4. ◀▶矢印キーを押してコントラストを調節します。
- 5. OK キーの次に EXIT(オワリ)を押して基本表示画面に戻ります。
#### キーパッドのロック(キーガード)

この機能ではキーパッドをロックしてキーパッドの誤操作を防止します。

- 左側のファンクションキーを4秒間押し続けると、キーパッドが ロックされます(どの画面においても)。
- キーパッドのロックを解除するには、OPEN キーを4秒間押し ます。

#### メニューのロック

メニューのロック機能をオンにすることにより、機器の設定変更を禁止 することができます。ロック状態では基本表示画面とグラフ表示を見 ることはできますが、メニューへのアクセスはできません。鍵のマーク はロック状態であることを示します。

- 1. ▼▲ ◀▶ 矢印キーのいずれかを押して MAIN MENU(メインメニ ュー)を開きます。
- 2. System(システム)を選択し、▶矢印キーを押します。
- 3. Menu PIN (PIN ナンパー)を選択し、ON キーを押します。
- 4. ▼▲矢印キーを使って4つの数字(PINコード)を入力します。
   OK を押して設定を確認します。これでロック機能がオンになり、
   鍵マークがディスプレイに表示されます。
- 5. EXIT(**17**)を押して基本表示画面に戻ります。メニューに戻る には正確なコード番号を入力する必要があります。

ロックを解除する場合は、コード番号を入力してからメニューに移動 して、System (シスf  $\Delta$ )、Menu PIN (PIN f ')を選択し、OFF キー を押します。

コード番号を忘れてしまった場合は、変換器カバーを開いて ADJ ボ タンを1回押します。数秒待つと調整メニューが開きます。Clear menu PIN(PIN ナンパーノショウキョ)を選択して CLEAR(ショウキョ)を押し ます。

# 注記 シリアルコマンドの LOCK を使ってキーパッドをロックすることもできます。

### 工場設定

ディスプレイ/キーパッドを使って工場設定に戻すことができます。この操作によって調整項目は影響されません。戻るのはメニューで行なう設定だけです。

- 1. 矢印キーのどれかを押して MAIN MENU(メインメニュー)を開き ます。
- 2. ▶矢印キーを押して System (システム)を選択します。
- Factory settings(ショキセッテイニモドス)を選択しREVERT(シッコ ウ)キーを押して選択を確認します。YES(ハイ)キーを押すとす べての設定が工場初期値にリセットされます。

その他オプションメニューの内容は、99ページの一般設定を参照してください。

## アラーム表示

ディスプレイ/キーパッド機能(オプション)を有する変換器の場合、ア ラーム表示機能は2種類のアラームを出すことができます。これらの アラームは指定した種類のデータを対象として作動します。アラーム を発生する上限/下限は自由に設定することができます。これらのア ラームでは、ヒステリシス値を設定することができ、アラーム限度付近 で測定値が変動した時に不必要にアラームを発生させないようにす ることができます。アラーム機能を設定できるデータの種類はトランス ミッタがサポートしている全てのデータです。尚、アラーム機能を設定 できるのは、オプションのディスプレイ/キーパッド機能を備えている場 合に限ります。

アラームの対象として設定されているデータの値が上限又は下限を 超えると、継電器と同じような動作を起こします。アラームが発生する と、ディスプレイ装置にアラーム情報が表示され、そして、アラームラ ンプが点滅します。

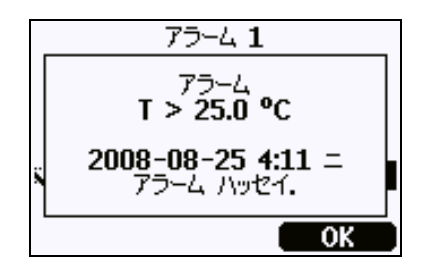

0802-041

#### 図 42 ディスプレイ表示画面

ー度に複数のアラームを出すことができます。但し、画面に表示され るのは最初に検知されたアラームで、この状態で OK ボタンを押すと、 現在表示中のアラームが確認されたものと見なされ、次に検知され ていたアラームが画面に表示されます。

アラームは画面以外には表示されません。従って、シリアルライン経 由でアラームメッセージが出力されることはありません。さらに、グラフ にアラームマークが表示されることもありません。アラームを確認した ら、データグラフを見て限度を超えた(アラームが発生した)時刻を調 べてください。

#### アラーム機能の設定

- 1. キーパッドの矢印キーを押して Main Menu (メインメニュー)を開き ます。
- 2. 矢印キーを使用して Display (ヒョウシ)を選び、次に Alarms (アラ -ム)を選んで Display Alarms (ヒョウシアラーム)メニューを開きま す。Display Alarms (ヒョウシアラーム)メニューには 2 つのアラーム のオン/オフ状態が示されています。

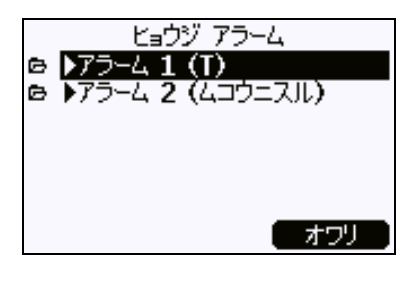

```
0802-069
```

図 43 アラーム表示

3. 矢印キーを使用して設定対象とするアラームの種類を選びま す。アラーム設定の変更画面が表示されます。

**注記** 変更画面への入力はすぐに反映され、そして、アラームが画面に表示されます。

- 4. アラームを出すデータの種類を選ぶ時は、Change(**へ)コウ**)ボタ ンを押してリストから希望のデータを選びます。
- 5. アラーム出力(限度)値を変更又は削除する時は、そのデータ の Act. above(セットボイント1)または Act. below(セットボイント2) フィールドに移動して、Set(セッテイ)ボタンを押します。そして、 その値を変更又は削除します。

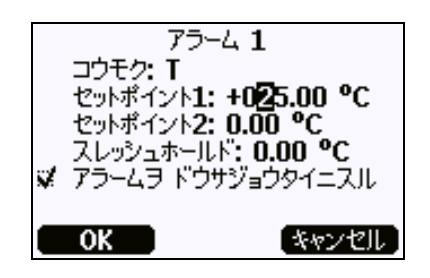

0802-070

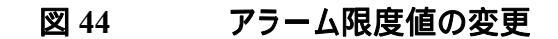

アラーム値を修正する時は、変更したい値にカーソルを合わせ てから上下の矢印ボタンを使用して変更します。カーソルを移 動する時は左右の矢印ボタンを使用します。修正後、OKボタ ンを押してその値を入力します。修正を取り消す時は Cancel (キャンセル)ボタンを押します。

- 適切なヒステリシス(Hysteresis)値を設定します。アラーム限度 値をはさんで測定値が繰り返して上下するような状況では、不 必要にアラームが発生してしまいます。これを予防するために ヒステリシス(Hysteresis)値を設定します。
- 7. アラーム機能をオン/オフする時は Alarm enable(アラームヲトウサ ショウタイニスル)チェックボックスを選択するか、選択を解除します。
- アラーム設定画面を閉じる時は EXIT (オワリ)ボタンを押します。
   基本画面に戻ります。

## PC でのデータ取り扱い用 MI70Link プログラム

記録されたデータは MI70 Link プログラムを使って PC に転送できま す。記録されたデータは Windows 環境で容易にチェックでき、それ をさらに (Microsoft Excel のような) 表計算プログラムに、あるいはほと んどすべての Windows プログラムに数値またはグラフ形式で転送で きます。MI70 Link プログラムでは変換器の測定値を直接 PC で監 視することができます (リアルタイムウィンドウ機能)。

MI70 Link の 1.2 以降のバージョンを使うと、HMT330 のすべての機能が利用できます。

- シリアル、LANインターフェース又はWLANインターフェースを 使用してPCを変換器に接続します。76ページのシリアルライン 通信と80ページのLAN通信を参照してください。
- 2. HMT330の電源が入っていることを確認します。
- 3. MI70Link プログラムの使用を開始します。
- LAN又はWLANインターフェース経由で接続している場合、変換器のIPアドレスを入力する必要があります。IPアドレスはデバイス情報画面で確認することができます。110ページの機器情報を参照してください。ディスプレイ/キーパッドのオプションを備えていない場合は、シリアルラインのNETコマンドを使用できます。詳しくは、80ページのIPコンフィギュレーションを参照し

てください。

シリアルインターフェース経由で接続している場合は、接続の 種類が自動的に検出されます。通常、COMポートを手作業で 選択する作業は不要です。

MI70 Linkとオプションの接続ケーブルは、ヴァイサラより購入できま す。174ページの オプションとアクセサリーのセクションを参照してく ださい。

## シリアルライン通信

ユーザーポートまたはサービスポートのどちらかを使って、シリアルインターフェースを接続します。

ホストシステムに常時接続する場合は、ユーザーポートを使います。 シリアル設定を変更して、RUN、STOP、POLL モードで操作すること ができます。

ー時的に接続する場合は、サービスポートを使います。サービスポートの場合は常に固定シリアル設定での利用になります。

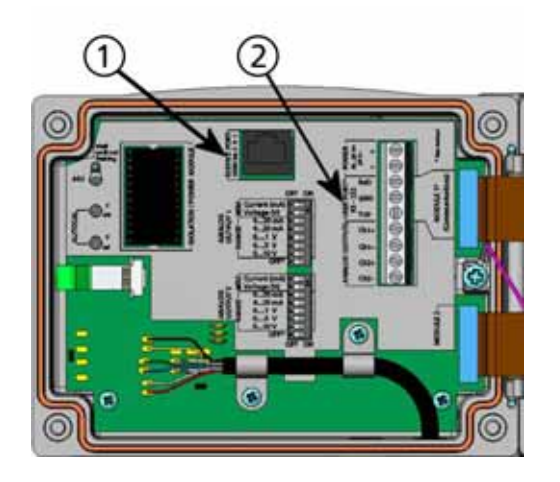

0605-039

図 45 サービスポートコネクタとユーザーポート端子

番号は上の図に対応しています。 1 = サービスポートコネクタ 2 = ユーザーポート端子

## ユーザーポート接続

ユーザーポートRxD、GND、TxDのネジ端子とPCのシリアルポート間 を適切なシリアルケーブルで接続します。 77ページの 図 46を参照し てください。

表 11 ユーザーポート用のシリアル通信の初期設定

| パラメーター  | 設定値  |
|---------|------|
| ボー      | 4800 |
| パリティ    | Even |
| データビット  | 7    |
| ストップビット | 1    |
| フロー制御   | None |

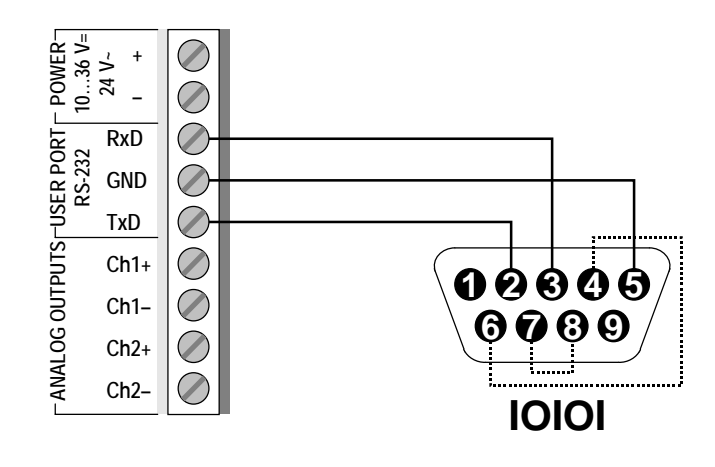

0506-033

図 46 PC のシリアルポートとユーザーポート間の接続例

PC シリアルポートの4番、6番、7番、8番ピンへの接続が必要なのは、ハードウェアとのハンドシェイキングを必要とするソフトウェアを使用している場合のみです。

電源を入れると変換器(STOP モードの場合)にソフトウェアバージョンとコマンドプロンプトが表示されます。

HMT330/5.00

RUN モードでは、電源が入ると直ちに測定出力が開始されます。

POLLモードの場合、変換器は電源を入れると何も出力されません。 (132ページのSMODEを参照)

**注 記** RS-485 モジュールが接続されている場合は、ユーザーポートは使 えません。

## サービスポート接続

#### 接続ケーブル

サービスポートに接続するためには、RJ45 コネクタ付ケーブルが必要です。PCの接続方法次第で、シリアル接続ケーブル(注文コード: 19446ZZ)または USB-RJ45 シリアル接続ケーブル(注文コード: 219685)を使用します。USB ケーブルは、標準タイプ A USB ポート を通して変換器を PC に接続することができます。ビット伝送速度が サービスポートのシリアルインタフェースによって制限されるので、 USB ケーブルが高速データ転送をしないように注意してください。

### USB ケーブルドライバのインストール

USB ケーブルを使用できるようにするためには、付属の USB ドライ バを PC にインストールしておく必要があります。USB ドライバをイン ストールする途中、セキュリティに関するプロンプトが表示されますの で、それに従って同意する必要があります。本ドライバは Windows 2000、Windows XP、Windows Server 2003 及び Windows Vista に 対応しています。

- USB ケーブルが接続されていないことを確認します。接続されている場合は、取外してください。
- ケーブル同梱のメディアを挿入するか、www.vaisala.comから ドライバをダウンロードします。
- USBドライバのインストールプログラム(setup.exe)を実行し、そして、インストールのデフォルトに同意します。インストール作業には数分かかります。
- 4. ドライバのインストール後、USB ケーブルを PC の USB ポート に接続します。新しいデバイス(USB ドライバー)が Windows に

よって検出されます。本ドライバは Windows によって自動的に 使用されます。

 インストールにより、USBケーブル用の COM ポートが予約され ます。Windows のスタートメニューに含まれている Vaisala USB Instrument Finder プログラムを使用してポート番号とケ ーブルの状態をチェックしてください。

Windows では、個々のケーブルがそれぞれ異なるデバイスとして認 識され、それぞれに新しい COM ポートが予約されます。ターミナル プログラムでは、使用するポートを間違えないように注意してください。 Vaisala MI70 Link アプリケーションプログラムを使用している場合は、 USB 接続ポートが自動的に検出されますので、COM ポートをチェッ クする必要はありません。

通常の使用では、ドライバーをアンインストールする必要はありませ ん。ただし、ドライバーのファイルと全ての Vaisala USB ケーブルデ バイスを削除したい場合は、Windows のコントロールパネルのプログ ラムの追加と削除(Windows Vista の場合はプログラムと機能)から Vaisala USB Instrument Driver をアンインストールします。

### サービスポートの使用

- 1. 変換器カバーのネジを外して、変換器を開きます。
- 変換器に必要なケーブル(シリアルインタフェースケーブルか USBケーブル)をPCとサービスポートコネクタに接続してくださ い。76ページの図 45を参照してください。
- 3. ハイパーターミナルを開いて、下記の通信設定を行ってくださ い。

| 表 12 | サービスポート用の通信設定 |
|------|---------------|
|------|---------------|

| パラメータ  | 設定値   |
|--------|-------|
| —      |       |
| ボー     | 19200 |
| パリティ   | None  |
| データビット | 8     |
| ストップビッ | 1     |
| ۲-     |       |
| フロー制御  | None  |

ターミナルプログラム使用に関する詳細は、83ページのターミナルプログラム設定を参照してください。

4. HMT330の電源を入れます。

## LAN 通信

LAN通信を行う時は、LAN又はWLANインターフェースをネットワー クに接続し、ネットワークの設定を自身のネットワークに合ったものに 変更する必要があります。インターフェースの詳しいことについては、 58 ページの LANインターフェースと 59ページの WLANインターフ ェースを参照してください。

LANインターフェースとWLANインターフェースは共に変換器のシリ アルインターフェース(ユーザーポート)にアクセスすることによって動 作します。シリアルインターフェース経由で使用できるコマンドは全て、 LAN/WLANインターフェース経由でも使用できます。93ページのシ リアルコマンド一覧を参照してください。ターミナルプログラムの接続 方法については、83ページのターミナルプログラム設定を参照してく ださい。

## IP コンフィギュレーション

LAN/WLANインターフェースのIP設定については表13を参照して ください。現在の設定状況についてはシリアルライン経由で見ること ができる他、デバイス情報画面でも確認できます。110ページの機器 情報を参照してください。

表 13 LAN/WLAN インターフェースの IP 設定

| パラメーター                  | 説明                         |
|-------------------------|----------------------------|
| Automatic configuration | 使用可能に設定されている場合は、ネットワ       |
| (DHCP)                  | ーク設定情報(IP アドレス情報を含む)はネッ    |
|                         | トワーク内のサーバから取り出されます。使       |
|                         | 用不能に設定されている場合は、スタティッ       |
|                         | クなネットワーク設定が使用されます          |
| Web configuration       | 使用可能に設定されている場合は、インタ        |
|                         | ーフェースの設定はウェブブラウザを使用し       |
|                         | て変更可能です。コンフィギュレーションペー      |
|                         | ジにアクセスする時は、トランスミッタの IP     |
|                         | アドレスにブラウジングしてアクセスします。      |
| IP Address              | トランスミッタの 4 パートネットワーク ID:自  |
|                         | 動コンフィギュレーションがオフの時は手作       |
|                         | 業で設定する必要があります。             |
|                         |                            |
|                         | IP アドレス値の例:192.168.0.222   |
| Netmask                 | IP アドレスと一緒に使用して、トランスミッタ    |
|                         | が含まれているネットワークを規定します。       |
|                         | 自動コンフィギュレーションがオフの時は手       |
|                         | 作業で設定する必要があります。            |
|                         |                            |
| 0                       | 共通ネットマスク: 255.255.255.0.   |
| Gateway                 | トランスミッタが他のネットリークにアクセス      |
|                         | できるようにするためのサーハの IP アドレ     |
|                         | ス:目動コンフィキュレーションがオフの時は      |
|                         | 手作業で設定する必要があります。           |
|                         | 例: 192.168.0.1             |
| MAC                     | MAC アドレスは LAN/WLAN インターフェー |
|                         | ス用のハードウェアアドレスです。変更不可       |

## ディスプレイ/キーパッドを使った設定の変更

LAN/WLAN インターフェースの IP 設定を行う時は、ディスプレイ/キーパッドを使用して次の手順で設定します。

- 1. 矢印キーのどれかを押して MAIN MENU(メインメニュー)を開き ます。
- 2. ▶ ボタンを押して Interfaces (インターフェイス)を選択します。

- 3. ► ボタンを押して Network settings(ネットワークセッティング)を選択 します。ネットワーク情報のリフレッシュ作業があるため、少し時 間がかかります。
- Network Interface (ネットワークインターフェイス)メニューが現れます。
   IP configuration (IP コンフィグレーション)を選ぶと IP コンフィギュレ ーションメニューが現れます。

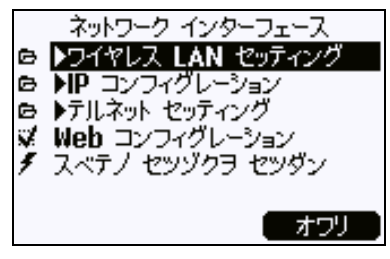

0802-113

図 47 ネットワークインターフェースメニュー

Network Interface(ネットワークインターフェイス)メニューは web configuration(web コンフィギュレーション)のオン/オフ、及び、 LAN/WLAN インターフェースに Disconnect all(スヘ・テノセッゾクラ セッダ・ンスル)の接続を断つ時に使用します。

 IP コンフィギュレーションメニューで Automatic configuration (DHCP) オートコンフ(DHCP)を選ぶか、IP address(IP アト レ)Netmask(ネット msk)及び Gateway(ケート w)を手入力します。 自動コンフィギュレーションがオンの時は、手入力はできません。

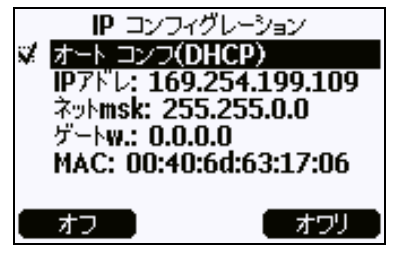

0709-004

図 48 IP コンフィギュレーションメニュー

値を手入力する時は▲▼ 矢印ボタンを使用して変更したいパ ラメータを選び、そして Change(ヘンコウ)を押します。最初の桁 の位置にカーソルが現れます。 ◀▶ボタンを使用してカーソル を動かし、カーソル位置の数字を▲▼矢印ボタンを使用して変 更します。OKを押して入力します。 6. パラメーターの設定作業が済んだら、EXIT(**オワリ**)を押して基 本画面に戻ります。

### シリアルラインを使った設定の変更

シリアルラインのコマンドである NET を使用して、LAN/WLAN インタ ーフェースのネットワークの設定を確認および変更することができま す。さらに、ネットワーク情報をリフレッシュしたり、あるいは、全てのア クティブな接続を切断することもできます。

NET [REFRESH] [DISCONNECT] [DHCP WEB] [DHCP IP SUBNET GATEWAY WEB]

| ここで            |     |                                                                          |
|----------------|-----|--------------------------------------------------------------------------|
| REFRESH        | =   | ネットワーク情報を更新して表示する。                                                       |
| DISCONNECT     | =   | 現在の全てのセッションを切る。                                                          |
| DHCP           | =   | ON 又は OFF: IP コンフィギュレーションの自動                                             |
|                |     | 設定のオン/オフ                                                                 |
| WEB            | =   | $ON \nabla d OFF \dot{D} T \dot{T} T T T T T T T T T T T T T T T T T T $ |
|                |     |                                                                          |
| IP             | =   | レックシックク                                                                  |
| 11             |     |                                                                          |
|                |     | フノイキュレーションかオノの時は十八月か必                                                    |
| CLIDNET        |     |                                                                          |
| SUBNET         | =   | IP アトレスと一緒に使用して、トランスミッタか含                                                |
|                |     | まれているネットリークを規定する自動コンフィ                                                   |
|                |     | キュレーションがオフの時は手入力が必要。                                                     |
| GATEWAY        | =   | トランスミッタが他のネットワークにアクセスできる                                                 |
|                |     | ようにするためのサーバの IP アドレス:自動コン                                                |
|                |     | フィギュレーションがオフの時は手入力が必要。                                                   |
| 例:             |     |                                                                          |
|                |     |                                                                          |
| >net refresh   |     |                                                                          |
| DHCP           | :   | OFF                                                                      |
| IP address     | :   | 192.168.0.101                                                            |
| Subnet mask    | :   | 255.255.255.0                                                            |
| Default gatewa | ay: | 192.168.0.1                                                              |
| Web contig.    | :   | OFF                                                                      |
| MAC address    | •   | 00.40.90.20.02.05                                                        |

: Not connected

: ON 
 DHCP
 : ON

 IP address
 : 192.168.0.104

 Subnet mask
 : 255.255.0

Telnet

>net on off

>

DHCP

```
Default gateway: 192.168.0.1
Web config. : OFF
MAC address : 00:40:9d:2c:d2:05
Telnet : Connected
OK
>
>net off 192.168.0.101 255.255.255.0 192.168.0.1 off
DHCP : OFF
IP address : 192.168.0.101
Subnet mask : 255.255.255.0
Default gateway: 192.168.0.1
Web config. : OFF
MAC address : 00:40:9d:2c:d2:05
Telnet : Connected
OK
>
```

## 無線 LAN 設定

WLANインターフェースの設定は表14によります。現在の設定状況 についてはシリアルライン経由で見ることができる他、デバイス情報 画面でも確認できます。110ページの機器情報を参照してください。

表 14 無線 LAN 設定

| パラメーター    | 説明                                               |
|-----------|--------------------------------------------------|
| SSID      | 無線ネットワークのサービスセット ID(ネ                            |
|           | ットワーク名)∶1 ~32 文字                                 |
| セキュリティの種類 | 無線ネットワークのセキュリティの種類:                              |
|           | OPEN<br>OPEN/WEP<br>WPA-PSK/TKIP<br>WPA-PSK/CCMP |
|           | OPEN 以外を使用する場合はセキュリテ<br>ィキー(下記)が必要である。           |
| セキュリティキー  | 暗号化ネットワークと一緒に使用する暗<br>号キー又はパスフレーズ                |

### ディスプレイ/キーパッドを使った設定の変更

無線 LAN の設定を行う時は、ディスプレイ/キーパッドを使用して次の手順で設定します

- 1. 矢印キーのどれかを押して MAIN MENU(メインメニュー)を開きま す。
- 2. ▶ ボタンを押して Interfaces (インターフェイス)を選択します。
- 3. ► ボタンを押して Network settings(ネットワークセッティング)を選択 します。ネットワーク情報のリフレッシュ作業があるため、すこし 時間がかかります。
- 4. ► ボタンを押して Wireless LAN settings (ワイヤレス LAN セッティング)を選択します。

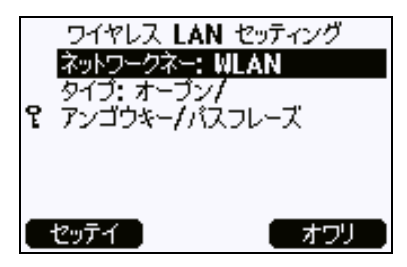

0802-111

#### 図 49 無線 LAN 設定

5. 本ページの Name フィールドには現在選択されている無線ネットワークの SSID が表示されます。SSID を変更する時は SET (セッテイ)ボタンを押します。カーソルが置かれている場所の文字を変更する時は▲▼ 矢印ボタンを使用します。カーソルを動かす時は▲▶ 矢印ボタンを使用します。変更後は OK ボタンを押します。

|   | ネットワークメイ (SSID) |  |
|---|-----------------|--|
| ٩ | WLAN            |  |
|   | OK キャンセル        |  |

0802-110

#### 図 50 ネットワーク SSID の入力

 現在のネットワークの種類を変更する時は、Type フィールドを 選んでから Change (ヘンコウ)ボタンを押します。リストから希望の 種類を選び、そして、Select (エラブ)ボタンを押します。

| ワイヤレス ネットワーク タイプ<br>ロ オープン/ アンゴウカ ナシ<br>マダ オープン/ WEPアンゴウキー<br>ロ WPA-PSK/TKIP<br>ロ WPA-PSK/CCMP |   |
|------------------------------------------------------------------------------------------------|---|
| エラブ キャンセル                                                                                      | Ì |

0802-112

#### 図 51 無線ネットワークの選定

 7. 暗号化されたネットワーク(WEP 又は WPA)を選んでいる場合 は、使用するセキュリティキーを入力する必要があります。この 場合、Key/passphrase 入力フィールドを選んでから Set(セッテ イ)ボタンを押します。SSID の時と同じ方法でキーを入力し、 OK を押します。16 進数(64 ビットの暗号の場合は 10 個の 16 進数、128 ビットの暗号の場合は 26 個の 16 進数)の WEP 暗 号キーを入力してください。WPA キーは 8 ~ 63 ASCII 文字と します。

 無線ネットワークのパラメーターを設定後、Wireless LAN Settings(ワイヤレス LAN セッティング)メニューの Exit(オワリ)ボタンを 押します。変更後の設定の確認を求めるメッセージが現れます。 変更後の設定を保存すると、その時点でアクティブであった全 ての WLAN 接続が切られることに留意してください。

### シリアルラインを使った設定の変更

シリアルラインのコマンドである WLAN を使用して、無線ネットワーク の設定を見たり変更したりすることができます。暗号化されたネットワ ークを設定する場合は、セキュリティキーを入力する必要があります。 この場合、16 進数(64 ビットの暗号の場合は 10 個の 16 進数、128 ビ ットの暗号の場合は 26 個の 16 進数)の WEP 暗号キー、又は、通常 の ASCII 文字(64 ビットの暗号の場合は 5 文字、128 ビットの暗号の 場合は 13 文字)を入力してください。WPA キーは 8 ~ 63 ASCII 文 字とします。

WLAN [SSID TYPE]

| ここで  |   |                         |
|------|---|-------------------------|
| SSID | = | ネットワーク名:1~ 32 文字        |
| ТҮРЕ | = | 無線ネットワークのセキュリティ。オプションはこ |
|      |   | OPEN                    |
|      |   | OPEN/WEP                |
|      |   | WPA-PSK/TKIP            |
|      |   | WPA-PSK/CCMP            |
| 例:   |   |                         |
|      |   |                         |

```
>wlan ?
Network SSID : WLAN-AP
Type : OPEN
>
wlan accesspoint wpa-psk/tkip
Network SSID : accesspoint
Type : WPA-PSK/TKIP
WPA-PSK phrase ? thequickbrownfox
Warning: Active connection will be disconnected.
Save changes (Y/N) ? y
```

OK >

## テルネット設定

LAN 又は WLAN インターフェース経由でテルネット接続を行う場合、 通信モード、ランインターバル、ポールアドレス及びエコーの各設定 はシリアルポート(ユーザーポート)の場合と同じとなります。

これらの設定を変更する時は、ディスプレイ/キーパッドを使用するか、 シリアルライン(ユーザーポート又はサービスポート)を使用して変更 するか、又は、テルネットのセッション中に変更作業を行います。

テルネット設定を行う場合は、次の順番でメニューを選びます。 Main menu ▶ Interfaces ▶ Network Interface ▶ Telnet settings

設定変更には SMODE、INTV、 ADDR 及び ECHO のコマンドを使用します。

## LAN 及び WLAN の Web 設定

LAN 及び WLAN インターフェースは共に、ブラウザを使用してアク セスする Web コンフィギュレーションページを持っています。本機能 を使用する際には、web configration(web コンフィグレーション)をオンにし ておき、インターフェースの IP アドレスをウェブブラウザに入力するこ とで使用することができます。

Web コンフィギュレーションページにアクセスする時は、最初にログインの作業を行います。

Username: **user** Password: **vaisala** 

Web 設定ページにはシリアルラインやディスプレイ/キーパッドと同様 なネットワークコンフィギュレーションに関するオプションが含まれて います。さらに、高度なオプションも含まれいて、例えば、無線ネット ワークのセキュリティに関するオプション等も含まれています。

これらの追加オプションは、シリアルライン又はディスプレイ/キーパッド上ではカスタム設定として現れます。

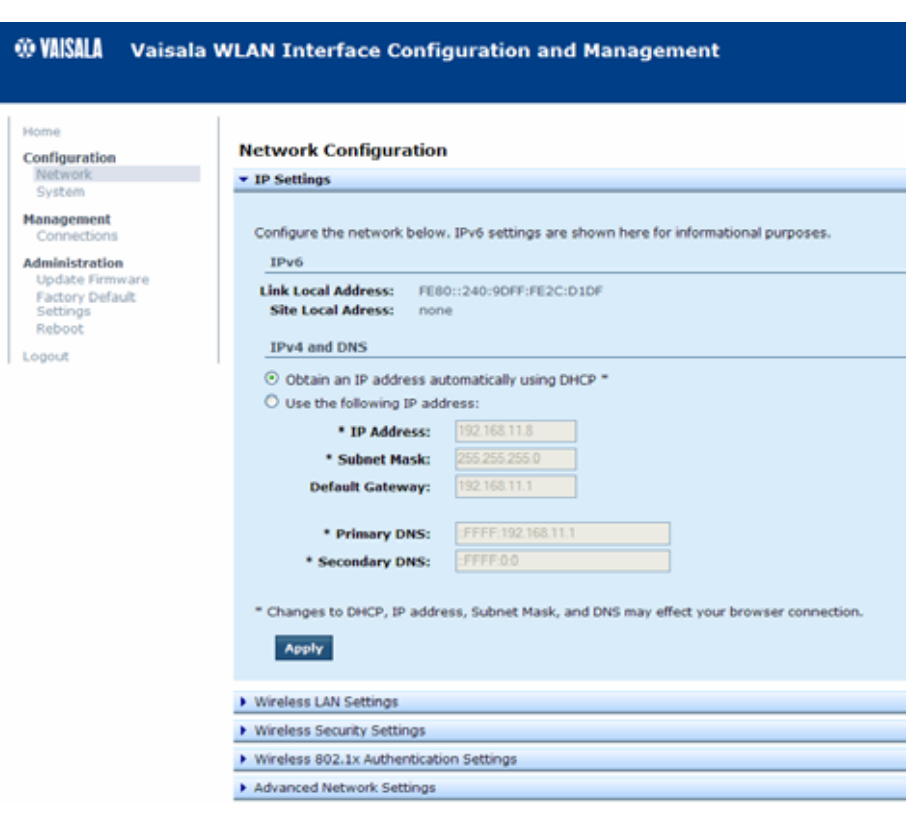

0802-114

#### 図 52 WLANWeb 設定インターフェース

## ターミナルプログラム設定

Microsoftの Windows<sup>®</sup> オペレーティングシステムの場合のハイパー ターミナルプログラムとの接続例を以下に説明します。

| 注 記 | ハイパーターミナルは Windows Vista OS には含まれていません。                                                                          |
|-----|----------------------------------------------------------------------------------------------------|
|     | 1. ハイパーターミナルをスタートします。スタート方法についての<br>ヘルプ情報を見たい時は Start をクリックして、Help を選び、<br>Windows のヘルプ機能で"HyperTerminal"を検索します。 |

 ハイパーターミナルの New Connection ウィンドウで、HMT330 シリアルコネクタの名前を定義します。例えば"Vaisala Transmitter"等と入力して OK をクリックします。 3. Connect using プルダウンメニューから接続タイプを選びます。

シリアルインターフェースを使用して変換器に接続している場合は、シリアルケーブルを接続している PC 通信ポートを選び、 OK をクリックします。USB-RJ45 ケーブルを使用してサービス ポートに接続している場合は、通信ポートをチェックして、 Windows の Start メニューにインストールされている USB Instrument Finder プログラムが使用されていることを確認して ください。

| Connect To              | ? 🛛                                     |
|-------------------------|-----------------------------------------|
| Vaisala                 | Transmitter                             |
| Enter details for       | the phone number that you want to dial: |
| <u>C</u> ountry/region: | Finland (358)                           |
| Ar <u>e</u> a code:     | 09                                      |
| Phone number:           |                                         |
| Co <u>n</u> nect using: | COM1 🗸                                  |
|                         | OK Cancel                               |
|                         | 0709-00                                 |

🕱 53

シリアルインターフェース経由での接続

LAN 又は WLAN インターフェースを使用して接続している場合は、 TCP/IP (Winsock)を選びます。Host address フィールドにインター フェースの IP アドレスを入力し、そして、Port number として 23 を入 力します。OK をクリックしてトランスミッタに接続します。

| Connect To                                        |  |
|---------------------------------------------------|--|
| 🂫 Vaisala Transmitter                             |  |
| Enter details for the host that you want to call: |  |
| Host address: 192.168.0.25                        |  |
| Port number: 23                                   |  |
|                                                   |  |
| Connect using: TCP/IP (Winsock)                   |  |
| OK Cancel                                         |  |

0709-007

図 54 ネットワーク経由での接続

 シリアルポートを選んでいる場合は、Properties 画面でポート 設定を変換器のシリアルインターフェース(ユーザーポート又は サービスポート)の設定に合わせる必要があります。USB-RJ45 ケーブルを使用している場合は、サービスポートを使用してい ます。Flow control が None にセットされていることを確認して ください。OK をクリックします。これでシリアル接続を使用でき る状態になります。

| COM1 Properties          | ? 🛛              |
|--------------------------|------------------|
| Port Settings            |                  |
|                          |                  |
| <u>B</u> its per second: | 19200            |
| <u>D</u> ata bits:       | 8 💌              |
| <u>P</u> arity:          | None             |
| <u>S</u> top bits:       | 1 💌              |
| Flow control:            | None             |
|                          | Restore Defaults |
|                          | K Cancel Apply   |

0709-006

逖 55 ハイパーターミナルシリアルポート設定

 ハイパーターミナルのメインウィンドウで File → Save と選び、 接続の設定を保存します。保存した設定を後から使用できるようにするために、New Connection.ウィンドウで Cancel を選んで から File → Open を選びます。

## シリアルコマンド一覧

()内の太字は初期設定です。コマンドを実行するには、PC にコマンドをタイプし、Enter キーを押します。

コマンド 説明 R 連続出力の開始 S 連続出力の中止 INTV [0 ~ 255 S/MIN/H] |連続出力間隔を設定(RUN モード用) SEND [0~99] 測定値を1回出力 SEND D 測定値を生データで出力 SMODE シリアルインターフェースを設定 [STOP/RUN/POLL] SDELAY ユーザーポート(RS232 または RS485)最小応答遅れの設定または 表示 SERI [baud p d s] ユーザーポートの設定(初期設定は 4800 E 7 1) ボー: 300 ~ 115200 ADDR [**0** ~ 99] 変換器アドレスを設定(POLL モード) 用) NET LAN/WLAN インターフェースの場合 のネットワーク設定パラメータの編集 WLAN WLANN インターフェースの場合の無 線ネットワーク設定パラメータの編集 POLL モード機器への接続を一時的 OPEN [**0** ~ 99] に開く CLOSE 接続を閉じる(POLL モードに戻る)

表 15 測定コマンド

| 表 16 | Ĵ | 書式コ | マ | ン | ド |
|------|---|-----|---|---|---|
|      |   |     |   |   |   |

| コマンド                    | 説明                    |
|-------------------------|-----------------------|
| FORM                    | SEND コマンドとRコマンドの出力書   |
|                         | 式を設定                  |
| TIME                    | 時刻を設定                 |
| DATE                    | 日付を設定                 |
| FTIME [ON/ <b>OFF</b> ] | SEND コマンドと R コマンドの出力に |
|                         | 時間を追加                 |
| FDATE [ON/ <b>OFF</b> ] | SEND コマンドと R コマンドの出力に |

| コマンド                  | 説明                   |
|-----------------------|----------------------|
|                       | 日付を追加                |
| FST [ON/ <b>OFF</b> ] | SEND コマンドとR コマンドに関連す |
|                       | るプローブ加温とケミカルパージの状    |
|                       | 態を追加                 |
| UNIT                  | 出力単位のメートル系か非メートル系    |
|                       | かを選択                 |

表 17 データ記録コマンド

| コマンド                 | 説明                  |
|----------------------|---------------------|
| DIR                  | 記録したファイルを表示         |
| PLAY [0 ~ 21] [START | 記録したデータファイルを出力開始、   |
| END]                 | 終了時間はデータロガーモジュールが   |
|                      | インストールされる場合にだけ指定で   |
|                      | きます。以下の形式で日付を入力して   |
|                      | ください。               |
|                      | yyyy-mm-dd hh:mm:ss |
| DSEL                 | データ記録を選択し項目を表示      |
| DELETE               | オプションデータロガーモジュールを   |
|                      | 含む、全てのデータを消去します。    |
| UNDELETE             | 上書きされずに消去したデータを復元   |
|                      | する。                 |

表 18 ケミカルパージコマンド

| コマンド  | 説明           |
|-------|--------------|
| PUR   | 自動ケミカルパージを設定 |
| PURGE | 手動ケミカルパージを設定 |

表 19 校正および調整コマンド

| コマンド  | 説明                |
|-------|-------------------|
| CRH   | 相対湿度調整            |
| CT    | 温度調整              |
| CTA   | 追加温度プローブ調整        |
| FCRH  | センサ交換後の相対湿度調整     |
| CTEXT | 校正情報フィールドにテキストを入力 |
| CDATE | 校正日付を設定           |

| コマンド | 説明       |
|------|----------|
| ACAL | アナログ出力校正 |

表 20 アナログ出力の設定およびテスト

| コマンド  | 説明               |
|-------|------------------|
| AMODE | アナログ出力モードを表示     |
| ASEL  | アナログ出力用パラメーターを選択 |
| ITEST | アナログ出力をテスト       |
| AERR  | アナログエラー出力値を変更    |

表 21 リレーの設定およびテスト

| コマンド  | 説明        |
|-------|-----------|
| RSEL  | リレーを設定し表示 |
| RTEST | リレーをテスト   |

表 22 その他のコマンド

| コマンド                   | 説明                  |
|------------------------|---------------------|
| ?                      | 機器に関する情報を出力         |
| ??                     | POLL モードの機器に関する情報を出 |
|                        | カ                   |
| ECHO [ <b>ON</b> /OFF] | シリアルインターフェースエコーのオン  |
|                        | /オフ                 |
| ERRS                   | 現在の変換器エラーを一覧表示      |
| FILT                   | フィルタリングを設定          |
| FIND                   | POLL モードの機器すべてにそれぞ  |
|                        | れのアドレスを送信           |
| HELP                   | 一般的なコマンドを一覧表示       |
| LOCK                   | メニュー/キーパッドをロック      |
| PRES [hPa]             | 圧力補正値を設定            |
| VERS                   | ソフトウェアのバージョンを表示     |
| XHEAT                  | センサヒーティング           |
| XPRES [hPa]            | 圧力補正値を一時的に設定        |

## シリアルラインから測定値を出力

#### 連続出力を開始する

#### R

Rコマンドを入力すると測定値の連続出力が開始されます。

例:

#### >r

RH= 60.5 %RH T= 23.7 'C Tdf= 15.6 'C Td= 15.6 'C a= 13.0 g/m3 x= 11.1 g/kg Tw= 18.5 'C H2O= 17889 ppmV pw= 17.81 hPa pws= 29.43 hPa h= 52.3 kJ/kg dT= 8.1 'C

値が長すぎて指定されたスペースに収まらない場合、または項目の 出力時にエラーがあった場合は、値は星印(\*)で表示されます。

#### 例:

RH=\*\*\*.\* %RH T= 31.0 'C

下記のコマンドを使って出力書式を変更できます。

- 出力間隔は INTV コマンドで変更できます。
- 出力文字列書式は FORM コマンドで変更できます。
- ケミカルパージとプローブ加温はコマンド FST で追加できます。
- 日付と時刻情報は FDATE と FTIME コマンドで追加できます。

### 連続出力を停止する

#### S

Sコマンドを使うと RUN モードを終了します。このコマンドの後では 他のすべてのコマンドが使えるようになります。 Esc ボタンか変換器の リセットをおしても、出力を中止することができます。

初期設定(電源入力時)の操作モードを変えるには SMODE コマンドを参照ください。

#### \_ 操作

### 測定値を1回出力する

#### SEND

STOP モードで SEND コマンドを使うと、測定値を1回出力します。 出力書式は変換器が出力できるパラメーターにより異なります。

#### 例:

RH= 98.4 %RH T= 31.1 'C

RH= 98.4 %RH T= 31.1 'C Td= 36.0 'C Tdf= 36.0 'C a= 42.4 g/m3 x= 38.8 g/kg Tw= 30.8 'C ppm= 62414 pw= 59.53 hPa pws= 60.52 hPa h= 130.7 kJ/kg

### 測定値を生データで出力する

#### SEND D

#### 例:

>send d 24.1720 15.0399 -3.5743 189.2324 15.0709 15.0399 23.9765

ここで測定値は(左から): 24.1720 = 湿度プローブの温度() 15.0399 = RH(%RH) -3.5743 = Tdf(C) 189.2324 = 静電容量(pF) 15.0709 = RH生データ:測った静電容量による計算値(%RH) 15.0399 = 係数で補正した RH(%RH) 23.9765 = 追加温度プローブ(オプション)の温度()

## シリアルラインメッセージの書式設定

## FTIME および FDATE

FTIME コマンドおよび FDATE コマンドで、シリアルラインに日付と 時刻の出力をオン/オフできます。SEND コマンドとRコマンドの出力 に時刻を追加入力:

#### **FTIME** [*x*]

SEND コマンドとRコマンドの出力に日付を追加入力:

**FDATE** [x]

ここで ON = ON または OFF

#### 例:

```
>send
RH= 98.4 %RH T= 31.0 'C
>ftime on
Form. time :ON
>send
03:47:59 RH= 98.4 %RH T= 31.0 'C
>fdate on
Form. date :ON
>send
2004-07-05 03:48:03 RH= 98.4 %RH T= 31.0 'C
>
```

### FST

R および SEND コマンドに関連するオプションのプローブ加温とケミカルパージの状態を出力します。

**FST** [x]

ここで ON = ON または OFF(初期値)

#### 例:

>fst on

\_\_ 操作

Form. status :ON >send 0 RH= 40.1 %RH T= 24.0 'C Td= 9.7 'C Tdf= 9.7 'C N a= 8.7 g/m3 x= 7.5g/kg Tw= 15.6 'C ppm= 11980 pw= 12.00 hPa pws= 29.91 hPa h= 43.2 kJ/kg >purge Purge started, press any key to abort. >send S 134 RH= 40.2 %RH T= 24.1 'C Td= 9.8 'C Tdf= 9.8 'C a= 8.8 g/m3 x= 7.5 g/kg Tw= 15.7 'C ppm= 12084 pw= 12.10 hPa pws= 30.11 hPa h= 43.5 kJ/kg> ケミカルパージの詳しい情報は、135ページの ケミカルパージ(オプ ション)を参照してください。

ここでプローブの状態を示す文字と値は下記の通りです。

|      | - |               |           |   |        |   |
|------|---|---------------|-----------|---|--------|---|
| Nxxx |   | 標準操作          | ここで h xxx | = | プローブ熱量 |   |
| Xxxx | = | センサヒーティン<br>グ | ここで xxx   | = | センサ温度( | ) |
| Hxxx | = | ケミカルパージ       | ここで xxx   | = | センサ温度( | ) |
| Sxxx | = | パージ後センサ<br>冷却 | ここで xxx   | = | センサ温度( | ) |

## 一般設定

## 表示項目と単位の変更

表示項目と単位はシリアルコマンドを使うか、またはオプションのディ スプレイ/キーパッドを使って変更できます。使用可能な項目は 17ペ ージの 表 1を、オプション項目は 18ページの 表 2を参照してくださ い。

**注 記** ディスプレイでの出力項目として選択できるのは、注文時に選択した 項目のみです。

### ディスプレイ/キーパッドを使った設定の変更

ディスプレイ/キーパッドを使ってディスプレイでの表示項目を選択し ます。

- 1. 矢印キーのどれかを押して MAIN MENU(メインメニュー)を開き ます。
- 2. ▶矢印キーを押して Display(ディスブレイ)を選択します。
- 3. ▶矢印キーを押して Quantities (ソクテイコウモク)を選択します。
- 4. ▲▼矢印キーを使って項目を選択します。SELECT(**I57**)を 押して選択を確認します。1~3の項目を一度に選択できます。
- 5. EXIT(**オワリ**)を押して基本表示画面に戻ります。

ディスプレイへの出力単位(メートル法/非メートル法)を選択する。

- 1. 矢印キーのどれかを押して MAIN MENU(メインメニュー)を開き ます。
- 2. ▶矢印キーを押して Display(ディスブレイ)を選択します。
- 3. ▲▼矢印キーを使って Units (**タン1**)を選択します。右側の矢印 キーを押して選択を確認します。
- ▲▼矢印キーを使って表示単位を選択します。CHANGE(へンコウ)を押して選択を確認します。単位はメートル系から非メートル系へまたは逆方向に順番に変わります。
- 5. EXIT(**オワリ**)を押して基本表示画面に戻ります。

**注 記** ディスプレイ/キーパッドを使って項目/単位を変えても、シリアル出力 の単位には影響しません。

### シリアルラインを使った設定の変更

シリアルラインコマンド FORM を使うと、SEND および R コマンド出 カ用の書式変更または特定項目の選択ができます。シリアルラインコ マンド UNIT を使うと、出力単位のメートル系、非メートル系を選択で きます。

#### FORM

シリアルラインコマンド FORM を使うと、SEND および R コマンド出 力用の書式変更または特定項目の選択ができます。

#### **FORM** [x]

#### ここで

x = 出力させるフォーマット

フォーマットの内容は項目と書式の要素です。

コマンド入力時に、17 ページの表 1と表 2に示す略号を使用します。 書式の要素は以下の表 23の通りです。.

表 23 書式要素

| 書式要素 | 説明                               |  |
|------|----------------------------------|--|
| x.y  | 桁数(全体の桁数および小数点の位置)               |  |
| #t   | タブ                               |  |
| #r   | 改行                               |  |
| #n   | 行送り                              |  |
| ""   | 文字列                              |  |
| #xxx | 特殊記号。 コード"xxx"(10 進数)、 例えば ESC は |  |
|      | # 027                            |  |
| U5   | 単位領域と桁数(オプション)                   |  |
| ADDR | 2 文字での変換器アドレス [0099]             |  |
| ERR  | P、T、Ta、RH[0000 1111]のエラーフラグ、0 =  |  |
|      | エラー無し                            |  |
| STAT | 変換器状態、7 文字、例:                    |  |
|      | N 0 加熱なし                         |  |
|      | h 115 プローブ加熱、電源 115/255          |  |
|      | H 159.0 パージ加熱、 温度 159℃           |  |
|      | S 115.0 パージ冷却、 温度 115℃           |  |
|      | X 95.0 センサ加熱、温度 95℃              |  |
| SN   | 変換器シリアル番号                        |  |
| TIME | 時刻 [hh:mm:ss]                    |  |
| DATE | 日付 [yyyy-mm-dd]                  |  |
| OK   | 圧力安定性表示、2 桁 [OK または""]           |  |
| CS2  | 送信済メッセージの Modulus-256 チェックサム、    |  |
|      | ascii 符号 16 進表記                  |  |
| CS4  | 送信済メッセージの Modulus-65536 チェックサ    |  |
|      | ム、ascii 符号 16 進表記                |  |
| CSX  | 送信済メッセージの NMEA xor-チェックサム、       |  |
|      | ascii 符号 16 進表記                  |  |
| A3H  | 圧力傾向 [* または 08]                  |  |

### 例:

```
>send
RH= 16.03%RH T= 74.66'F
>form "Tfrost=" tdf U3 #t "Temp=" t U3 #r#n
Tfrost= 36.0'C Temp= 31.0'C
>
```

FORM / でコマンドで初期設定の書式に戻ります。初期設定の書式 は機器の基本設定によって異なります。

```
>form /
>send
RH= 98.4 %RH T= 31.1 'C
>
```

#### UNIT

UNIT コマンドを使うと、出力単位のメートル系、非メートル系を選択できます。

UNIT [x]

ここで ON = Mまたは N

ここで M = メートル系単位 N = 非メートル系単位

```
注記

このコマンドはシリアル出力とディスプレイ表示の単位をすべてメート

ル系または非メートル系単位に変更します。メートル系と非メートル

系の両方を同時に必要とする場合は、ディスプレイ/キーパッドを使

って選択してください。
```

## 気圧補正の設定

気圧は湿度の計算と精度に影響を及ぼします。従って、正確な計算 は周辺気圧が考慮されている場合のみに有効になります。 mmHgとinHgからの換算は0 で、mmH<sub>2</sub>OとinH<sub>2</sub>Oからの換算は 4℃ で定義されています

**注 記** 気圧補正は標準大気のみで使うようになっています。他の気体中で 測定する場合は、ヴァイサラに問い合わせください。

### ディスプレイ/キーパッドを使った設定の変更

ディスプレイ/キーパッドを使って気圧を補正をします。圧力の単位の 選択には、99ページの表示項目と単位の変更を参照してください。

- 1. 矢印キーのどれかを押して MAIN MENU(メインメニュー)を開き ます。
- Measuring(ソクテイ)を選択し、▶矢印キーを押して選択を確認します。
- 3. Pressure compensation (アツリョクホセイ)を選択し、▶矢印キーを 押して選択を確認します。
- SET(**セッテイ**)を押し、矢印キーを使って選択した単位での圧力 値を入力します。
- 5. OK と EXIT (**オワリ**)を押して基本表示画面に戻ります。

### シリアルラインを使った設定の変更

### PRES および XPRES

値が頻繁に変化する場合は XPRES コマンドを使います。その値は リセットすると保持されず、0 設定すると PRES で設定した最後の値 が代わりに使われます。シリアルラインを使って下記を行います:

PRES [aaaa.a]

**XPRES** [*aaaa.a*]

ここで aaaa.a =絶対圧(hPa)

#### 例:

| >pres      |   |         |     |   |
|------------|---|---------|-----|---|
| Pressure   |   | 1013.00 | hPa | ? |
| >pres 2000 |   |         |     |   |
| Pressure   | : | 2000.00 | hPa |   |
| >          |   |         |     |   |

#### 表 24 変換係数

| 元の単位               | To:hPa への換算係数 |
|--------------------|---------------|
| mbar               | 1             |
| Pa N/m2            | 0.01          |
| mmHg torr          | 1.333224      |
| inHg               | 33.86388      |
| mmH <sub>2</sub> O | 0.09806650    |
| inH <sub>2</sub> O | 2.490889      |
| atm                | 1013.25       |
| at                 | 980.665       |
| bar                | 1000          |
| psia <sup>1)</sup> | 68.94757      |

1) psia =psi 絶対値

#### 例:

29.9213 inHg = 29.9213 × 33.86388 = 1013.25 hPa

## 日付と時刻

### ディスプレイ/キーパッドを使った設定の変更

オプションのデータロガーモジュールをインストールされている場合、 ディスプレイ/キーパッドを使って時間と日付を変更できます。

- 1. 矢印キーのどれかを押して MAIN MENU(メインメニュー)を開き ます。
- 2. System (システム)を選択し、 ▶ 矢印キーを押して選択を確認します。
- 3. Date and time(ビッケ&ショク)を選択し、 ▶ 矢印キーを押します。
- SET(セッテイ)ボタンを押し、矢印キーを使って値を選択し変更します。

- 5. グラフ表示書式の日付と時刻を変更できます。選択した書式は ディスプレイでのみ使用され、シリアル通信で使用される書式 は変更できません。
- 6. EXIT(**オワリ**)を押して基本表示画面に戻ります。

### シリアルラインを使った設定の変更

時刻の設定には TIME コマンドを使います。日付の設定には DATE コマンドを使います。

TIME

DATE

時刻と日付の設定は PLAY コマンドのタイムスタンプで示されます。 Rコマンドおよび SEND コマンドの出力に時刻と日付を入れたい場 合は、FTIME と FDATE コマンドを使います。

#### 例:

>TIME Time : 13:42:49 ? >DATE Date : 2007-05-31 ?

注 記

リセット、または電源が切れた場合は、時刻と日付は消えて 2000-01-01 00:00:00 になります。

## ユーザーポート用シリアル設定

### ディスプレイ/キーパッドを使った設定の変更

ユーザーポート用の通信設定はシリアルラインを通じて、またはオプ ションのディスプレイ/キーパッドを使って変更できます。サービスポー ト用の通信設定は固定のため変更できません。

- 1. 矢印キーのどれかを押して MAIN MENU(メインメニュー)を開き ます。
- Interfaces (インターフェース)を選択し、▶矢印キーを押して選択を 確認します。
- 3. Serial interface(シリアルインターフェース)を選択し、▶矢印キーを押して選択を確認します。
- CHANGE (ヘンコウ)キーを押して Bit rate/Serial format/Comm. Mode (ビットレート/シリアルフォーマット/コミュニケーションモート)を選択します。
   ▲▼矢印キーを使って SELECT (エラフ)を押して選択を確認します。
- 5. RUN 通信モードを使っている場合は、RUN interval (RUN 1'ターパル)を選択して SET (2yr)を押して選択を確認します。
- 6. 矢印キーで測定間隔と単位を設定します。OKを押して選択を 確認します。
- POLL 通信モードを使っている場合は、POLL アドレスを選択し SET(セッテイ)を押して選択を確認します。
- 8. 矢印キーを使って変換器アドレスを設定します。確認をして OKを押します。
- 9. 矢印キーを使って ECHO(II-)を選択します。ON(オン)を押 してオンにします。オフにするには OFF(オフ)を押します。
- 10. EXIT(**オワリ**)を押して基本表示画面に戻ります。

ディスプレイ/キーパッドを使って設定した新しいユーザーポート設定 は直ちに有効になります。
## シリアルラインを使った設定の変更

### SERI

シリアルラインコマンド SERI [b p d s]を使って、ユーザーポート用の 通信設定を設定します。

**SERI** [b p d s]

ここで

b = ビットレート(110、150、300、600、1200、2400、4800、 9600、19200、38400、57600、115200) p = パリティ(n=なし、e=偶数、o=奇数) d = データビット(7または8) s = ストップビット(1または2) 例:

```
>SERI 600 N 8 1
600 N 8 1
>
```

コマンド SERIを使って設定した新しい通信設定を有効にするには、 変換器をリセットする必要があります。

設定は1度に1つのパラメーターを変更できますし、1度に全パラメ ーターを変更することもできます。

```
>SERI 0 パリティのみの変更
4800 0 7 1
>SERI 600 N 8 1 全パラメーターの変更
600 N 8 1
>
```

### SMODE

SMODE コマンドを使うと、起動時操作モードのユーザーポート設定ができます。

**SMODE** [*xxxx*]

ここで xxx = STOP、RUN、POLL のいずれか

表 25 出力モードの選択

| モード  | 出力                 | 使用可能なコマンド          |
|------|--------------------|--------------------|
| STOP | SEND コマンドによる出力の    | すべてのコマンド(初期設定)     |
|      | み                  |                    |
| RUN  | 自動出力               | Sコマンドのみ            |
| POLL | SEND[addr]コマンドによる出 | RS-485 バスを使用。 130ペ |
|      | 力のみ                | ージの RS-485 モジュールの  |
|      |                    | 操作                 |
|      |                    | を参照。               |

選択した出力モードは電源遮断後に有効になります。

### INTV

INTV コマンドで RUN モード時の出力インターバルを設定できます。

**INTV** [*xxx yyy*]

ここで xxx = 出力インターバル(0~255)。0は最速出力速度です。 yyy = 単位(s、min、hのいずれか)

## 例:

```
>INTV 10 min
Output intrv.:10 min
>
```

### **ECHO**

ECHO コマンドでユーザーポートのエコーを設定できます。受信文字列のエコーをオンまたはオフにします。

**ECHO** [x]

ここで ON = ON (初期値) = OFF

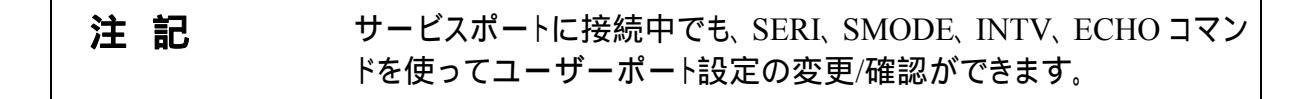

## データのフィルタリング

平均化データフィルターはある一定期間の平均値を計算します。延 長フィルタリングを使うと測定/イズが最小になります。下記3レベル のフィルタリングが使えます。

表 26 フィルタリングレベル

| 設定       | フィルタリングレベル                       |
|----------|----------------------------------|
| OFF      | フィルタリングなし                        |
| ON (初期値) | 標準 = 短時間フィルタリング(約 15 秒の移動平<br>均) |
| EXTENDED | 延長フィルタリング(初期値は約1分の移動平<br>均)      |

ディスプレイ/キーパッドを使ってフィルタリングレベルを設定します。

- 1. 矢印キーのどれかを押して MAIN MENU(メインメニュー)を開き ます。
- 2. Measuring(ソクテイ)を選択し、▶矢印キーを押します。
- 3. Filtering(フィルタリング)を選択し、CHANGE(ヘンコウ)を押して変 更を確認します。
- Off/Standard/Extended(オフ/とョウション/ロング)のいずれかを選択し、SELECT(エラブ)を押して変更を確認します。
- 5. EXIT(**17**)を押して基本表示画面に戻ります。

### FILT

シリアルラインコマンド FILT [xxx]を使ってフィルタリングレベルを設定できます。

FILT [xxx]

ここで

ここで xxx = OFF、ON、EXT のいずれか(初期値 = OFF)

## 機器情報

ディスプレイ/キーパッドまたはシリアルラインを使って機器情報を表示します。

基本表示画面で INFO(ジョウホウ)キーを押すと下記情報が表示されます。

- 現在進行中のセンサ動作(例えばケミカルパージ作動中の場合)
- 現在および過去の未読のエラー
- 機器情報
- ユーザーが設定した調整情報
- 測定時の設定
- ケミカルパージ設定情報(該当する場合)
- ディスプレイアラーム設定
- シリアルインターフェース情報
- LANとWLANインターフェイスのステータスとネットワーク設定
- アナログ出力情報
- リレー出力情報(該当する場合)

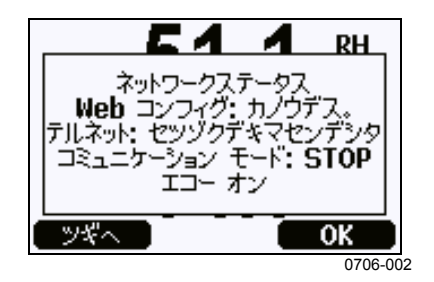

#### 図 56 機器情報の表示

必要な情報が出てくるまで MORE(**ツギ**ヘ) キーを押して先へ進みま す。矢印キーを押して情報画面の全体を閲覧することもできます。 OK を押して基本表示画面に戻ります。

### ?

現在の変換器の設定をチェックする場合は?を使います。??は似ていますが、変換器が POLL モードの場合だけ使えます。

#### 例:

```
>?
HMT330 / 4.03
Serial number : B2930015
Batch number : B2350091
Adjust. date : 2006-07-19
Adjust. info : Helsinki / FIN
Date : 2007-05-30
Time
                : 13:41:55
Serial mode : STOP
Baud P D S : 4800 E 7 1
Output interval: 0
Address : 0
Echo
                :ON
Pressure
                : 1013.25 hPa
Filter
                : OFF

      Ch1 output
      : 4...20mA

      Ch2 output
      : 4...20mA

Ch1 RH low : 0.00 %RH
Ch1 RH high : 100.00 %RH
Ch2 T low : -40.00 'C
Ch2 T high : 60.00 'C
Module 1 : LOGGER-1
Module 2
                : not installed
>
```

## HELP

HELP コマンドを使うとコマンド一覧が表示されます。

#### 例:

| >help  |       |          |       |       |
|--------|-------|----------|-------|-------|
| ?      | ACAL  | ADDR     | AERR  | ALSEL |
| ASCL   | ASEL  | CDATE    | CLOSE | CODE  |
| CRH    | CT    | CTA      | CTEXT | DATE  |
| DELETE | DIR   | DSEL     | DSEND | ECHO  |
| ERRS   | FCRH  | FDATE    | FILT  | FORM  |
| FST    | FTIME | HELP     | INTV  | ITEST |
| MODS   | NET   | OPEN     | PLAY  | PRES  |
| R      | RESET | SEND     | SERI  | SMODE |
| TEST   | TIME  | UNDELETE | UNIT  | VERS  |
| WLAN   | XPRES |          |       |       |
| >      |       |          |       |       |

### ERRS

ERRSコマンドを使うと、変換器のエラーメッセージが表示されます。 147表 27を参照してください。

#### 例:

>ERRS NO ERRORS >

### 例:

```
>ERRS
FAIL
Error:Temperature measurement malfunction
Error:Humidity sensor open circuit
>
```

### VERS

VERS コマンドを使うと、ソフトウェア・バージョン情報が表示されます。

### 例:

```
>vers
HMT330 / 5.00
```

# シリアルラインを使って変換器をリセット

### RESET

RESET コマンドを使って、機器をリセットします。ユーザーポートは、 SMODE コマンドで選択されている出力モードで始動します。

# シリアルラインを使ってメニュー/キーパッ ドをロック

## LOCK

LOCK コマンドを使ってキーパッドを完全にロックすることができます。 オプションで4桁のPINコード(例:4444)を設定できます。 PIN コードが設定されたら、メニューにアクセスしようとするときに、ユ ーザコードの入力を指示されます。コードを入力すると、ユーザが基 本画面に戻るまで、キーは有効です。

**LOCK** [*x*] [*yyyy*]

>lock 1 4444
Keyboard lock : 1 [4444]
>
>lock 1
Keyboard lock : 1
>

# データを記録する

動作中のデータは常に自動的にメモリに収録しています。オプション データロガーモジュールがインストールされている場合、トランスミッタ ーが自動的に収録します。記録されたデータは電源を切ってもメモリ から消えません。収録済みデータはディスプレイでグラフ形式で見る ことができます。さらにシリアルラインまたは MI70 Link プログラムを 使って一覧出力することもできます。

## データ記録する項目を選択する

機器にオプションのディスプレイが装着されている場合は、記録され るデータはディスプレイ用に選択したデータといつも同じになります。 一度に最大3項目を記録できます。キーパッドを使ってディスプレイ 用の項目を選択する方法は、99ページの表示項目と単位の変更を 参照してください。

#### DSEL

シリアルラインコマンド DSEL を使うと、変換器にディスプレイ/キーパッドが装着されていない場合に、記録する項目を選択することができます。

**DSEL** [*xxx*]

#### ここで

xxx = データを記録する項目。単位は、17ページの表 1と18ペー ジの表 2を参照してください。

### 例:

>dsel rh t tdf RH T Tdf

パラメーターなしのコマンドを入力して ENTER を押すと、現在記録 しているパラメーターを表示します。

## 記録されたデータを閲覧する

機器にオプションのディスプレイが装着されている場合は、グラフ表 示に選択した項目のデータが1度に1つ表示されます。グラフ表示 についての詳細は、66ページの グラフ表示履歴を参照してください。

また、以下のコマンドで登録されたデータをシリアルラインを使って見ることができます。

#### DIR

シリアルラインを使って DIR コマンドを入力すると、利用可能なファイルを確認できます。

機器は選択されている項目のそれぞれについて 6 ファイル(6 測定 期間)を記録します。データロガーは記録されたファイルの数を各項 目あたり 7 まで上げます。従って、ファイル総数は必要に応じて、6 か ら 21 となります。67ページの 表 9を参照してください。

3項目(RH、T、Tdf)を選択した場合の例です。最後のコラムはファイルに保存されたデータポイントの数を示します。

## 例(データーロガーモジュールあり):

>dir

|    | File | description        | Oldest data available | No. of points |
|----|------|--------------------|-----------------------|---------------|
| 1  | RH   | (10 s intervals)   | 2007-05-30 08:26:50   | 13996800      |
| 2  | RH   | (90 s intervals)   | 2007-05-30 05:25:30   | 1555200       |
| 3  | RH   | (12 min intervals) | 2007-05-29 05:48:00   | 194400        |
| 4  | RH   | (2 h intervals)    | 2007-05-19 02:00:00   | 19440         |
| 5  | RH   | (12 h intervals)   | 2007-03-23 12:00:00   | 3240          |
| 6  | RH   | (3 d intervals)    | 2006-04-20 00:00:00   | 540           |
| 7  | RH   | (12 d intervals)   | 2002-12-16 00:00:00   | 135           |
| 8  | Т    | (10 s intervals)   | 2007-05-30 08:26:50   | 13996800      |
| 9  | Т    | (90 s intervals)   | 2007-05-30 05:25:30   | 1555200       |
| 10 | Т    | (12 min intervals) | 2007-05-29 05:48:00   | 194400        |
| 11 | Т    | (2 h intervals)    | 2007-05-19 02:00:00   | 19440         |
| 12 | Т    | (12 h intervals)   | 2007-03-23 12:00:00   | 3240          |
| 13 | Т    | (3 d intervals)    | 2006-04-20 00:00:00   | 540           |
| 14 | Т    | (12 d intervals)   | 2002-12-16 00:00:00   | 135           |
| 15 | Tdf  | (10 s intervals)   | 2007-05-30 08:26:50   | 13996800      |
| 16 | Tdf  | (90 s intervals)   | 2007-05-30 05:25:30   | 1555200       |
| 17 | Tdf  | (12 min intervals) | 2007-05-29 05:48:00   | 194400        |
| 18 | Tdf  | (2 h intervals)    | 2007-05-19 02:00:00   | 19440         |
| 19 | Tdf  | (12 h intervals)   | 2007-03-23 12:00:00   | 3240          |
| 20 | Tdf  | (3 d intervals)    | 2006-04-20 00:00:00   | 540           |
| 21 | Tdf  | (12 d intervals)   | 2002-12-16 00:00:00   | 135           |
| >  |      |                    |                       |               |

>dir

|    | File | description        | Oldest data available | No. of points |
|----|------|--------------------|-----------------------|---------------|
| 1  | RH   | (10 s intervals)   | 2008-04-11 23:41:10   | 135           |
| 2  | RH   | (90 s intervals)   | 2008-04-11 20:41:11   | 135           |
| 3  | RH   | (12 min intervals) | 2008-04-10 21:03:41   | 135           |
| 4  | RH   | (2 h intervals)    | 2008-03-31 18:03:41   | 135           |
| 5  | RH   | (12 h intervals)   | 2008-02-04 12:03:41   | 135           |
| 6  | RH   | (3 d intervals)    | 2007-03-04 00:03:41   | 135           |
| 7  | Т    | (10 s intervals)   | 2008-04-11 23:41:11   | 135           |
| 8  | Т    | (90 s intervals)   | 2008-04-11 20:41:11   | 135           |
| 9  | Т    | (12 min intervals) | 2008-04-10 21:03:41   | 135           |
| 10 | Т    | (2 h intervals)    | 2008-03-31 18:03:41   | 135           |
| 11 | Т    | (12 h intervals)   | 2008-02-04 12:03:41   | 135           |
| 12 | Т    | (3 d intervals)    | 2007-03-04 00:03:41   | 135           |
| 13 | Tdf  | (10 s intervals)   | 2008-04-11 23:41:11   | 135           |
| 14 | Tdf  | (90 s intervals)   | 2008-04-11 20:41:11   | 135           |
| 15 | Tdf  | (12 min intervals) | 2008-04-10 21:03:41   | 135           |
| 16 | Tdf  | (2 h intervals)    | 2008-03-31 18:03:41   | 135           |
| 17 | Tdf  | (12 h intervals)   | 2008-02-04 12:03:41   | 135           |
| 18 | Tdf  | (3 d intervals)    | 2007-03-04 00:03:41   | 135           |
| >  |      |                    |                       |               |

### PLAY

PLAY コマンドを使うと、選択したファイルをシリアルラインに出力で きます。データロガーモジュールがインストールされている場合、出 力アウトプットのインターバルを指定できます。

出力データはタブ区切りです。この形式は多くの表計算プログラムと 互換性があります。必要なら、コマンド入力前に TIME コマンドと DATE コマンドを使って日付と時刻を設定します。

**PLAY** [x] [start\_date start\_time end\_date end\_time]

#### ここで

x =出力されるデータファイル数は、0~21。数はDIRコマンドの
 出力に対応しています。114ページの例を参照してください。

0を選択すると、すべてが出力されます。

- start\_date = インターバルの開始日が出力されます。以下の形式で日に ちを指定します。: yyyy-mm-dd
- start\_time = インターバルの開始時間が出力されます。以下の形式で時 間を指定します。: hh:mm:ss
- end\_date = インターバルの終了日が出力されます。以下の形式で日に ちを指定します。: yyyy-mm-dd
- end\_time = インターバルの終了日が出力されます。以下の形式で時間 を指定します: hh:mm:ss

### 例:

| >play 3 200' | 7-05-05 00:0 | 0:00 200 | 7-05-06  | 00:00:00 | )   |
|--------------|--------------|----------|----------|----------|-----|
| RH (12 mir   | n intervals) | 2007-05  | -05 00:0 | 0:00     | 121 |
| Date         | Time         | trend    | min      | max      |     |
| yyyy-mm-dd   | hh:mm:ss     | %RH      | %RH      | %RH      |     |
| 2007-05-05   | 00:00:00     | 19.16    | 18.99    | 19.33    |     |
| 2007-05-05   | 00:12:00     | 19.30    | 19.09    | 19.55    |     |
| 2007-05-05   | 00:24:00     | 20.01    | 19.28    | 21.17    |     |
| 2007-05-05   | 00:36:00     | 21.21    | 20.98    | 21.44    |     |
| 2007-05-05   | 00:48:00     | 19.57    | 17.72    | 21.11    |     |
| 2007-05-05   | 01:00:00     | 19.09    | 18.62    | 19.84    |     |
| • • •        |              |          |          |          |     |

<ESC>キーを使って一覧出力を中断できます。

記録データを大量に出力する場合、時間がかかります。10秒解析 でデータロガー全体のメモリに数日かかります。.データを処理する のをより簡単にために、最も大きいデータインターバルを選択して、 慎重に開始終了時間を指定することをお勧めします。

#### 操作

## 記録したファイルを削除する

記録したファイルをキーパッドまたはシリアルラインで DELETE コマ ンドを使って削除できます。いつもすべてのデータが削除されるので、 インターバルファイルを削除する必要はありません。

変換器はメモリが満杯になると自動的に古いデータを上書きします から、記録ファイルの手動削除は必要ありません。

キーパッド/ディスプレイを使ってデータファイルを削除する:

- 1. 矢印キーのどれかを押して MAIN MENU(メインメニュー)を開き ます。
- 2. ▶矢印キーを押して System (システム)を選択します。
- CLEAR(ショウキョ)キーを押して Clear graph memories(メモリノ デ・タヲショウキョ)を選択します。YES(ハイ)キーを押して選択を確 認します。

**注 記** この機能はすべてのグラフとオプションデータロガーの内容を含む 変換器のデータ履歴を消去します。

### UNDELETE

DELETE コマンドと同様に、UNDELETE コマンドは引数なしで使用されます。まだ上書きされていないすべての削除データを復元します。

# アナログ出力の設定

アナログ出力は注文に従って工場で設定されます。この設定を変更 したい場合は、本説明に従ってください。51ページの追加(3番目の)アナログ出力を参照してください。

## 出力モードと範囲を選択する

出力チャンネルにはどれもそれぞれ 8 個のスイッチがあるディップス イッチモジュールがあります。20 ページの図 2(アナログ出力設定の DIPスイッチ)

- 1. スイッチ1か2をONに設定して電流/電圧出力を選択します。
- 2. スイッチ3から7のどれかをONにして範囲を選択します。

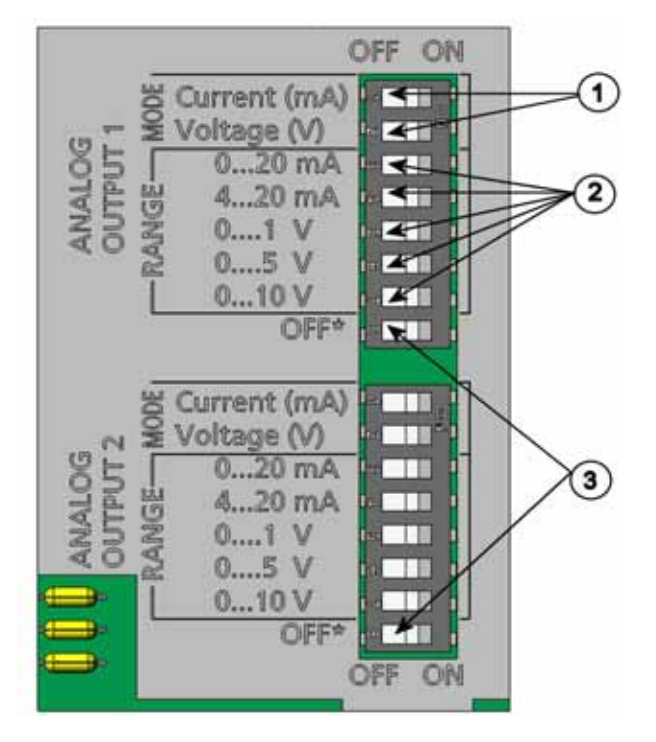

0503-045

#### 図 57 出力モジュールの電流/電圧スイッチ

番号は、上の図に対応しています。

- 1 = 電流/電圧選択出力スイッチ(1 から 2)
- 2 = アナログ出力1の出力範囲選択スイッチ
   (アナログ出力2も同様)
- 3 = サービス専用スイッチ。常に OFF にしておく。

## 注記 スイッチ 1 と 2 は一度にどちらか 1 つだけ ON にできます。 スイッチ 3 ~ 7 は一度にどれか 1 つだけ ON にできます。

**例**:0~5 V 電圧出力をチャンネル1に、4~20 mA をチャンネル2 に 選択

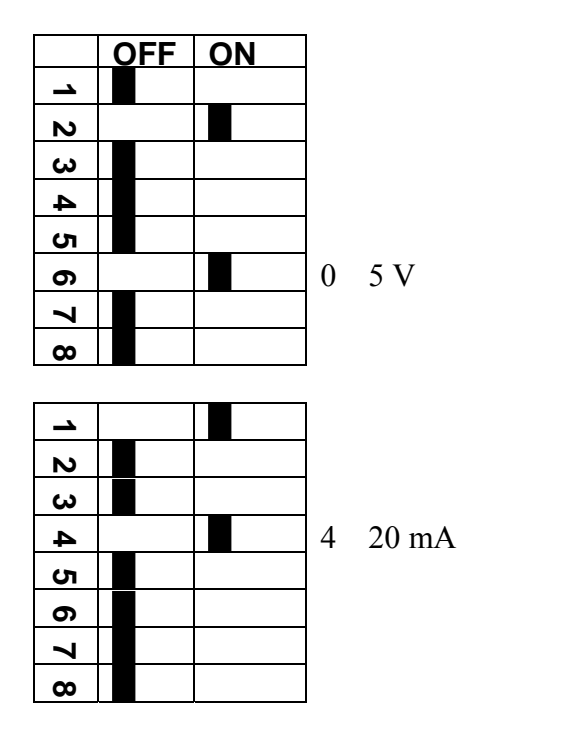

**注 記** エラー出力時の設定(AERR)をカスタマイズした場合は、設定した エラー値が出力モード/範囲の変更後もまだ有効かどうかをチェック してください。122ページのエラー時のアナログ信号出力値設定を 参照してください。

# アナログ出力項目

ディスプレイ/キーパッドを使ってアナログ出力項目の変更とスケーリングができます。

- 1. 矢印キーのどれかを押して MAIN MENU(メインメニュー)を開き ます。
- 2. Interfaces(インターフェイス)を選択します。
- 3. ▶矢印キーを押して Analog outputs (アナログシュツリョク)を選択します。
- 4. ▶矢印キーを押して Output (シュツリョク) 1/2/3 を選択します。

- 5. ▲▼矢印キーを押して Quantity (コウモク)を選択します。 CHANGE (ヘンコウ)を押して選択を確認します。
- 5. 矢印キーを使って項目を選択します。SELECT(エラブ)を押して 選択を確認します。
- 7. ▲▼矢印キーを押して Scale(スケーリング)、lower limit を選択し ます。SET(セッテイ)を押して選択を確認します。OK を押して設 定を確認します。
- ▲▼矢印キーを押して upper limit を選択します。矢印キーを 使って上限値を入力します。SET(セッテイ)を押して選択を確認 します。OK を押して設定を確認します。
- 9. EXIT(**オワリ**)を押して基本表示画面に戻ります。

#### AMODE/ASEL

シリアルラインを使ってアナログ出力項目の選択とスケーリングができます。変換器を PC に接続します。PC と変換器の間の端末接続を開きます。

1. AMODE コマンドを使ってアナログ出力をチェックします。

#### 例:

>amode
Ch1 output : 0...1V
Ch2 output : 0...1V
>

 ASEL コマンドを使ってアナログ出力用の項目を選択しスケー ルを決めます。オプションの項目の選択は、機器を注文したと きに選択したものに限られることにご注意ください。

ASEL [xxx yyy zzz]

#### ここで

- xxx = チャンネル1の項目
- yyy = チャンネル2の項目
- zzz = オプションのアナログ出力チャンネル3の項目

すべてを出力するには必ずすべての項目を入力します。項目とその 略号は、17 ページの表1と18ページの表2を参照してください。 アナログ出力が2 チャンネルの機器を使っている場合は、下例に示 すように ASEL [xxx yyy]コマンドを使います。

例:

>asel rh t
Ch1 (RH ) low : 0.00 %RH ? 0
Ch1 (RH ) high : 100.00 %RH ? 100
Ch2 (T ) low : -40.00 'C ? -50
Ch2 (T ) high : 60.00 'C ? 80
>

# アナログ出力テスト

ディスプレイ/キーパッドを使って指定値を強制的に出力させるアナロ グ出力のテストができます。電流計/電圧計を使って出力値を測定し ます。

- 1. 矢印キーのどれかを押して MAIN MENU(メインメニュー)を開き ます。
- 2. ▶矢印キーを押して System (システム)を選択します。
- 3. ▶矢印キーを押して Diagnostics(シンダン)を選択します。
- 4. ▶矢印キーを押して Analog output tests(アナログシュツリョクテスト) を選択します。
- Force 0%/50%/100% of scale(スケールノ0%/50%/100% ラシュツリ ョク)のいずれかを選択します。TEST(テスト)を押します。すべての出力が同時にテストされます。実際の出力値は選択した範囲により異なります。
- OK を押してテストを中止します。EXIT (**オワリ**)を押して基本表示画面に戻ります。

#### ITEST

シリアルラインを使ってアナログ出力の作動をテストできます。ITEST コマンドを使って指定値を強制的にアナログ出力させます。設定値 は、ITEST コマンドを指示値なしで入力するか、または変換器をリセ ットするまで保持されます。

ITEST [aa.aaa bb.bbb]

ここで

aa.aaa =チャンネル1に設定する電流/電圧値(mA または V) bb.bbb =チャンネル2に設定する電流/電圧値(mA または V)

#### 例:

| >ite | est 2 | 20 5 |   |         |     |        |    |        |
|------|-------|------|---|---------|-----|--------|----|--------|
| Ch1  | (Td   | )    | : | *       |     | 20.000 | mΑ | H'672A |
| Ch2  | ( T   | )    | : | *       |     | 5.000  | mA | H'34F9 |
| >ite | est   |      |   |         |     |        |    |        |
| Ch1  | (Td   | )    | : | -23.204 | ' C | 16.238 | mΑ | H'FFFE |
| Ch2  | ( T   | )    | : | 22.889  | ' C | 8.573  | mA | н'5950 |
| >    |       |      |   |         |     |        |    |        |

## エラー時のアナログ信号出力値設定

初期設定ではエラー時のアナログ信号出力は、0 V/0mA です。新し いエラー値のアナログ出力を設定する場合は、変換器がエラー状態 になって設定された値が出力されても、システム全体に問題が起こら ないように十分注意してください。ディスプレイ/キーパッドを使ってエ ラー時のアナログ信号出力値を設定します。

矢印キーのどれかを押して MAIN MENUを開きます。

- 1. 矢印キーのどれかを押して MAIN MENU(メインメニュー)を開き ます。
- 2. Interfaces(インターフェイス)を選択します。
- 3. ▶矢印キーを押して Analog Outputs (アナログシュツリョク)を選択し ます。
- 4. ▶矢印キーを押して Output (シュツリョク) 1/2/3 を選択します。
- Fault indication(コショウシ'ノアタイ)を選択します。SET(セッテイ)を押して選択を確認します。矢印キーを使ってエラー字信号出力値を入力します。OKを押して設定を確認します。変換器エラーが発生するとこの値が出力されます。
- 6. EXIT(**17**)を押して基本表示画面に戻ります。

#### **AERR**

シリアルラインコマンド AERR を使ってエラー時の出力値を変更できます。

AERR

例:

```
>aerr
Ch1 error out : 0.000V ? 5.0
Ch2 error out : 0.000V ? 5.0
>
```

注 記

エラー時の出力値はアナログ出力の有効範囲内となります。

注記 エラー時のアナログ信号が出力されるのは、湿度センサの損傷等の 電気的な小さな故障の場合のみです。深刻な機器の動作不良の場 合は、エラー時の値は必ずしも出力されません。

## リレーの動作

## リレー出力の項目

リレーは、リレー出力用に選んだ項目を監視します。出力可能な項 目ならば、どれでも選ぶことができます。

# 測定-リレー出力モードに基づいて

### リレーの設定点

測定値が設定した上限(above)と下限(below)の間にある場合、リレーはオフ状態です。上限値として低い値を設定し、下限値として上限値よりも高い値を設定すると、リレーは測定値が両設定点の間にない場合にオフ状態になります。設定点が上限、下限どちらか1つの

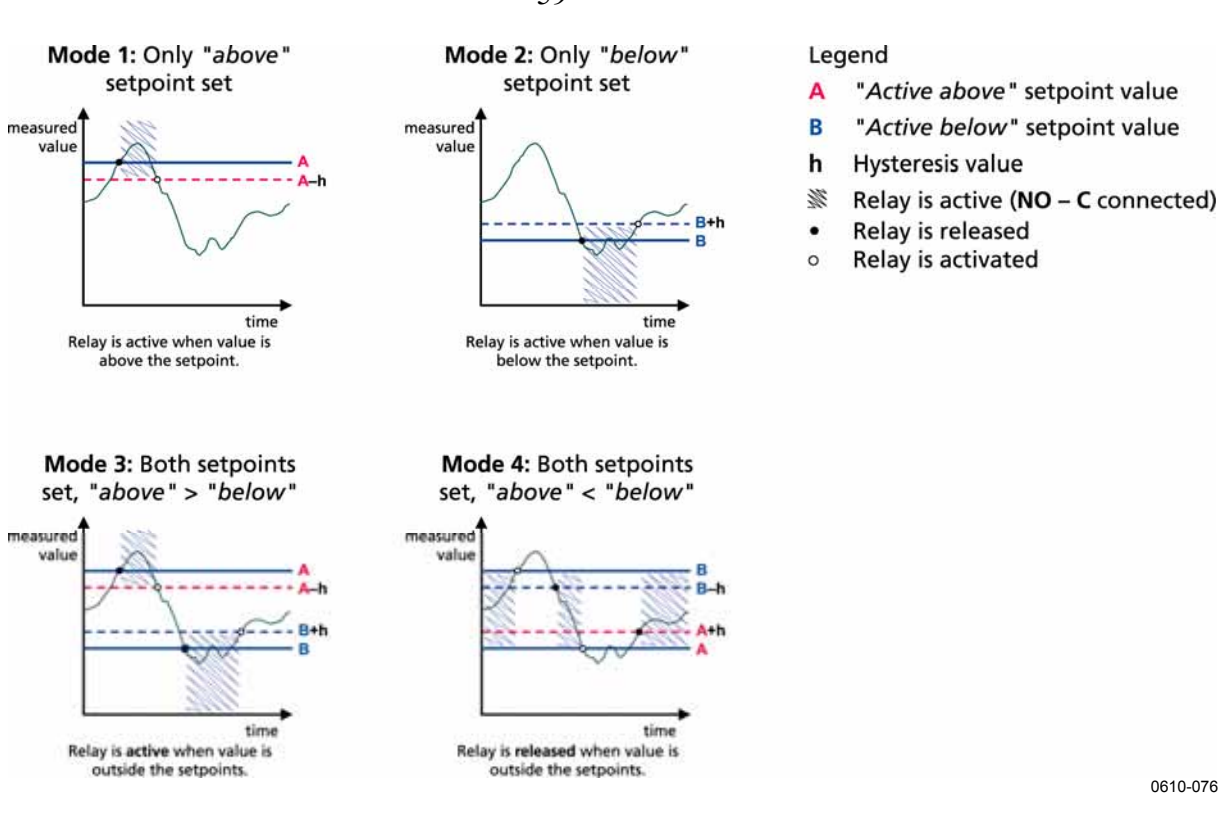

### 設定も可能です。異なった測定ベースのリレー出力モードに関する 実例について図 59を参照してください。

図 58 測定ベースのリレー出力

測定値が安全な範囲を超え、アラームが必要なら、モード4は通常 使用されます。測定が範囲のとき、リレーはアクティブで、値が範囲 外か測定失敗なら、リレーは解除されます。

注 記

選択した項目の測定が失敗、または変換器の電源が失われた場合、リレーは解除されます。

### スレッシュホールド

測定値が設定点に近い場合、スレッシュホールドを設定してリレーが オンオフを繰り返すのを防ぎます。

測定値が設定点を越えた瞬間にリレーが作動(オン)します。測定値 が何度も設定点を上下した場合でも、スレッシュホールドの設定値に 達するまで、リレーは解除されません。

スレッシュホールドの設定値は、リレーの上下設定点の差よりも小さくなければなりません。

<u>例:</u>リレーの上限設定点が 60 %RH でスレッシュホールドの値が 5 %RH の場合は、相対湿度が 60 %RH に達するとリレーは作動しま すが、湿度が減少しても 60%RH では解除(オフ)されません。測定 値が 55 %RHまで下がった時点ででリレーは解除(オフ)されます。

## **注 記** 設定点が上下とも設定されていて、「上限」が「下限」よりも下にある 場合、スレッシュホールドは逆方向に作動します。すなわち、測定値 が設定点を越えた瞬間に解除(オフ)されます。

## 変換器エラー状態のリレー表示

変換器の動作確認用にリレーを設定することができます。リレー出力 項目に FAULT/ONLINE STATUS を選ぶことで、リレーは変換器の 状態に応じて以下のように作動します。

#### <u>エラー状態</u>

通常作動時:リレーは作動(オン)、CとNOの出力が閉じている。

非測定状態時(エラー状態または/電源オフ):リレーは解除(オフ)、 CとNCの出力が閉じている。

#### <u>オンライン状態</u>

測定中(データあり):リレーは作動(オン)、CとNOの出力が閉じて いる。

測定中のデータなし (例:エラー状態、ケミカルパージ、調整モード):リレーは解除(オフ)、 CとNCの出力が閉じている。

FAULT/ONLINE STATUSリレー出力モードについては、126ページの図 59を参照してください。

#### Analog output vs. "FAULT STATUS" relay

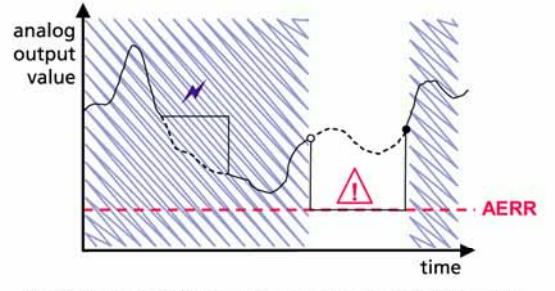

Relay is released in case of a measurement failure only.

#### Legend

| AERR        | Analog output "fault indication" value set by use                           |
|-------------|-----------------------------------------------------------------------------|
| ×           | Outputs frozen because of e.g. Purge or Autocal                             |
| $\triangle$ | Measurement failure because of e.g. damaged sensor                          |
|             | True value of the measurement<br>parameter during the exceptional situation |
| M           | Relay active (NO – C connected)                                             |
| •           | Relay is activated                                                          |
| 0           | Relay is released                                                           |

#### Analog output vs. "ONLINE STATUS" relay

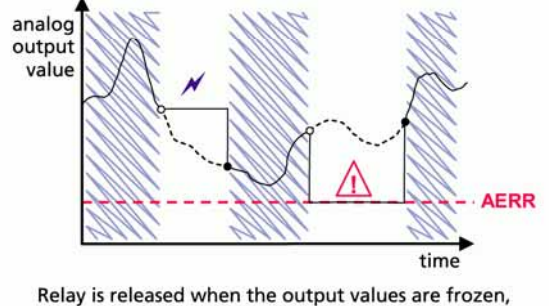

Relay is released when the output values are frozen, the adjustment mode is activated, or an instrument failure is detected

0610-077

#### 図 59 FAULT/ONLINE STATUS リレー出力モード

通常、FAULT/ONLINE STATUS リレーは、出力値のための正確な 情報を得るためにアナログ出力に関連して使用されます。

注 記

変換器の電力が低下した場合、すべてのステータスベースリレーが 機器の故障に関するケースとして解除されます。

# リレーのオン/オフ

例えばシステムのメンテナンス等でリレー出力を出さないようにしたい 場合、リレーをオフにできます。

## リレー出力の設定

注 記

リレーモジュールが1つだけ取付けられている場合は、そのリレーが 「リレー1」および「リレー2」となります。

リレーモジュールが2つ取付けられている場合は、MODULE1スロ ットに接続されているモジュールのリレーが「リレー1」と「リレー2」とな りMODULE2スロットに接続されているモジュールのリレーが「リレ ー3」と「リレー4」となります。

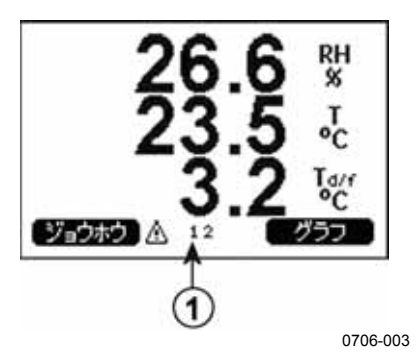

図 60 ディスプレイのリレー情報

番号は上の図に対応しています。

1 = 使用可能なリレー。作動可能な状態のリレーは表示されま す。作動不可のリレーは表示されません。

ディスプレイ/キーパッドを使ってリレーの出力を設定します。

- 1. 矢印キーのどれかを押して MAIN MENU(メインメニュー)を開き ます。
- 2. Interfaces(インターフェイス)を選択し、トキーを押します。
- 3. Relay outputs(リレーシュツリョク)を選択し、トキーを押します。
- 4. Relay 1/2/3/4(リレ-1/2/3/4)を選択し、トキーを押します。
- Quantity(コウモク)を選択し、Change(ヘンコウ)を押して確認します。
   す。矢印キーを使って項目を選択します。Select(エラフ)を押して選択を確認します。
- Act. above (セットボイント1)/Act. below(セットボイント2)を選択します。SET(セッテイ)を押して選択を確認します。(確認を求められたら、矢印キーを使って設定値を設定したい場合は MODIFY (ヘンコウ)を選択します。設定値を削除したい場合は REMOVE (ショウキョ)を選択します。

- 7. 矢印キーを使って Hysteresis (ヒステリシス)を選択します。SET (セッテイ)を押してヒステリシスを設定します。OK を押します。
- 8. 矢印キーを使って Relay enable(リレードウサヲカノウニスル)を選択し、 ON/OFF を押してリレーを作動可能/不可にします。

#### **RSEL**

シリアルラインを使ってリレーの項目設定、上下設定値、スレッシュホ ールド、リレー動作の有無を設定する場合、RSEL コマンドを使いま す。

**RSEL** [q1 q2 q3 q4]

ここで  $q1 = U \cup -1$ の項目または Fault/Online  $q2 = U \cup -2$ の項目または Fault/Online  $q3 = U \cup -3$ の項目または Fault/Online  $q4 = U \cup -4$ の項目または Fault/Online

工場設定:リレーは作動不可です。

項目の選択は略号を使います。17ページの表1と18ページの表2 を参照してください。

設定範囲内でリレーをオンにする設定例:リレー1を湿度、リレー2を 温度にします。両方のリレーに上下2つの設定点を設定しています が、上限値(above)に下限値(below)よりも低い値を入力しています。

>rsel rh t
Rel1 RH above: 0.00 %RH ? 30
Rel1 RH below: 0.00 %RH ? 40
Rel1 RH hyst : 0.00 %RH ? 2
Rel1 RH enabl: OFF ?
Rel2 T above: 0.00 'C ? 30
Rel2 T below: 0.00 'C ? 3
Rel2 T hyst : 0.00 'C ? 3
Rel2 T enabl: OFF ?
>

設定範囲内でリレーをオフにする設定例:リレー1が相対湿度、リレ ー2が温度、リレー3とリレー4が露点にします。すべてに上限値 (above)のみ設定しています。

| >rsel rh | t td td |                |
|----------|---------|----------------|
| Rell RH  | above:  | 60.00 %RH ? 70 |
| Rell RH  | below:  | 70.00 %RH ? -  |
| Rell RH  | hyst :  | 2.00 %RH ? 2   |
| Rell RH  | enabl:  | ON ? on        |
| Rel2 T   | above:  | 50.00 'C ? 60  |
| Rel2 T   | below:  | 40.00 'C ? -   |
| Rel2 T   | hyst :  | 2.00 'C ? 2    |
| Rel2 T   | enabl:  | ON ? on        |
| Rel3 Td  | above:  | 5.00 'C ? 10   |
| Rel3 Td  | below:  | 0.00 'C ? -    |
| Rel3 Td  | hyst :  | 1.00 'C ? 1    |
| Rel3 Td  | enabl:  | OFF ? on       |
| Rel4 Td  | above:  | 0.00 'C ? 20   |
| Rel4 Td  | below:  | 0.00 'C ? -    |
| Rel4 Td  | hyst :  | 0.00 'C ? 2    |
| Rel4 Td  | enabl:  | OFF ? on       |
| >        |         |                |

機器の動作確認用として使う例:リレー1を動作確認用、リレー2を温 度に設定しています。

| >rse | l faul | lt t   |       |     |   |    |
|------|--------|--------|-------|-----|---|----|
| Rel1 | FAUL   | above: | -     |     |   |    |
| Rel1 | FAUL   | below: | -     |     |   |    |
| Rel1 | FAUL   | hyst : | -     |     |   |    |
| Rel1 | FAUL   | enabl: | ON ?  |     |   |    |
| Rel2 | Т      | above: | 0.00  | ' C | ? | 30 |
| Rel2 | Т      | below: | 0.00  | ' C | ? | -  |
| Rel2 | Т      | hyst : | 0.00  | ' C | ? | 2  |
| Rel2 | Т      | enabl: | OFF ? |     |   |    |
| >    |        |        |       |     |   |    |

## リレーの動作テスト

リレーが作動不可になっていても、テスト時には作動可能になります。

モジュールのプッシュボタンを使ってリレーを作動可能にします。 REL 1(リレ-1)または REL 2(リレ-2)ボタンを押して対応するリレー を作動可能にします。

| リレー作動可能: | LED 点灯 |
|----------|--------|
| リレー作動不可: | LED 消灯 |

ディスプレイ/キーパッドを使ってリレーの作動をテストします。

- 1. 矢印キーのいずれかを押して MAIN MENU(メインメニュー)を開きます。
- 2. System(システム)を選択し、▶矢印キーを押します。
- 3. Diagnostics(シンダン)を選択し、▶矢印キーを押します。
- 4. Relay tests (リレーテスト)を選択し、▶矢印キーを押します。
- Invert relay 1... (リレ-1 ヲテスト)を選択し、TEST (テスト)キーを押します。これで選択したリレー出力は、強制的に現状と反対の状態になります。OKを押すと通常の作動に戻ります。
- 6. EXIT(**オワリ**)を押して基本表示画面に戻ります。

#### RTEST

RTEST コマンドを使ってリレーの作動をテストします。

RTEST [x1 x2 x3 x4]

ここで ON = ON/OFF

例:まず作動可能にして、次に4つすべてのリレーを解除します。

```
>rtest on on on on
ON ON ON ON
>
>rtest off off off off
OFF OFF OFF OFF
>
```

パラメーターなしの RTEST コマンドを入力するとテストを中止します。

## RS-485 モジュールの操作

RS-485 インターフェースは RS-485 ネットワークと HMT330 間の通信 を可能にします。RS-485 インターフェースは絶縁されていて最大 115 200 ビット/秒の通信速度が利用できます。最大 1 km の長距離 には、19200 ビット/秒以下を使ってください。 ネットワークに RS-232-RS-485 コンバーターを選ぶ場合には、個別 電源のコンバーターは避けてください。これは必要な消費電力が必 ずしも保証されないためです。

2線接続を使う場合はエコー機能は必ずオフ(OFF)にしてください。4 線接続を使う場合にはエコー設定のオン/オフが選べます。

**注 記** RS-485 モジュールが接続されている場合、HMT330メインボードの ユーザーポートは使用も接続もできません。ただしサービスポートは 正常に動作します。

## ネットワークコマンド

下記のコマンドを使ってRS-485インターフェースを設定します。シリ アルラインコマンドについては、93ページの シリアルコマンド一覧を 参照してください。

RS-485のコンフィギュレーションコマンドSERI; ECHO; SMODE; INTV; ADDRは、サービスポートまたはRS-422/485ポートを使って 入力できます。オプションのディスプレイ/キーボードについては、 106ページのユーザーポート用シリアル設定を参照してください。

#### SDELAY

SDELAY コマンドで、ユーザポート(RS232かRS485)に遅れ(応答時間)を設定するか、または現在設定された遅れの値を見ることができます。値は何十ミリ秒(例えば5=0.050、最小応答遅れにも対応しています。値は0~245に設定できます。

#### 例:

```
>sdelay
Serial delay : 0 ? 10
>sdelay
Serial delay : 10 ?
```

#### SERI

SERI コマンドを使って RS-485 バス設定を入力します。

**SERI** [b p d s]

ここで

- $p = \mathcal{N}$ リティ(n = なし、e = 偶数、o = 奇数)
- d =  $\vec{r} \rho \vec{l} \cdot \vec{r} + (7 \text{ stat } 8)$
- $s = \lambda hy \mathcal{J} \mathcal{L} y h(1 \text{ stat } 2)$

### ECHO

ECHO コマンドはシリアルラインを通じて受信した文字のエコーをオン/オフします。

**ECHO** [x]

ここで

ON = ON または OFF (初期値 = OFF)

2線接続を使う場合は、エコーは必ずオフにします。

## SMODE

SMODE コマンドを使ってシリアルインターフェースの初期モードを 設定します。

**SMODE** [*xxxx*]

### ここで

| $xxxx = STOP_{y}$ | RUN、POLL のいずれか             |
|-------------------|----------------------------|
| STOPモード           | 測定値出力は SEND コマンドのみで可能です。   |
| 時:                | すべてのコマンドが使えます。             |
| RUN モード時 :        | 自動出力で、停止のためのSコマンドのみが使え     |
|                   | ます。                        |
| POLLモード           | 測定値出力は SEND[addr]コマンドのみ可能で |
| 時:                | す。                         |

操作

複数の変換器が同じ回線に接続されている場合は、各変換器は固有のアドレスが初期設定で入力されている必要があります。その場合は POLL モードを使わなければなりません。

#### INTV

INTV コマンドを使って RUN モードの出力インターバルを設定します。

**INTV** [*n xxx*]

ここで n = 1-255 xxx = S、MIN、Hのいずれか

このコマンドは、RUN モード出力インターバルを設定します。インタ ーバルは RUN モードがオンの場合にのみ有効です。例えば、出力 間隔を 10 分にする設定:

>INTV 10 min
Output intrv. :10 min
>

インターバルをゼロに設定すると、出力速度が最速になります。

### ADDR

アドレスが必要なのは、POLLコマンドの場合だけです。(107ページ のシリアルラインコマンド SMODEを参照してください。)ADDRコマン ドを使ってRS-485 変換器アドレス出力します。

OPEN [aa]

ここで *aa* = アドレス(0~99)(初期値=0)

例:変換器のアドレスを 99 に設定する。

>ADDR Address : 2 ? 99 >

### SEND

SEND コマンドを使って POLL モードの測定値を1回出力します。

SEND [aa]

ここで aa = 変換器のアドレス

## OPEN

RS-485 バス上の変換器が POLL モードの場合、OPEN コマンドは1 つの変換器を一時的に STOP モードにして他のコマンド入力ができ るようにします。

### OPEN [aa]

ここで aa = 変換器のアドレス(0~99)

### CLOSE

CLOSE コマンドは変換器を POLL モードに戻します。

#### 例:

| >OPEN 2 | (opens the line to transmitter 2, other |
|---------|-----------------------------------------|
|         | transmitters stay in POLL mode)         |
| >CRH    | (for example, calibration performed)    |
|         | (line glogod)                           |
| >CTO2F  | (TILE CLOSED)                           |

#### 操作

## センサ機能

# ケミカルパージ(オプション)

特定の用途においては、測定環境に存在する化学物質(ケミカル) に影響されてセンサの感度が徐々に低下することがあります。化学 物質の影響によるセンサ感度の低下とケミカルパージの効果を下図 44 に示します。図 61のケミカルパージは、湿度センサを数分間加熱 して、障害となる化学物質を蒸発させます。ケミカルパージでは、ま ずセンサを加温します。

次に加温を停止してセンサの温度が下がるのを待ちます。温度が下 がると変換器は標準のモードに戻ります。全サイクルの所要時間は 約6分です。

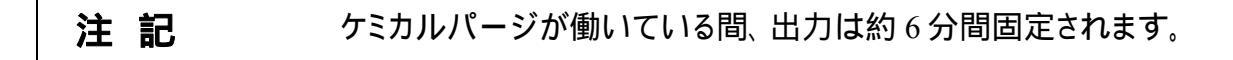

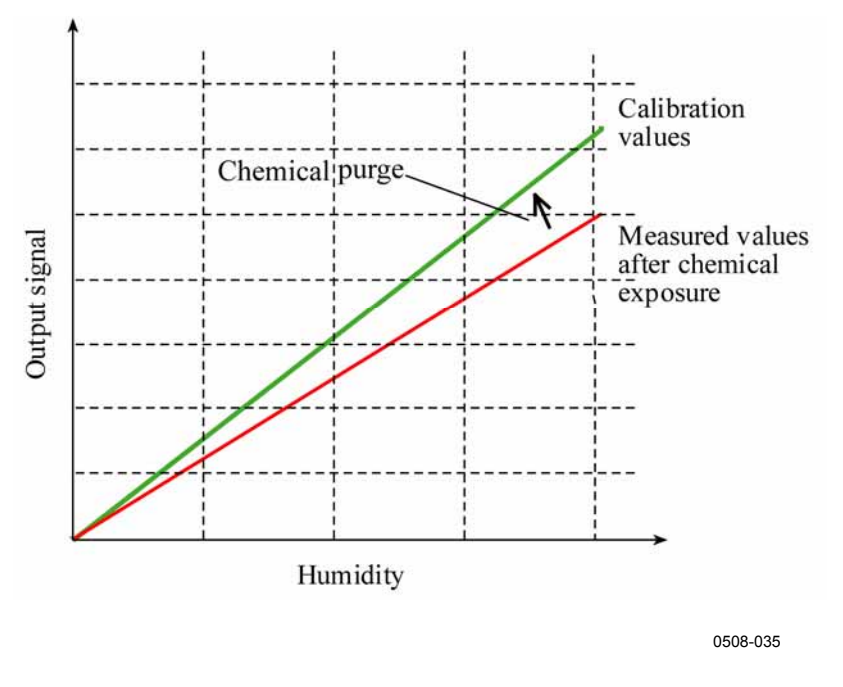

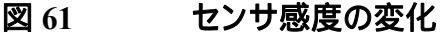

ケミカルパージをスタートする前に、下記にご注意ください

- センサは、各種のフィルターによって保護されています。
- 測定環境温度が100 以下の場合に有効です。それ以上の温度では、ケミカルはセンサ表面から自然に蒸発するので、ケミカル パージは不要です。

## 自動ケミカルパージ(インターバルパージ)

HMT330工場出荷時には、自動ケミカルパージ(選択されていれば) がタイムインターバル設定で行われるようになってます。ケミカルパー ジのインターバルはシリアルコマンドまたはオプションのディスプレイ/ キーパッドを使用して変更することができます。影響するケミカルの 濃度が高い測定環境では、より頻繁なケミカルパージが有効です。 また自動ケミカルパージをオフにすることもできます。

## 手動ケミカルパージ

校正の前(153 ページの校正と調整)、あるいは化学物質にセンサが さらされていたと考える場合には、その都度手動でケミカルパージを 実施してください。ケミカルパージ後に校正を実施する場合は、セン サの温度が常温にまで下がっていることを確認してください。

### 電源投入時の自動スタート

機器の電源を投入すると自動的にケミカルパージを開始するように 設定できます。

## ケミカルパージのスタートと設定

## マザーボード上のボタンを使ったマニュアルスタート

変換器内部のマザーボードにある2つの PURGE ボタンを同時に数 秒間押すとケミカルパージがスタートします。パージが完了するまで (最大6分間)、LED インジケータが点滅します。

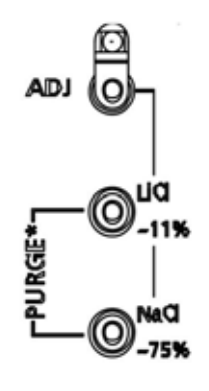

0508-011

図 62 マザーボードパージボタン

## ディスプレイ/キーパッド(オプション)を使用

ディスプレイ/キーパッドを使って、ケミカルパージの自動スタートか手 動スタートかを設定します。

- 1. ▼▲ ◀▶ 矢印キーのいずれかを押して MAIN MENU(メインメニ ュー)を開きます。
- 2. Measuring(ソクテイ)を選び、トキーを押します。
- 3. Chemical purge(ケミカルハ'ーシ')を選び、トキーを押します。

| ケミカル<br>¥ ジドウ パージ<br>インターバル: 12<br>□ スタートジニ パー<br>ダ マニュアルソウサラ | パージ<br>2 h<br>ジ<br>デ パージ |
|---------------------------------------------------------------|--------------------------|
| スタート                                                          | オワリ                      |

図 63 ケミカルパージ設定

- Automatic purge(ジドウパージ)を押して自動スタートのオン/オフ、 ▶ON/OFF(オン/オフ)キーを押します。
- Interval(インターパル)を選択して自動パージ間隔を選び、SET(セッテイ)を押します。矢印キーを使ってパージ間隔と単位(時間/日)を設定します。間隔は1時間から10日の間にします。OKを押します。
- 矢印キーを使って Start-up purge(スタートシェパーシ)を選択します。 On/Off を押して電源投入時の自動スタートのオン/オフ決めます。
- Manual purge(マニュアルソウサデパーシ)を選択して START(スタート) を押してマニュアルパージを開始します。
- 4. EXIT(**オワリ**)を押して基本表示画面に戻ります。

| _ | ケミカル バージ         |   |
|---|------------------|---|
| Ň | <i>ş</i>         |   |
| 5 |                  |   |
| 1 | ケミカルパージ シン⊐ウチュウ… |   |
|   | チーーキャンセル         | ) |

0706-004

図 64 ケミカルパージ実行中

## シリアルラインを使った設定の変更

### PURGE

PURGE コマンドを入力すると、直ちにケミカルパージを開始します。

```
>purge
Purge started, press any key to abort.
>
```

加熱時間が終わるとプロンプト「>」が表示されます。しかし、安定化時間が経過するまで、変換器の出力はケミカルパージ開始前に測定した値に固定されたままです。

PUR コマンドで自動スタートと電源投入時の自動スタートのオン/オ フや自動スタートのインターバルを設定することができます。センサが 化学物質にさらされる環境の場合は、ケミカルパージを少なくとも 720分(=12時間)毎に実施することをお奨めします。化学物質の影 響がそれほど大きくないと考えられる場合は、インターバルを長く取ることができます。

ケミカルパージの持続時間(Duration)、安定化時間(settling)、温度、 温度差の設定変更はお奨めできません。

### PUR

**PUR**を入力し、ENTERを押します。最長インターバルは 14400 分 (=10 日)です。

#### 例:

| >pur         |       |     |       |
|--------------|-------|-----|-------|
| Interval Pur | rge : | OFF | ?     |
| Interval     | :     | 720 | min ? |
| Power-up Pur | rge : | OFF | ?     |
| Duration     | :     | 120 | s ?   |
| Settling     | :     | 240 | s ?   |
| Temperature  | :     | 160 | 'C ?  |
| Temp. diff.  | :     | 0.5 | 'C ?  |
| >            |       |     |       |

**注 記**新たに設定したインターバルをすぐに実施する場合は、変換器をリ セットしてください。

| 注記 | 電源投入時のケミカルパージを設定した場合、電源投入後、正常な |
|----|--------------------------------|
|    | 測定開始までに約6分間お待ちください。動作時の出力は最初に  |
|    | 測定した値に固定されます。                  |

## センサのヒーティング

この機能は、HUMICAP®180 Cまたは HUMICAP®180 RC センサ を備えた変換器のみに適用できるオプションです。加温プローブタイ プのみに有効です。

センサ加温は、わずかな温度差でも水分がセンサに結露する原因に なる高湿度環境での使用にお勧めします。センサヒーティングにより、 湿度センサの結露からの回復スピードが速くなります。

センサヒーティングは、測定環境の相対湿度が設定された値(RHlimit)に到達すると開始されます。センサの加温温度と加温継続時 間は設定できます。

加温サイクルが終わると湿度条件がチェックされ、設定した条件に達していない場合は、センサヒーティングが再度実行されます。

**注記** センサヒーティング中の出力は、加温が始まる前に測定された値に 固定されます。

#### 湿度センサの加温設定

HMT330の工場出荷時に、センサヒーティングは初期設定になって います。機能のオン/オフ、RH 限度値の変更、到達温度、加熱継続 時間の設定は変更できます。

### XHEAT

センサヒーティングのオン/オフを決めます。

XHEAT [*xx*]

ccで
xx = ON / OFF
>xheat on
Extra heat :ON
>xheat off
Extra heat :OFF

SACIA

操作

センサヒーティングの設定には、パラメーターなしの XHEAT コマン ドを使います。「?」の後に値を入力します。設定可能な範囲は以下 の通りです。

Extra heat RH -limit (この設定値を 0~100 %RH (初期値:95 %RH) 超えると加温が開始されます) Extra heating temperature 0~200 °C (初期値:100 °C) Extra heating time

0~255秒(初期値:30秒)

### 例:

>xheat Extra heat : OFF Extra heat RH : 95 ? 90 Extra heat temp: 100 ? 85 Extra heat time: 30 ? 10 >xheat on Extra heat :ON >

このページは白紙です。
# <sup>第5章</sup> メンテナンス

この章は製品の基本的なメンテナンスに必要な事項を述べています。

## 定期メンテナンス

### クリーニング

糸くずの出ない柔らかい布切れを中性洗剤で湿らせ、変換器の筐体 を拭いて下さい。

## プローブフィルターの交換

- 1. フィルターを反時計方向に回して緩めます。
- フィルターをプローブから取り外します。フィルターをセンサに 当てないように注意してください。フィルターを外した状態では、 センサを損傷する危険が高くなっていますので、プローブは慎 重に扱ってください。
- プローブに新しいフィルターを取り付けます。ステンレス製フィ ルターを使用する場合は、適切な力でフィルターを締めこむように注意してください。(推奨トルク:5Nm)

新しいフィルターは、174ページのオプションとアクセサリーを参照の うえ、ヴァイサラまたはヴァイサラ製品取扱店にご注文ください。

### センサの交換

ユーザーご自身で HUMICAP180 および HUMICAP180L2、 HUMICAP180R センサを交換することができます。ケミカルパージお よび/又は加温プローブのオプション(HUMICAP180C 又は HUMICAP180RC センサ使用)を備えている場合、そのセンサはユー ザご自身では交換できません。

センサの交換作業は補正メインテナンスの作業と考えてください。本 交換作業は通常では必要ありません。変換器の精度が仕様書の限 度値から外れている場合、キャリブレーションと調整の作業が必要と なっている可能性が高く、センサの交換までは不要です。153ページ の校正と調整を参照してください。

**注 記** センサを交換する際、センサは同じ種類のもの(HUMICAP180R等) を使用してください。センサの種類を変更する場合は、交換作業は ヴァイサラのサービスセンター以外ではできません。

- 1. フィルターをプローブから取外します。143ページの プローブフィルターの交換を参照してください。
- 不具合のセンサを取外し、新しいセンサを挿入します。新しい センサはプラスチックのソケット部分を持って扱ってください。センサ表面には手で触れないでください。
- 3. キャリブレーション/調整作業は、159ページの センサ交換後の 相対湿度の調整 を参照してください。
- プローブに新しいフィルターを取り付けます。ステンレス製フィ ルターを使用する場合は適切な力(推奨トルク:5 Nm)で締め てください。

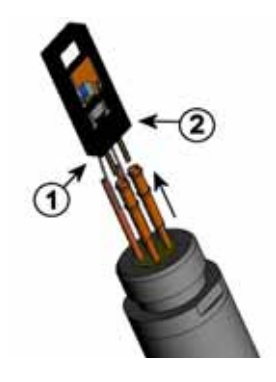

0508-079

#### 図 65 センサの交換

- 番号は上の図に対応しています。
- 1 = センサを引き出す
- 2 = プラスチックソケット

### エラ - 状態

エラー状態では項目が測定されず、以下のメッセージが現れます。

- アナログ出力は0mAまたは0Vを出力します。(この出力の値は シリアルラインコマンド AERR あるいは、ディスプレイキーパッドを 用いて、エラー表示値を変更することができます。89ページのエ ラー時のアナログ出力信号設定を参照して下さい。
- シリアルポートは\*\*\*を出力します。
- 変換器カバーの LED が点滅します。
- オプションディスプレイでは、エラーサインが点灯します。

|                             | C RH    |
|-----------------------------|---------|
| ▲ エラー<br>(ハッセイ チュ           | 5)      |
| アトジケ モジュール 1<br>セッゾク サレティマセ | ガキチント   |
| 24 A 12                     | ОК      |
| <b>Ó</b>                    |         |
| 0                           | 0706-00 |

図 66 エラーサインとエラーメッセージ

番号は、上の図に対応しています。 

- エラー状態が終わり、エラーメッセージがチェックされれば、このサ インは消えます。エラーメッセージを表示する場合は INFO キーを 押してください。

また、ERRSコマンドを使ってシリアルインターフェースでエラーメッセ ージをチェックすることができます。エラーが消えない場合は、151ペ ージの ヴァイサラサービスセンターにご連絡ください。

| エラーコー<br>ド | エラーメッセージ                                                                       | 処 置                                                                          |
|------------|--------------------------------------------------------------------------------|------------------------------------------------------------------------------|
| 0          | Humidity sensor<br>measurement<br>malfunction. (シツド セ<br>ンサ ソクテイガ フチョウ<br>デス。) | 湿度プローブとそのケーブルに問題がな<br>いかチェック。プローブを泥、水、氷、その<br>他の汚染物から清拭きする。                  |
| 1          | Humidity sensor short<br>circuit.(シツド センサガ<br>ショート シテイマス。)                     | 湿度プローブとそのケーブルに問題がな<br>いかチェック。プローブを泥、水、氷、その<br>他の汚染物から清拭きする。                  |
| 2          | Humidity sensor open<br>circuit.(シツドセンサノ<br>カイロガ ツナガッテ イマ<br>セン。)              | 湿度プローブとそのケーブルに問題がな<br>いかチェック。プローブを泥、水、氷、その<br>他の汚染物から清拭きする。                  |
| 3          | Temperature sensor<br>open circuit.(オンドセン<br>サノカイロガ ツナガッテ<br>イマセン。)            | 湿度プローブとそのケーブルに問題がな<br>いかチェック。プローブを泥、水、氷、その<br>他の汚染物から清拭きする。                  |
| 4          | Temperature sensor<br>short circuit.(オンドセン<br>サガ ショート シテイマ<br>ス。)              | 湿度プローブとそのケーブルに問題がな<br>いかチェック。プローブを泥、水、氷、その<br>他の汚染物から清拭きする。                  |
| 5          | Temperature<br>measurement<br>malfunction.(オンドソク<br>テイガ フチョウ デス。)              | 湿度プローブとそのケーブルに問題がな<br>いかチェック。プローブを泥、水、氷、その<br>他の汚染物から清拭きする。                  |
| 6          | Temperature sensor<br>current leak.(オンドセ<br>ンサノデンリュウガモレ<br>テイマス。)              | 湿度プローブと追加した T プローブ、これ<br>らのケーブルに問題がないかチェック。プ<br>ローブを汚水、氷、その他の汚染物から清<br>拭きする。 |
| 7          | Internal ADC read error<br>(ナイブノ ADC ノ ヨミトリ<br>エラーデス。)                         | 変換器内部の不具合。変換器を取外し、<br>不具合品をヴァイサラサービスに送付す<br>る。                               |
| 8          | Additional temperature<br>sensor short circuit.<br>(ツイカノオンドセンサガ<br>ショートシティマス。) | 温度プローブとケーブルをチェック。ケーブ<br>ルの埃、水、氷等の汚染物を除去する。                                   |

表 27 エラーメッセージ

| エラーコー<br>ド | エラーメッセージ                                                                                                    | 処置                                             |
|------------|----------------------------------------------------------------------------------------------------|------------------------------------------------|
| 9          | Checksum error in the<br>internal configuration<br>memory.(ナイブノコン<br>フィギュレーションノメモ<br>リニ チェックサム エラー<br>ガ アリマス。) | 変換器内部の不具合。変換器を取外し、<br>不具合品をヴァイサラサービスに送付す<br>る。 |
| 10         | Internal EEPROM read<br>error.(ナイブノ<br>EEPROM ノヨミトリエラ<br>ーデス。)                                                 | 変換器内部の不具合。変換器を取外し、<br>不具合品をヴァイサラサービスに送付す<br>る。 |
| 11         | Internal EEPROM write<br>error.(ナイブノ<br>EEPROM ノカキコミエ<br>ラーデス。)                                                | 変換器内部の不具合。変換器を取外し、<br>不具合品をヴァイサラサービスに送付す<br>る。 |
| 12 13      | Add-on module (1or2)<br>connection failure.(アト<br>ヅケ モジュール (1また<br>は 2) ガ キチント セツゾ<br>ク サレテイマセン。)              | 電源をオフにし、モジュール接続をチェック<br>する。電源を入れます。            |
| 14         | Device internal<br>temperature out of<br>range.(ケイキ ナイノオ<br>ンドガ ハンイガイ デ<br>ス。)                                 | 使用温度が適正範囲内にあることを確認<br>する。                      |
| 15         | Operating voltage out<br>of range.(ショウ デンア<br>ツガ ハンイガイ デス。)                                                    | 使用電圧が適正範囲内にあることを確認<br>する。                      |
| 18         | Internal ADC reference<br>voltage out of range.<br>(ナイブ ADC キジュン<br>デンアツガ ハンイガイ デ<br>ス。)                       | 変換器内部の不具合。変換器を取外し、<br>不具合品をヴァイサラサービスに送付す<br>る。 |
| 19         | Internal analog output<br>reference voltage out<br>of range. (ナイブ アナロ<br>グ シュツリョク キジュン<br>デンアツガ ハンイガイ デ<br>ス。) | 変換器内部の不具合。変換器を取外し、<br>不具合品をヴァイサラサービスに送付す<br>る。 |

|              | <b>エヨーメッセー</b> ジ                                                                                                    | 加要                                             |
|--------------|----------------------------------------------------------------------------------------------------|------------------------------------------------|
| <del> </del> |                                                                                                    |                                                |
| 20 23        | Configuration switches<br>for analog output 1/2/3<br>set incorrectly.(アナロ<br>グ シュツリョク 1/2/3 ノ コ<br>ンフィギュレーション スイ<br>ッチノ セッテイガ マチガ<br>イ デス。)     | スイッチをチェックし、リセットする。                             |
| 24 25        | EEPROM failure on<br>add-on module 1 or 2.<br>(アトヅケ モジュール 1<br>マタハ 2 ノ EEPROM ニ<br>エラー デス。)                                                     | アナログ出力モジュールの接続をチェック<br>する。                     |
| 26           | Communication<br>module installed in<br>incorrect add-on<br>module slot. (コミュニケ<br>ーション モジュールガ マ<br>チガッタ アトヅケ モジュ<br>ール スロットニ ツイテイ<br>マス。)      | そのモジュールを他のモジュールスロット<br>に変える。                   |
| 28 29        | Unknown/incompatible<br>module installed in<br>add-on module slot<br>1(or2).(フメイナ モジュ<br>ールガ アトヅケ モジュー<br>ル スロット 1(マタ八 2)<br>ニトリツケラレテ イマ<br>ス。) | モジュールが HMT330 に適したものであ<br>るか、 確認する。            |
| 30           | Internal analog voltage<br>out of range.(ナイブ ア<br>ナログ デンアツガ ハン<br>イガイ デス。)                                                                      | 変換器内部の不具合。変換器を取外し、<br>不具合品をヴァイサラサービスに送付す<br>る。 |
| 31           | Internal system voltage<br>out of range(ナイブ シ<br>ステム デンアツガ ハン<br>イガイ デス。)                                                                       | 変換器内部の不具合。変換器を取外し、<br>不具合品をヴァイサラサービスに送付す<br>る。 |

## 技術サポート

技術的な質問はヴァイサラ株式会社へお問い合わせ下さい。

E-mail <u>sales.japan@vaisala.com</u>

Fax 03-3266-9610

### 修理返送時の手順

修理校正が必要な場合、修理校正依頼書をご記入ください。速や かな作業の実施と費用のご負担を最小限に抑えるために効果的で す。依頼書は製品に添えてお送りください。(次ページをA4サイズ にコピーしてお使いください)

できる限り速やかに修理を完了してお返しするために、故障状況の 欄に以下の事柄について記入をお願いします。

- 不具合の様子(何が動かない、何がおかしい)
- 使用環境(設置場所の温度/湿度/振動/周辺機器など)
- 不具合発生日時(月日、動作後すぐに、しばらくして定期的 に、不定期に)
- 他にも同機種を仕様の場合はそれらの様子(不具合は1台 だけ、他も同様の不具合)
- この製品に何が接続されていたか、どのコネクタにか?
- 入力電源の種類、電圧、および同じ電源に接続されていた 他の装置(照明、ヒーター、モーター他)
- 不具合に気づいた時に、行われた処置

梱包は、輸送中に破損が起こらないように、クッション材で囲んで適 切な大きさの箱に収めてください。修理校正依頼書を同梱してくださ い。

返送は、製品を購入されたヴァイサラ製品取扱店、あるいはヴァイサ ラのプロダクトサービスにお送りください。

# ヴァイサラサービスセンター

ヴァイサラ株式会社 サービスセンター

〒162 0825 東京都新宿区神楽坂六丁目 42 番地 神楽坂喜多川ビル 3F サービスセンター直通 TEL:03-3266-9617, Fax:03-3266-9655 E-メール: aftersales.asia@vaisala.com

このページは白紙です。

# <sup>第6章</sup> 校正と調整

HMT330は工場から出荷される前に校正と調整を施されています。 使用環境によっては、1年毎またはそれ以下の間隔でのチェックを お勧めします。測定値が仕様で定めた精度に入っていないと推定さ れる理由がある場合は、適宜校正を行ってください。

校正と調整はヴァイサラ社において実施されることを推奨します。151 ページのヴァイサラ社サービスセンターをご覧ください。

オプションのディスプレイ/キーパッドによっても実施できます。

(ポータブル湿度計 HM70、HMI41 も使用できます)

### 調整モードの開始と終了

- 1. 変換器のカバーを開けます。調整に必要なボタンはマザーボ ードの左側にあります。
- ケミカルパージのオプションが使用可能な場合は、校正の前に 実施してください。ケミカルパージを開始する場合は2つの PURGE(パージ)キー(マザーボード上)を同時に数秒間押しま す。パージが完了するまで赤いLEDが短い間隔で点滅します (最長6分まで)。
- 3. 調整モードを開始する場合は ADJ キーを押します。
- 4. 調整モ ドを終了するは ADJ キーを再度押します。

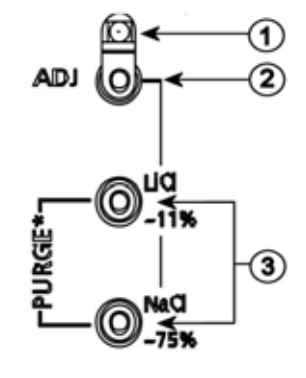

0508-013

#### 図 67 調整とパージボタン

番号は、上の図に対応しています。

- 2 = 調整ボタン
- 3 = ケミカルパージ開始は2つのパージボタンを同時に押す (使用可能な場合)

調整メニューは ADJ ボタン(変換器内部のマザーボード上)が押された時にのみ表示されます。

| オワリ |
|-----|

0706-007

図 68 調整メニュー

#### 表 28 インジケータ LED の表示

| インジケータ LED の表示          | 説明          |
|-------------------------|-------------|
| LED off                 | 調整はロックされている |
| LED on                  | 調整が可能       |
| LED blinking evenly     | 測定が不安定      |
| LED blinking with short | ケミカルパージが進行中 |
| pulses                  |             |

注記 加温プローブ(HMT337のオプション)を使用する場合、プローブの 加温は ADJ キーを押すと中断されます。調整手順を開始する前に プローブが雰囲気温度に馴染むまで十分な時間を取ってください。

**注 記** 調整モードでは圧力補正値は 1013.25 hPa が使われます。

### 相対湿度の調整

## プッシュボタンによる調整

プシュボタンによる調整は、11 % 湿度 (LiCl:塩化リチウム)と75% 湿度 (NaCl:塩化ナトリウム)の2ポイントの相対湿度基準を用いて 実施します。11 % RH (LiCl) and 75 % RH (NaCl)

1. ケミカルパージを実施します(利用可能な場合)

#### LiCl 基準

- 調整モードからマザーボードのADJ ボタンを押します。(154 ペ ージの図 67参照)
- プローブからフィルターを外して、湿度校正器 HMK15 の 11 % 湿度 (LiCl)の測定孔にプローブヘッドを挿入します。 HMT334、HMT335、HMT337、HMT338 の各プローブには、 適したアダプターを使ってください。
- センサが安定(LED が継続的に点灯)するまで少なくとも 30 分 待ちます。もし状態が安定しない場合は調整できません(LED が点滅し続けます)。
- LED が点灯状態になったら、11 % 湿度状態に調整するため に LiCl~11 %ボタンを押します。調整の後、変換器は通常の 作動モードに戻ります(LED は消灯します)。

#### NaCl 基準

6. 次の基準 75% 湿度に調整するため、ADJ ボタンを押して調整 モードを開始します。LED が点滅を開始します。

- 湿度校正器 HMK15 の 75% 湿度(NaCl)基準チャンバーの測 定孔にプローブを挿入します。HMT334、HMT335、HMT337、 HMT338 の各プローブには、適したアダプターを使ってください。
- センサが安定(LED が継続的に点灯)するまで少なくとも 30 分 待ちます。もし状態が安定しない場合は調整できません(LED が点滅し続けます)。
- 75%湿度状態に調整するために NaCl 75%ボタンを押します。 調整の後、変換器は通常の作動モードに戻ります(LED は消 灯します)。

## ディスプレイ/キーパッドを使った設定の 変更

調整に用いる2つの湿度基準の差は、少なくとも50% RH以上の 差が必要ですので注意してください。

- 1. ケミカルパージを実施します(利用可能な場合)
- 2. ADJ ボタンを押します (ADJUSTMENT MENU チョウセイメニュー を開始します)。
- 3. Adjust RH measurement (RH ソクティノチョウセイ)を選び、▶ キー を押します。
- 4. 1-point/2-point adjustment(1 ボイント/2 ボイントチョウセイ)を選び、 START(スタート)を押します。
- 5. 表示された中から適切な基準を選び、SELECT(**Iラ**<sup>7</sup>)を押し ます。

| ポイント 1 キジュンノ シュルイ                   |
|-------------------------------------|
| □ マニュアル(アタイラ イレル)<br>□ No チャンパー(0%) |
|                                     |
| □ KSO4 チャンバー (75%)                  |
| エラブ キャンセル                           |

0706-005

#### 図 69 1 ポイント基準のタイプの選択

6. プローブからフィルターを外して低湿側の基準チャンバーの測 定孔にプローブヘッドを挿入します(例えば、LiClは湿度校正 器 HMK15 の 11%湿度。HMT334、HMT335、HMT337、 HMT338 の各プローブには、適したアダプターを使ってください。

- センサが安定するまで少なくとも 30 分待ちます。GRAPH 表示 から安定状態を確認してください。
- 安定したら READY (OK)を押してください。Other (マニュアル)基準値が選択されている場合は、ここで矢印ボタンを使って基準値を入力してください。

2ポイント調整を実施する場合は次の調整点に進み、前項で記述された通りの手順を実施してください。

- 調整を確認する場合は YES(N1)、調整メニューに戻る場合は OK を押します。
- 調整モードを終了する場合は、EXIT(オワリ)を押して基本画面 に戻ります。調整モードを終了する前に、の入力のセクション を参照してください。162ページの調整情報の入力を参照して ください。

### シリアルラインを使った設定の変更

調整に用いる2つの湿度基準の差は、少なくとも50% RH以上の 差が必要ですので注意してください。

- HMT330をPCに接続します。76ページのシリアルライン通信 を参照してください。通信ソフトを開きます。
- 2. ケミカルパージを実施します(利用可能な場合)
- 3. **ADJ** ボタンを押します。
- プローブからフィルターを外して低湿側の基準チャンバーの測定孔にプローブを挿入します(例えば、LiCl は湿度校正器 HMK15の11%湿度。HMT334、HMT335、HMT337、 HMT338の各プローブには、適したアダプターを使って下さい。
- 5. コマンド CRH を入力して ENTER を押します。

#### CRH

6. センサが安定するまで少なくとも 30 分待ちます。

- 7. 指示値が安定しているかチェックのため、Cを打ち込み ENTERを押します。
- 8. 指示値が安定したら、?の後に基準湿度を入力して、ENTER を押します。

>crh

```
RH : 11.25 Refl ? c

RH : 11.25 Refl ? c

RH : 11.25 Refl ? c

RH : 11.24 Refl ? c

RH : 11.24 Refl ? 11.3

Press any key when ready ...
```

- この状態で高湿側の調整待ちとなります。高湿側の基準チャン バーの測定孔にプローブを挿入します(例えば NaCl:湿度校 正器 HMK15 の 75%湿度チャンバー)。HMT334、HMT335、 HMT337、HMT338 の各プローブには適したアダプターを使っ てください。準備ができたら、任意のキーを押してください。
- プローブを約 30 分間安定させます。安定状態は C を打ち込み ENTER で確認可能です。
- 11. 指示値が安定したら、?の後に高湿側の基準値を入力して ENTER を押します。

>crh

RH : 11.25 Ref1 ? c RH : 11.24 Ref1 ? c RH : 11.24 Ref1 ? 11.3 Press any key when ready ... RH : 75.45 Ref2 ? c 75.57 Ref2 ? c RH : 75.55 Ref2 ? c RH : 75.59 Ref2 ? 75.5 RH : OK >

- 12. OK は調整が成功したことを示し、新しい校正係数が計算され て保存されます。調整情報(日付とテキスト)を変換器のメモリ に入力します。コマンド CTEXT と CDATE を参照してください。
- 13. 調整モードを終了する場合はマザーボードの ADJ ボタンを押 します。
- 14. プローブを基準値のチャンバーから取り出し、フィルターを戻し ます。

### センサ交換後の相対湿度の調整

# ディスプレイ/キーパッドを使った設定の 変更

オプションでディスプレイ/キーパッドを使用する場合、156 ページの ディスプレイ/キーパッドを使った設定の変更を参照してください。 但 し、1-point/2-point adjustment(1 ホ イント/2 ホ イントチョウセイ)の代わりに Adj. for new RH sensor(RHセンサコウカンコ ノチョウセイ) を選択してください。

### シリアルラインを使った設定の変更

センサ交換後、前セクションに記述された手順を実施してください。 但し、シリアルコマンドを使う際に CRH コマンドに換えて FCRH コマ ンドを入力してください。

#### FCRH

例:

```
>FCRH
RH : 1.82 1. ref ? 0
Press any key when ready...
RH : 74.22 2. ref ? 75
OK
>
OK は校正が成功したことを示します。
```

# ディスプレイ/キーパッドを使った設定の 変更

1. ADJUSTMENT MENU(チョウセイメニュー)を開始する場合はマザ ーボード上の ADJ ボタンを押します。プローブが加温タイプの 場合、プローブの加温は ADJ キーを押すと中断されます。プローブが雰囲気温度に達するまでしばらく待ちます。

- 2. ► Adjust T measurement (T ソクテイノチョウセイ)を選択し、► キー を押します。
- 3. 1-point/2-point adjustment(1 ボイント/2 ボイントチョウセイ)を選び、 START(スタート)を押します。
- 4. プローブからフィルターを外してプローブを基準温度内に挿入 します。
- 5. センサが安定するまで少なくとも 30 分待ちます。GRAPH 表示 から安定状態を確認してください。
- 6. 安定したら READY (OK)を押してください。基準温度を矢印 キーを使って入力します。

2ポイント調整を実行する場合は、次の調整ポイントに進んで、 前項で説明した手順を実施してください。2つの温度基準の差 は少なくとも30 以上必要です。

- OK を押します。調整を確認するには YES(11)を押してください。
- 調整モードを終了する場合は EXIT (**オワリ**)を押して基本表示 画面に戻ります。
- 9. 調整モードを終了する前に調整情報を入力しておきます。

### シリアルラインを使った設定の変更

- 調整モードを開始するには、マザーボードの ADJ キーを押し ます。プローブが加温タイプの場合、プローブの加温は ADJ キーを押すと中断されます。プローブが雰囲気温度に達するま でしばらく待ちます。
- 2. プローブフィルターを外し、プローブを基準温度内に挿入しま す。
- 3. コマンド CT、または(追加の T プローブには CTA)を打ち込み、ENTER を押します。

CT

あるいは追加の T プローブの場合には:

СТА

 指示値が安定しているかチェックのため、Cを打ち込み ENTERを押します。指示値が安定したら、?の後に基準温度 の値を入力しENTERを3回押します。

二つの基準温度があるとき(2ポイント校正)は、ENTER を 2 度だけ押し、次の温度基準内にプローブを挿入します。指示 値が安定したら、?の後に 2 つ目の基準温度を入力し ENTER を押します。2 つの温度基準の差は少なくとも 30 以 上必要です。

例(1ポイント調整):

>ct : 16.06 Ref1 ? c Т 16.06 Ref1 ? c Т : 16.06 Ref1 ? c Т : 16.06 Refl ? c 16.06 Refl ? c т : т : : т 16.06 Ref1 ? 16.0 Press any key when ready ... т : 16.06 Ref2 ? OK >

- OK は校正が成功したことを示します。 調整情報(日付とテキスト)を変換器のメモリに入力します。 コマンド CTEXT と CDATE を参照してください。
- 6. 調整モードを終了する場合はマザーボードの ADJ ボタンを押 します。
- プローブを基準値のチャンバーから取り出し、フィルターを戻します。

### アナログ出力調整

アナログ出力を調整するポイントは下記の値に限ります。

-電流出力:2mAと18mA

-電圧出力:出力範囲の10%と90%の値

出力を測定するため校正済みのマルチメーター(電流/電圧計)に HMT330を接続してください。

## ディスプレイ/キーパッドを使った設定の 変更

- 1. ADJUSTMENT MENU(fョウセイメニュー)を開始するには ADJ ボタンを押します。
- 2. Adjust analog outputs (チョウセイアナログシュツリョク)を選び、▶ キーを押します。
- 3. 調整したい出力を Adjust analog output1/2(チョウセイアナログシュツ リョク 1/2)に選び、START(スタート)を押します。
- 4. 最初のアナログ出力をマルチメーターで測定します。矢印キー を使って測定値を入力します。OKを押します。
- 5. 2 つ目のアナログ出力値をマルチメーターで測定します。矢印 キーを使って測定値を入力します。OKを押します。
- 6. **OK**を押して調整メニューに戻ります。
- 7. EXIT(**オワリ**)を押して基本表示画面に戻ります。

### シリアルラインを使った設定の変更

下記の ACAL コマンドを入力し、それぞれにマルチメーターの指示 値を入力し、ENTER を押します。

#### ACAL

例(電流出力):

| >ACA | L  |      |   |        |
|------|----|------|---|--------|
| Ch1  | I1 | (mA) | ? | 2.046  |
| Ch1  | I2 | (mA) | ? | 18.087 |
| Ch2  | I1 | (mA) | ? | 2.036  |
| Ch2  | I2 | (mA) | ? | 18.071 |
| >    |    |      |   |        |

# 調整情報の入力

この情報は、機器情報として表示されます。(110ページの機器情報) を参照してください。)

### ディスプレイ/キーパッドを使った設定の 変更

- 調整メニューに入っていない場合は、マザーボード上の ADJ ボタンを押します(ADJUSTMENT MENU **チョウセイメニュ**ーを開 始する)。
- 2. Adjustment info (チョウセイジョウホウ)を選び、トキーを押します。
- Date(ヒッケ)を選び、SET(セッテイ)を押します。矢印キーを使って日付を入力します。OKを押します。
- iを選び、SET(セッテイ)を押します。矢印キーを使って 17 文字 以内で情報テキストを入力します。OK を押します。
- 5. EXIT(**オワリ**)を押して基本表示画面に戻ります。

### シリアルラインを使った設定の変更

#### CTEXT

CTEXT コマンドを使い、調整情報フィールドにテキストを入力します。

#### 例:

```
>ctext
Adjust. info : (not set) ? HMK15
>
```

#### CDATE

CDATE コマンドを使い、調整情報フィールドに日付を入力します。 調整日を西暦年(4桁) - 月(2桁) - 日(2桁)の書式で入力します。

#### 例:

```
>cdate
Adjust. date : (not set) ? 2004-05-21
>
```

このページは白紙です。

# 第7章 技術情報

この章は製品の技術情報を示します。

### 仕様

## 性能

#### 相対湿度

測定範囲 0 ~ 100 %RH 精度(非線型性、ヒステリシス、再現性を含む)

| HUMICAP®180        | 標準的な用途                                                       |
|--------------------|--------------------------------------------------------------|
| HUMICAP®180R       | 標準的な用途                                                       |
| HUMICAP®180C       | ケミカルパージ、加温プローブ用                                              |
| HUMICAP®180RC      | ケミカルパージ、加温プローブ用                                              |
| +15~25 において        | $\pm 1$ % RH (0 ~ 90 % RH)                                   |
|                    | ± 1.7 % RH (90 ~ 100 %RH)                                    |
| -20~+40 °C において    | ±(1.0+0.008 x 表示値)%RH                                        |
| -40~+180 °C において   | ±(1.5+0.015 x 表示値)%RH                                        |
| HUMICAP®180L2      | 化学的要件の厳しい環境用                                                 |
| -10~+40 において       | $\pm (1.0 \pm 0.01 \text{ x} - 8.5 \text{ m}) \% \text{ RH}$ |
| -40~+180 において      | $\pm (1.5 \pm 0.02 \text{ x} - 8.5 \text{ m}) \% \text{ RH}$ |
|                    |                                                              |
| 工場校正の不確かさ (+20 °C) |                                                              |
|                    | ±0.6 % RH (0 40 % RH)                                        |
|                    | ±1.0 % RH (40 ~ 97 % RH)                                     |

(標準偏差 ± 2を限度に定義。小さな変動は許容。校正証明書を参照。

HUMICAP®180、HUMICAP®180C、HUMICAP®180L2の静止 空気中における反応時間(90%)、20 において

> 8 秒、格子フィルター付き 20 秒、格子 + ス チ ー ル ネットフィルター付き 40 秒、焼結フィルター付き

HUMICAP®180R and HUMICAP®180RC の 0.1m/s 空気流量にお ける反応時間(90%)、20 において

> 17 秒、格子フィルター付き 50 秒、格子 + スチールネットフィルター付き 60 秒、焼結フィルター付き

#### 温度 (+ 使用圧力範囲)

HMT331 HMT333 80 °C HMT333 80 °C HMT333 120 °C HMT334 HMT335 (気密性) HMT337 (気密性) HMT338 -40 ~ +60 °C -40 ~ +80 °C -40 ~ +120 °C -70 ~ +180 °C, 0 ~ 10MPa (0 ~ 100 bar) -70 ~ +180 °C HMT337 (気密性) -70 ~ +180 °C -70 ~ +180 °C

bar)

精度、+20 において ± 0.2 °C 測定温度範囲における精度(グラフ参照):

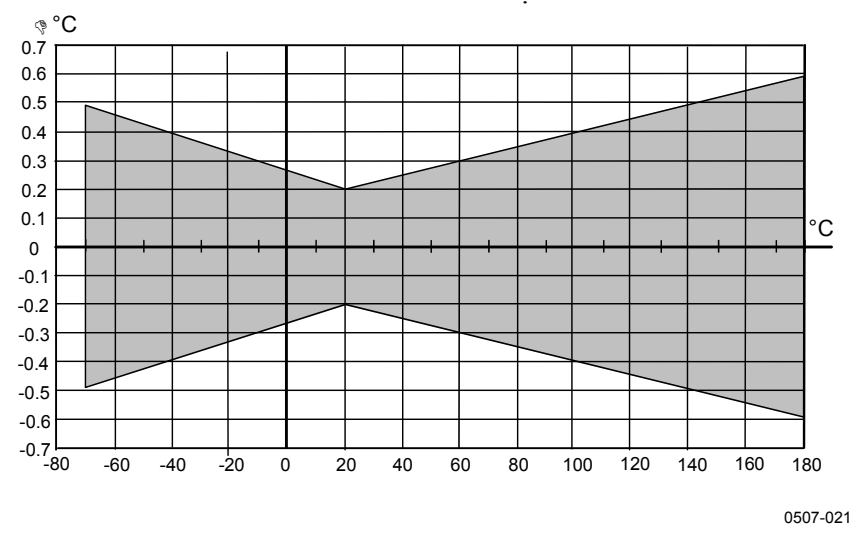

#### 図 70 温度範囲における精度

#### M210566JA-F

温度センサ

Pt 100 RTD 1/3 クラス B IEC 751

#### オプションの温度プローブ

| 温度測定   |
|--------|
| 範囲     |
| 標準精度   |
| センサ    |
| ケーブル長  |
| 耐圧性    |
| プローブ材質 |

-70 ~ + 180 °C 0.1 °C Pt100 PRT DIN IEC 751 クラス 1/4 B 2 m, 5 m, 10 m 7 バールまで ステンレス鋼

#### 演算值

表 29 演算値(標準範囲)

| 項目     | HMT331 プローブ             | HMT333 プローブ          | HMT334/335/337/3<br>38 プローブ |
|--------|-------------------------|----------------------|-----------------------------|
| 露点温度   | -20 ~ +60 °C            | -20 ~ +80 °C         | -20 ~ +100 °C               |
| 混合比    | 0 ~ 160 g/kg dry<br>air | 0 ~ 500 g/kg dry air | 0 ~ 500 g/kg dry air        |
| 絶対湿度   | 0 ~ 160 g/m3            | 0 ~ 500 g/m3         | 0 ~ 500 g/m3                |
| 湿球温度   | 0 ~ 60 °C               | 0 ~ +100 °C          | 0 ~ +100 °C                 |
| エンタルピー | エンタルピー                  | エンタルピー               | エンタルピー                      |
| 水蒸気圧   | 0 ~ 1000 hPa            | 0 ~ 1000 hPa         | 0 ~ 1000 hPa                |

## 演算値の精度について

計算上の精度は湿度と温度の精度に依存します。ここで示した精度 は、相対湿度 ±2%、温度 ±0.2°Cの場合です。

### 露点温度の精度

|     | 相対湿度 |      |      |      |      |      |      |      |      |      |
|-----|------|------|------|------|------|------|------|------|------|------|
| 温度  | 10   | 20   | 30   | 40   | 50   | 60   | 70   | 80   | 90   | 100  |
| -40 | 1.86 | 1.03 | 0.76 | 0.63 | 0.55 | 0.50 | 0.46 | 0.43 | _    | _    |
| -20 | 2.18 | 1.19 | 0.88 | 0.72 | 0.62 | 0.56 | 0.51 | 0.48 | —    | —    |
| 0   | 2.51 | 1.37 | 1.00 | 0.81 | 0.70 | 0.63 | 0.57 | 0.53 | 0.50 | 0.48 |
| 20  | 2.87 | 1.56 | 1.13 | 0.92 | 0.79 | 0.70 | 0.64 | 0.59 | 0.55 | 0.53 |
| 40  | 3.24 | 1.76 | 1.27 | 1.03 | 0.88 | 0.78 | 0.71 | 0.65 | 0.61 | 0.58 |
| 60  | 3.60 | 1.96 | 1.42 | 1.14 | 0.97 | 0.86 | 0.78 | 0.72 | 0.67 | 0.64 |
| 80  | 4.01 | 2.18 | 1.58 | 1.27 | 1.08 | 0.95 | 0.86 | 0.79 | 0.74 | 0.70 |
| 100 | 4.42 | 2.41 | 1.74 | 1.40 | 1.19 | 1.05 | 0.95 | 0.87 | 0.81 | 0.76 |
| 120 | 4.86 | 2.66 | 1.92 | 1.54 | 1.31 | 1.16 | 1.04 | 0.96 | 0.89 | 0.84 |
| 140 | 5.31 | 2.91 | 2.10 | 1.69 | 1.44 | 1.26 | 1.14 | 1.05 | 0.97 | 0.91 |
| 160 | 5.80 | 3.18 | 2.30 | 1.85 | 1.57 | 1.38 | 1.24 | 1.14 | 1.06 | 0.99 |

### 混合比の精度 g/kg(大気圧 1013 mbar)

|     | ,相対憑  | 記度    |        |       |       |       |        |        |       |       |
|-----|-------|-------|--------|-------|-------|-------|--------|--------|-------|-------|
| 温度  | 10    | 20    | 30     | 40    | 50    | 60    | 70     | 80     | 90    | 100   |
| -40 | 0.003 | 0.003 | 0.003  | 0.003 | 0.003 | 0.004 | 0.004  | 0.004  |       | _     |
| -20 | 0.017 | 0.018 | 0.019  | 0.021 | 0.022 | 0.023 | 0.025  | 0.026  | _     |       |
| 0   | 0.08  | 0.09  | 0.09   | 0.10  | 0.10  | 0.11  | 0.11   | 0.12   | 0.13  | 0.13  |
| 20  | 0.31  | 0.33  | 0.35   | 0.37  | 0.39  | 0.41  | 0.43   | 0.45   | 0.47  | 0.49  |
| 40  | 0.97  | 1.03  | 1.10   | 1.17  | 1.24  | 1.31  | 1.38   | 1.46   | 1.54  | 1.62  |
| 60  | 2.68  | 2.91  | 3.16   | 3.43  | 3.72  | 4.04  | 4.38   | 4.75   | 5.15  | 5.58  |
| 80  | 6.73  | 7.73  | 8.92   | 10.34 | 12.05 | 14.14 | 16.71  | 19.92  | 24.01 | 29.29 |
| 100 | 16.26 | 21.34 | 28.89  | 40.75 | 60.86 | 98.85 | 183.66 | 438.56 | _     |       |
| 120 | 40.83 | 74.66 | 172.36 | —     | —     | —     | —      |        | _     |       |
|     |       |       |        |       |       |       |        |        |       |       |

### 湿球温度の精度°C

|     | 相対法  | 显度   |      |      |      |      |      |      |      |      |
|-----|------|------|------|------|------|------|------|------|------|------|
| 温度  | 10   | 20   | 30   | 40   | 50   | 60   | 70   | 80   | 90   | 100  |
| -40 | 0.20 | 0.20 | 0.20 | 0.20 | 0.20 | 0.20 | 0.20 | 0.20 | _    | _    |
| -20 | 0.21 | 0.21 | 0.22 | 0.22 | 0.22 | 0.22 | 0.23 | 0.23 | —    | —    |
| 0   | 0.27 | 0.28 | 0.28 | 0.29 | 0.29 | 0.29 | 0.30 | 0.30 | 0.31 | 0.31 |
| 20  | 0.45 | 0.45 | 0.45 | 0.44 | 0.44 | 0.44 | 0.43 | 0.43 | 0.42 | 0.42 |
| 40  | 0.84 | 0.77 | 0.72 | 0.67 | 0.64 | 0.61 | 0.58 | 0.56 | 0.54 | 0.52 |
| 60  | 1.45 | 1.20 | 1.03 | 0.91 | 0.83 | 0.76 | 0.71 | 0.67 | 0.63 | 0.60 |
| 80  | 2.23 | 1.64 | 1.32 | 1.13 | 0.99 | 0.89 | 0.82 | 0.76 | 0.72 | 0.68 |
| 100 | 3.06 | 2.04 | 1.58 | 1.31 | 1.14 | 1.01 | 0.92 | 0.85 | 0.80 | 0.75 |
| 120 | 3.85 | 2.40 | 1.81 | 1.48 | 1.28 | 1.13 | 1.03 | 0.95 | 0.88 | 0.83 |
| 140 | 4.57 | 2.73 | 2.03 | 1.65 | 1.41 | 1.25 | 1.13 | 1.04 | 0.97 | 0.91 |
| 160 | 5.25 | 3.06 | 2.25 | 1.82 | 1.55 | 1.37 | 1.24 | 1.13 | 1.05 | 0.99 |

|     | ,相対》  | 显度    |       |       |       |       |       |       |      |      |
|-----|-------|-------|-------|-------|-------|-------|-------|-------|------|------|
| 温度  | 10    | 20    | 30    | 40    | 50    | 60    | 70    | 80    | 90   | 100  |
| -40 | 0.004 | 0.004 | 0.005 | 0.005 | 0.005 | 0.006 | 0.006 | 0.006 | _    |      |
| -20 | 0.023 | 0.025 | 0.027 | 0.029 | 0.031 | 0.032 | 0.034 | 0.036 |      | _    |
| 0   | 0.10  | 0.11  | 0.12  | 0.13  | 0.13  | 0.14  | 0.15  | 0.15  | 0.16 | 0.17 |
| 20  | 0.37  | 0.39  | 0.41  | 0.43  | 0.45  | 0.47  | 0.49  | 0.51  | 0.53 | 0.55 |
| 40  | 1.08  | 1.13  | 1.18  | 1.24  | 1.29  | 1.34  | 1.39  | 1.44  | 1.49 | 1.54 |
| 60  | 2.73  | 2.84  | 2.95  | 3.07  | 3.18  | 3.29  | 3.40  | 3.52  | 3.63 | 3.74 |
| 80  | 6.08  | 6.30  | 6.51  | 6.73  | 6.95  | 7.17  | 7.39  | 7.61  | 7.83 | 8.05 |
| 100 | 12.2  | 12.6  | 13.0  | 13.4  | 13.8  | 14.2  | 14.6  | 15.0  | 15.3 | 15.7 |
| 120 | 22.6  | 23.3  | 23.9  | 24.6  | 25.2  | 25.8  | 26.5  | 27.1  | 27.8 | 28.4 |
| 140 | 39.1  | 40.0  | 41.0  | 42.0  | 43.0  | 44.0  | 45.0  | 45.9  | 46.9 | 47.9 |
| 160 | 63.5  | 64.9  | 66.4  | 67.8  | 69.2  | 70.7  | 72.1  | 73.5  | 74.9 | 76.4 |
|     |       |       |       |       |       |       |       |       |      |      |

### 絶対湿度の精度 g/m<sup>3</sup>

# 露点温度(HMT337 加温プローブ、オプ ション)

露点温度の曲線と、×軸の露点温度差(プロセス温度-露点温度)との 交点から、y軸上の露点測定精度を求めることができます。

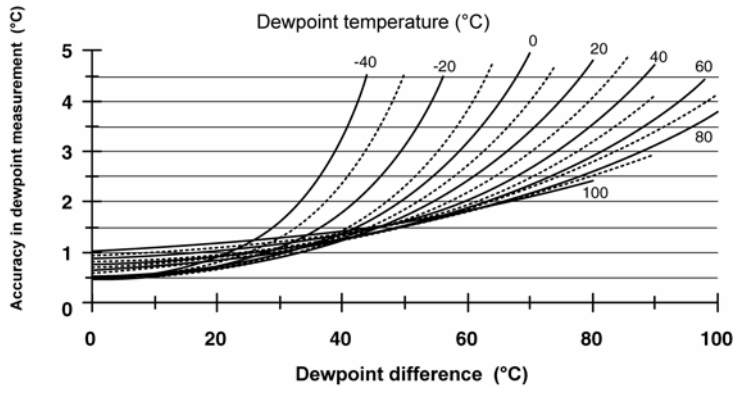

0508-017

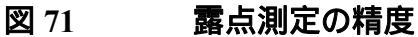

# 使用条件

使用温度範囲 湿度測定 -変換器電子部品 -ディスプレイ使用時 (

-70~+180°C プローブ仕様参照 -40~+60°C 0~+60°C 保管温度範囲 電磁誘導*l* イズ防止策規格 -55~+80°C EN61326-1:1997+ Am1:1998 + Am2:2001 産業環境に適合

# 入力と出力

使用電圧 オプションの電源モジュール使用 電源投入後の立ち上げ時間 電力消費 @ 20 °C (Uin 24VDC) RS-232 Uout  $2 \times 0 \sim 1V / 0 \sim 5V / 0 \sim 10V$ Iout  $2 \times 0 \sim 20$  mA ディスプレイとバックライト センサパージ実行中 アナログ出力 (標準2、オプション1) 電流出力 電圧出力 アナログ出力の精度、20°Cにおいて アナログ出力の温度依存性 外部負荷 電流出力 0~V出力 0~5V、0~10V出力 電線最大径 デジタル出力 リレー出力 (オプション) ディスプレイ (オプション) メニュー言語

10~35 VDC 100~240 VAC、50/60Hz 3 秒

最大 25 mA 最大 25 mA 最大 60 mA + 20 mA +110 mA 最大 0 ~ 20 mA, 4 ~ 20 mA  $0 \sim 1 \text{ V}, 0 \sim 5 \text{ V}, 0 \sim 10 \text{ V}$ ± 0.05 %、フルスケール  $\pm 0.005$  %/°C、フルスケ ール RL < 500 RL > 2 kRL > 10 k0.5 mm2 (AWG 20)の標準 電線を推奨 RS-232、RS-485(オプショ ン) 0.5 A, 250 VAC, SPDT

ラフィック傾向に対応 英語、フランス語、スペイン 語、ドイツ語、日本語、ロシ ア語、スウェーデン語、フィ ンランド語

LCD バックライト付液晶、グ

### 機械構造

ケーブルブッシング

#### 導管取り付け

- ケーブルコネクタ (オプション) オプション 1
- オプション 2 プローブケーブル径 HMT333 80℃ その他のプローブ プローブケーブル長 プローブチューブ材質 HMT331 その他のプローブ ハウジング材質

M20x1.5(ケーブル直径 8 ~11mm に対し) 1/2"NPT M12 シリーズ 8 ピン (オス) プラグ(メス) 付き 5 m 黒色 ケーブル プラグ(メス)付き、ネジ端子

6.0 mm 5.5 mm 2 m, 5 m, 10 m

クロム ABS プラスチック AISI 316L G-AISi 10 Mg (DIN 1725) IP 65 (NEMA 4)

ハウジング等級

#### 変換器の質量

#### 表 30 変換器質量 (kg)

| プロープのタイ<br>プ | プロープケーブル長 |     |      |  |  |  |
|--------------|-----------|-----|------|--|--|--|
|              | 2 m       | 5 m | 10 m |  |  |  |
| HMT333       | 1.1       | 1.2 | 1.5  |  |  |  |
| HMT334       | 1.4       | 1.6 | 1.9  |  |  |  |
| HMT335       | 1.3       | 1.4 | 1.7  |  |  |  |
| HMT337       | 1.2       | 1.3 | 1.5  |  |  |  |
| HMT338 178   | 1.3       | 1.5 | 1.7  |  |  |  |
| mm           |           |     |      |  |  |  |
| HMT338 400   | 1.4       | 1.6 | 1.9  |  |  |  |
| mm           |           |     |      |  |  |  |

### オプションモジュールの技術仕様

#### 電源供給ユニット

使用電圧

100 ~ 240 VAC 50/60 Hz

| 接続                                        | 0.5~2.5mm2 電線<br>(AWG20~14)用ネジ端子<br>8~11mm 径のケーブル |
|-------------------------------------------|---------------------------------------------------|
| 使用温度<br>保管温度                              | -40 ~ +60 °C<br>-40 ~ +70°C                       |
| アナログ出力モジュール                               |                                                   |
| 出力                                        | 0 ~ 20 mA, 4 ~ 20 mA, 0 ~                         |
|                                           | $1V_{x}$                                          |
| 使用温度範囲<br>雷力消費                            | -40 ~ +60 °C                                      |
| $U_{out} 0 \sim 1 V$                      | 最大 30 mA                                          |
| $U_{out} 0 \sim 5V/010V$                  | 最大 30 mA                                          |
| $I_{out} 0 \sim 20 \text{ mA}$            | 最大 60 mA                                          |
| 外部負荷                                      |                                                   |
| 電流出力                                      | RL< 500                                           |
| 最大負荷+ケーブル回路抵抗                             | 540                                               |
| 0 ~ .1 V                                  | RL>2000                                           |
| $0 \sim 5 \text{ V}, 0 \sim 10 \text{ V}$ | RL> 10 000                                        |
| 保管温度範囲<br>3 極ネジ端子                         | -55 ~ +80 °C                                      |
| 電線最大径                                     | 1.5 mm2 (AWG16)                                   |
| リレーモジュール                                  |                                                   |
| 使用温度範囲                                    | -40 ~ +60 °C                                      |
| 使用圧力範囲                                    | 500 ~ 1300 mmHg                                   |
| 電力消費 @24 V                                | 最大 30 mA                                          |
| 接点 SPDT (切替), 例、,                         |                                                   |
| 接点配列フォーム C                                |                                                   |
| Imax                                      | 0.5 A 250 VAC                                     |
| lmax<br>山                                 | 0.5 A 30 VDC                                      |
| リレー部品の女主基準                                | IEC60950 UL1950                                   |
| 1休官温度郫囲<br>3.杨ネジ端子 / 川レー                  | -55 ~ +80 °C                                      |
| う 極不ノ 蛹 」 / リレー<br>雷娘是大径                  | $2.5 \text{ mm}^2$ (AWG14)                        |
| モッベキャノフェ<br>RS_485 モジュール                  | 2.5 mm2 (A W 014)                                 |
| (中田温度範囲)<br>「中田温度範囲                       | -40 ~ +60 °C                                      |
| あたモード                                     | 2線式(1ペア) 坐一面                                      |
|                                           | 4線式 (2ペア) 全二重                                     |

使用速度∶最大

115.2 k ボー

| バスの絶縁     | 300VDC          |
|-----------|-----------------|
| 電力消費 @24V | 最大 50 mA        |
| 外部負荷      |                 |
| 標準負荷      | 32 RL> 10k      |
| 保管温度範囲    | -55 ~ +80 °C    |
| 電線最大径     | 1.5 mm2 (AWG16) |
|           |                 |

### LAN インターフェイスモジュール

| 使用温度範囲    | -40 ~+60 °C  |
|-----------|--------------|
| 保管温度範囲    | -40 ~ +85 °C |
| 使用湿度範囲    | 5 ~ 95 %RH   |
| 電力消費 @24V | 最大 60 mA     |
| イーサネットタイプ | 10/100Base-T |
| コネクタ      | RJ45         |
| プロトコル     | Telnet, HTTP |

### WLAN インターフェイスモジュール

| 使用温度範囲    |  |
|-----------|--|
| 保管温度範囲    |  |
| 使用湿度範囲    |  |
| 電力消費 @24V |  |
| コネクタ      |  |
| プロトコル     |  |
| セキュリティー   |  |

| -20 ~ +60 °C   |
|----------------|
| -40 ~ +85 °C   |
| 5 ~ 95 %RH     |
| 最大 80 mA       |
| RP-SMA         |
| Telnet, HTTP   |
| WEP 64/128,WPA |

### データロガーモジュール

| 使用温度範囲           | -40 ~ +60 °C   |
|------------------|----------------|
| 保管温度範囲           | -55 ~ +80 °C   |
| 電力消費 @24V        | 最大 10 mA       |
| ロガーパラメーター        | それぞれの最大/最小/    |
|                  | trend 値のいずれか   |
| ロガーインターバル        | 10秒(固定)        |
| 最大ログ期間           | 4年5ヶ月          |
| ログポイント           | 1370 万ポイント/項目数 |
|                  | パラメーター         |
| 時刻の精度            | <±2分/年         |
| バッテリー耐用年数        |                |
| -40~ +30 °C において | 7年             |
| +30~ +60 °C において | 5年             |
|                  |                |

# オプションとアクセサリー

| 説明                   | 注文コード        |
|----------------------|--------------|
| モジュール                | •            |
| リレーモジュール             | RELAY-1      |
| アナログ出力モジュール          | AOUT-1       |
| 絶縁 RS485 モジュール       | RS485-1      |
| 電源供給ユニット             | POWER-1      |
| ガルバニック絶縁モジュール        | DCDC-1       |
| センサー                 | •            |
| HUMICAP180           | HUMICAP180   |
| HUMICAP180L2         | HUMICAP180L2 |
| HUMICAP180R          | HUMICAP180R  |
| PT100 センサ            | 10429SP      |
| フィルター                |              |
| ステンレス網付 PPS グリッド     | DRW010281SP  |
| PPS グリッド             | DRW010276SP  |
| 焼結フィルター AISI 316L    | HM47280SP    |
| ステンレスフィルター           | HM47453SP    |
| メンブレン付きステンレスフィルター    | 214848SP     |
| 変換器取り付け用アクセサリー       |              |
| 壁面取り付けキット            | 214829       |
| ポールまたはパイプライン取り付け     | 215108       |
| 用キット                 |              |
| 取り付けキット付きレインシールド     | 215109       |
| 取り付けプレート付 DIN レールクリ  | 215094       |
| ップ                   |              |
| 気象観測用取り付けキット         | HMT330MIK    |
| パネル取り付けフレーム          | 216038       |
| プローブ取り付け用アクセサリー      |              |
| HMT334               |              |
| フィッティングボディーM22x1.5   | 17223SP      |
| フィッティングボディーNPT1/2    | 17225SP      |
| HMT335               |              |
| HMT335 用取り付けフランジ     | 210696       |
| HMT337               | -            |
| スウェジロック、3/8" ISO ねじ、 | SWG12ISO38   |
| 12mm プローブ用           |              |
| スウェジロック、1/2" ISO ねじ、 | SWG12ISO12   |
| 12mm プローブ用           |              |

| 第       | 7 | 童 |
|---------|---|---|
| ~ ~ ~ ~ |   | _ |

| 説明                     | 注文コード        |
|------------------------|--------------|
| スウェジロック、1/2" NPT ねじ、   | SWG12NPT12   |
| 12mm プローブ用             |              |
| スウェジロック、1/2" ISO ねじ、   | SWG6ISO12    |
| 6mm プローブ用              |              |
| スウェジロック、1/8" ISO ねじ、   | SWG6ISO18    |
| 6mm プローブ用              |              |
| スウェジロック、1/8" NPT ねじ、   | SWG6NPT18    |
| 6mm プローブ用              |              |
| ケーブルグランド M20x1.5、分割シ   | HMP247CG     |
| ール付                    |              |
| HMT333 および HMT337 用ダクト | 210697       |
| 取り付けキット                |              |
| 温度プローブ用ダクト取り付けキッ       | 215003       |
| F                      |              |
| НМТ338                 |              |
| ボールバルブ ISO1/2、 溶接ジョイ   | BALLVALVE-1  |
| ント付                    |              |
| フィッティングボディ ISO1/2 固体   | DRW212076SP  |
| 構造                     |              |
| フィッティングボディ NPT1/2、 固体  | NPTFITBODASP |
| 構造                     |              |
| ねじアダプターISO1/2 → NPT1/2 | 210662SP     |
| 手動プレス器                 | HM36854SP    |
| プラグキット(ISO 1/2)        | 218773       |
| 接続ケーブル                 |              |
| シリアルインターフェイスケーブル       | 19446ZZ      |
| USB-RJ45 シリアルインターフェイ   | 219685       |
| スケーブル                  |              |
| MI70 接続ケーブル、RJ45 コネクタ  | 211339       |
| 付                      |              |
| HMI41 接続ケーブル、 RJ45 コネク | 25917ZZ      |
| タ付                     |              |
| 8 ピンコネクタ出力ケーブル         |              |
| 5m 接続ケーブル 8 ピン M12 コネ  | 212142       |
| クタ(メス)、黒色              |              |
| 8 ピン M12 コネクタ、ネジ端子付き   | 212416       |
| 8 ピン M12 オスコネクタ、ケーブル   | 214806SP     |
| とアダプター付                |              |
| ケーブルブッシング              |              |

| 説明                     | 注文コード    |
|------------------------|----------|
| ケーブルグランド M20x1.5、8~    | 214728SP |
| 11mm ケーブル用             |          |
| ケーブルグランド M20x1.5、11~   | 214729   |
| 14mm ケーブル用             |          |
| ケーブルグランド M16x1.5、 壁取り  | 216681SP |
| 付けプレート用                |          |
| 導管取り付け具 M20x1.5、NPT1/2 | 214780SP |
| 導管用                    |          |
| ダミープラグ M20x1.5         | 214672SP |
| ウィンドウズソフトウェア           |          |
| ソフトウェアインターフェースキット      | 215005   |
| その他                    |          |
| HMK15 用校正アダプター、7mm     | 211302SP |
| 以上のセンサピン付 12mm プロー     |          |
| ブ用                     |          |
| HMK15 用校正アダプター、3 mm    | 218377SP |
| 以上のセンサピン付 12mm プロー     |          |
| ブ用                     |          |

# 寸法 (mm/inch)

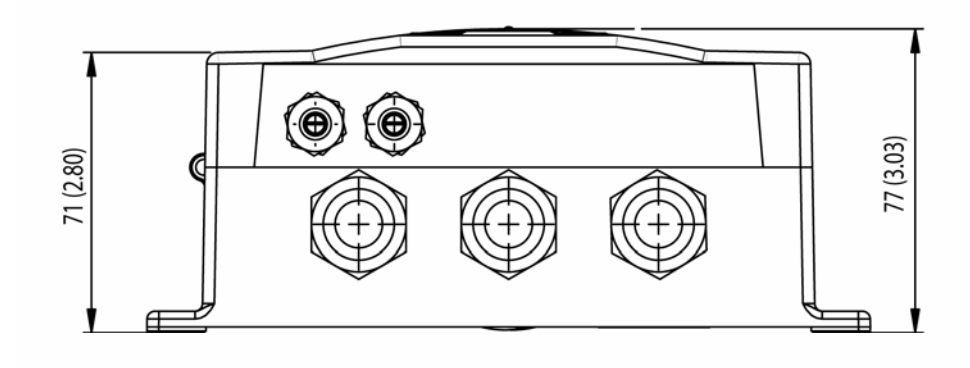

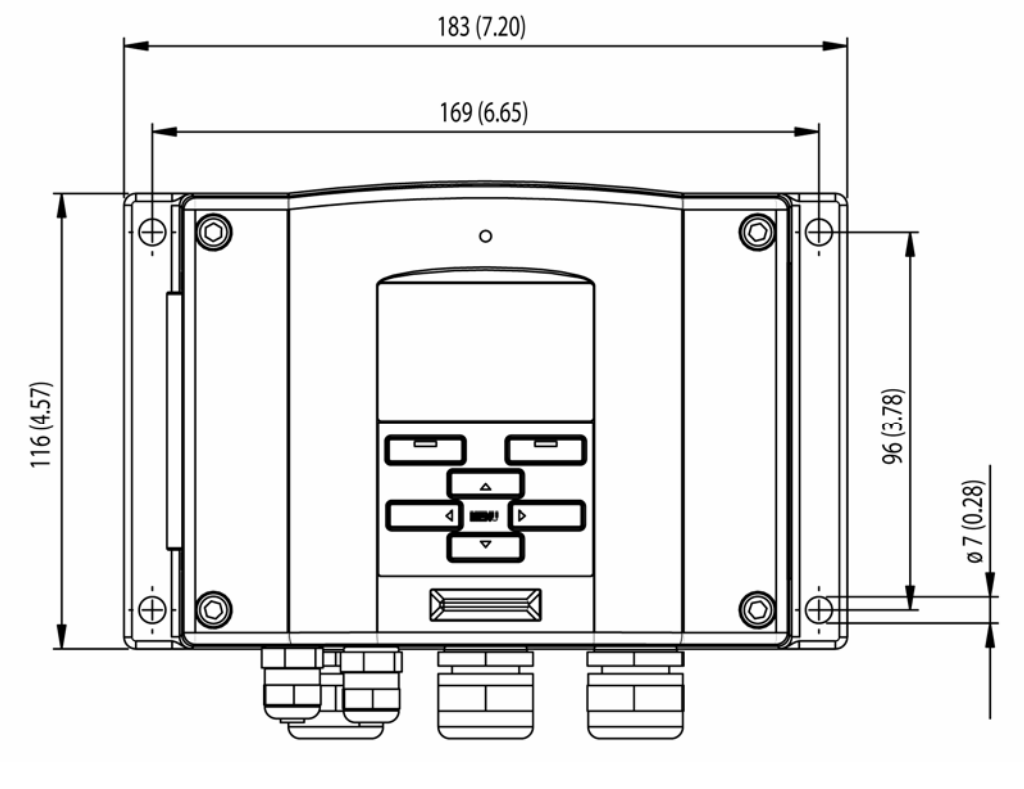

0506-035

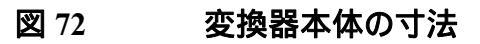

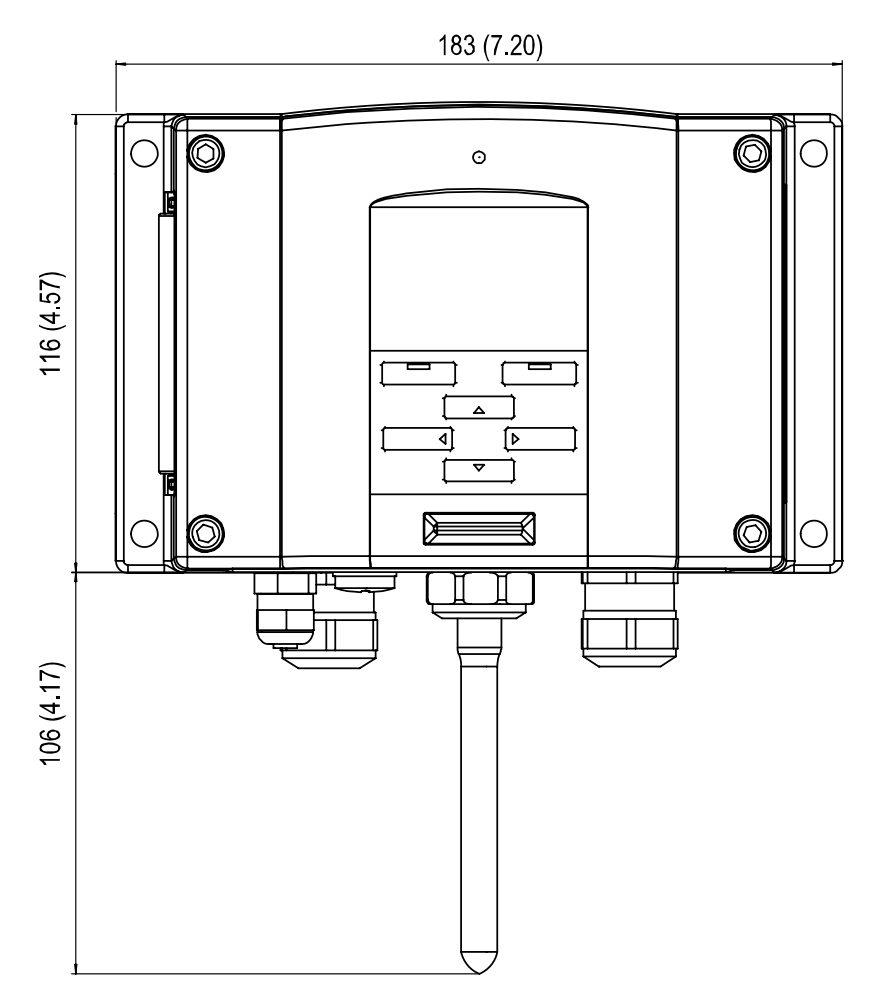

0804-035

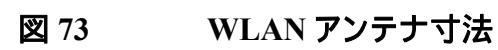

**HMT331** 

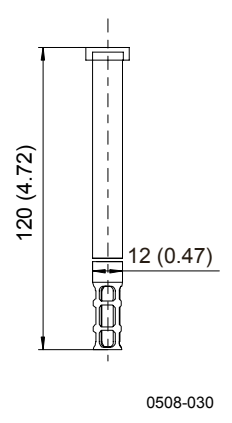

図 74 HMT331 のプローブ寸法
#### **HMT333**

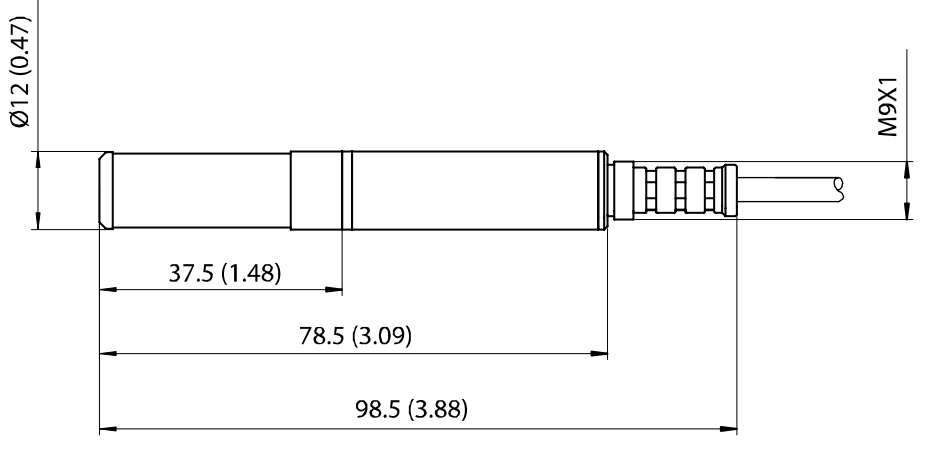

0804-060

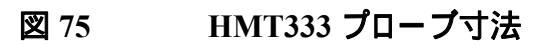

### HMT334

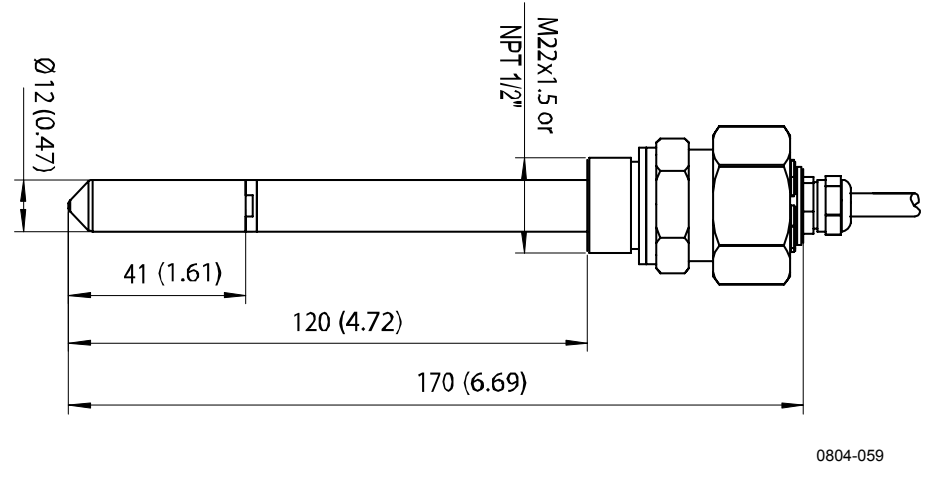

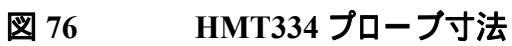

### **HMT335**

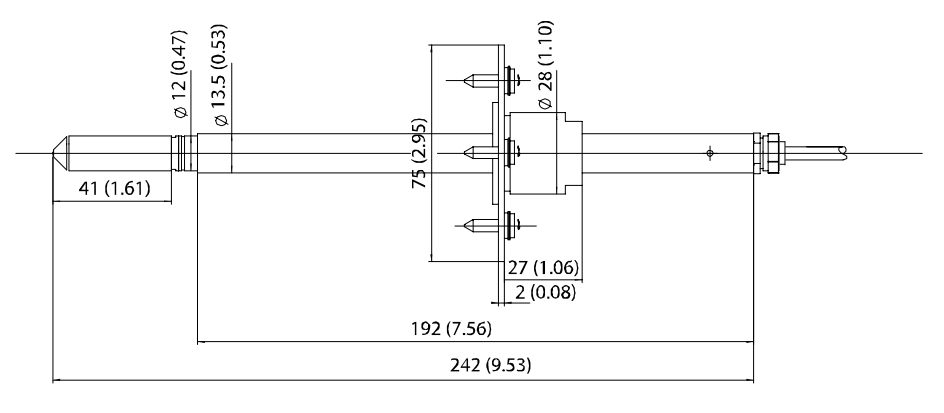

0508-020

#### 図 77 HMT335 プローブ寸法

HMT335 プローブにはオプションフランジを利用できます。

### HMT337

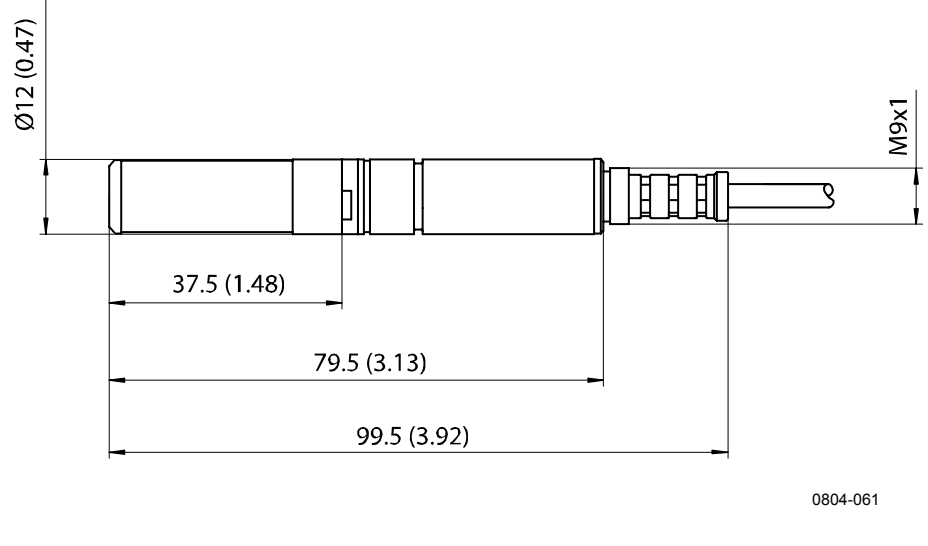

#### 図 78 HMT337 プローブ寸法

**HMT338** 

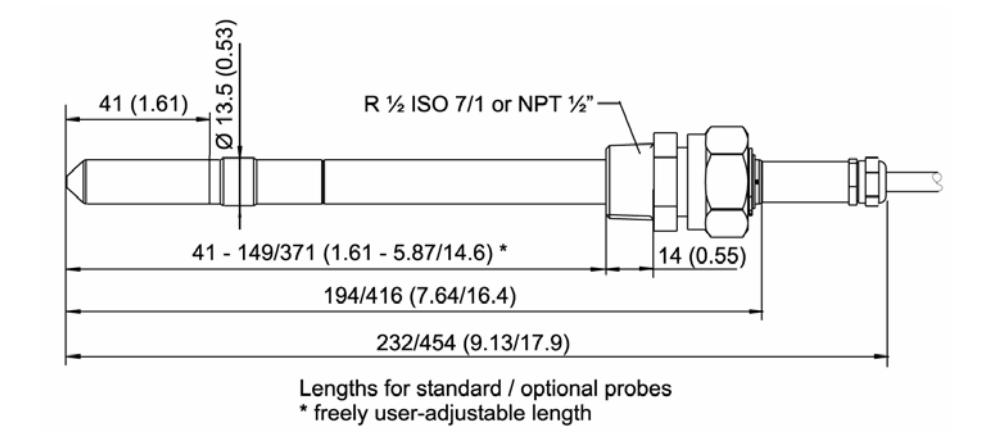

0508-078

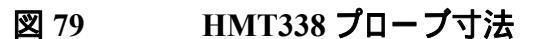

### 温度プローブ

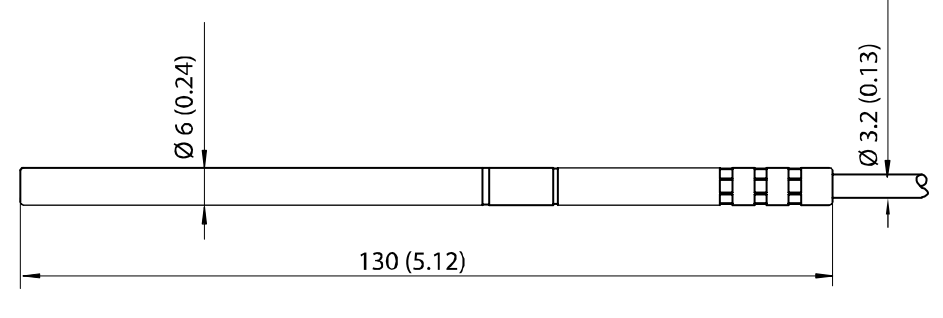

0804-062

#### 図 80 オプション温度プローブ寸法

このページは白紙です。

# <sup>付録A</sup> プローブ取り付けキットと取り付け例

### ダクト取り付けキット(HMT333/337/335 用)

ダクト取付けキットには、フランジ、シールリング、サポートバー、プロ ーブ取付け部品、フランジをダクト壁面へ取付けるネジが含まれます。 ヴァイサラ注文コード:210697(HMT333 および HMT337)、 210710(HMT337 用)、210696(HMT335 用サポートバーなし)、 215003(温度プローブ用)。

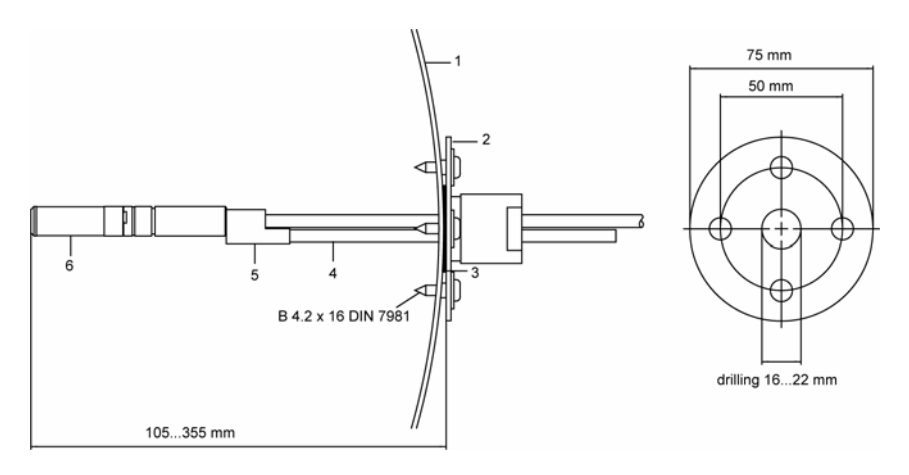

0508-021

#### 図 81 ダクト取り付けキット

- 1 = ダクト壁面
- 2 = フランジ
- 3 = シールリング
- 4 = サポートバー(HMT335 用キットには含まれていません)
- 5 = プローブ取り付け部品(サポートバーへの取り付け用)
- 6 = 相対湿度プローブ

#### **注 記** ダクト内とダクト外側の温度差が大きい場合は、サポートバーをダクト の中にできるだけ深く挿入してください。これによりバーとケーブル の熱伝導による誤差を減らすことができます。

### 温度プローブ用ダクト取り付けキット(HMT337)

温度プローブ用のダクト取付けキットには、フランジ、サポートバー、 プローブ取付け部品、シールリングおよび固定用のネジ(4個)が含 まれます。ヴァイサラへの注文コード:215003

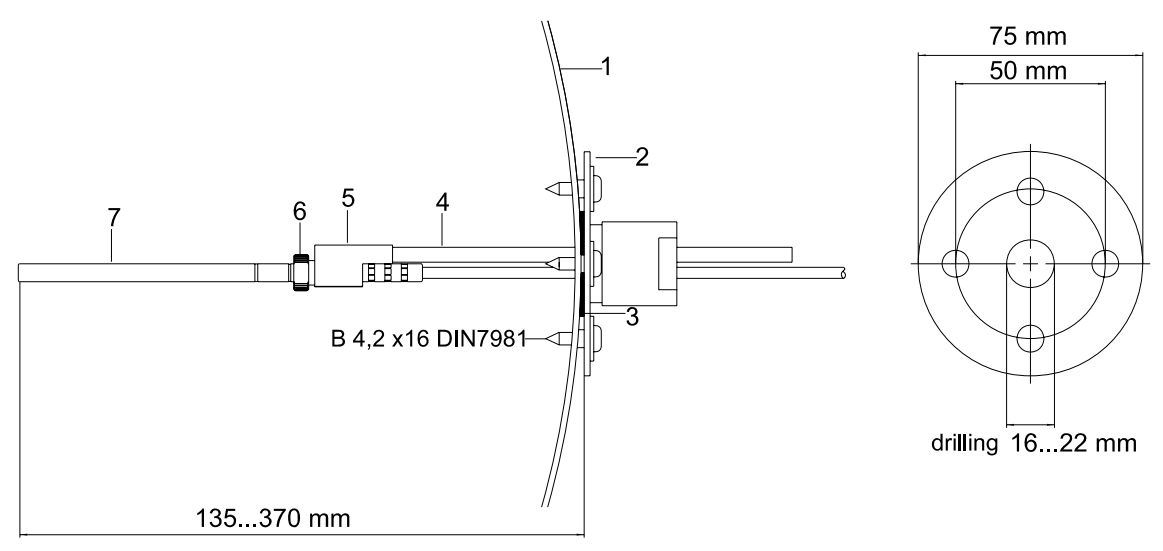

0507-018

#### 図 82 温度プローブ用ダクト取り付けキット

- 1 = ダクト壁面
- 2 = フランジ
- 3 = シールリング
- 4 = サポートバー
- 6 = リテーナーブッシュ(プローブサポートに固定する)
- 7 = 温度プローブ(リテーナーブッシュに固定する)

# 耐圧スウェージロック取り付けキット(HMT337用) 湿度プローブの取り付け

相対湿度プローブ用のスウェジロックキットには、ISO3/8"または NPT1/2"ネジのスウェジロックコネクタが含まれています。注文コード: SWG12ISO38 または SWG12NPT12。

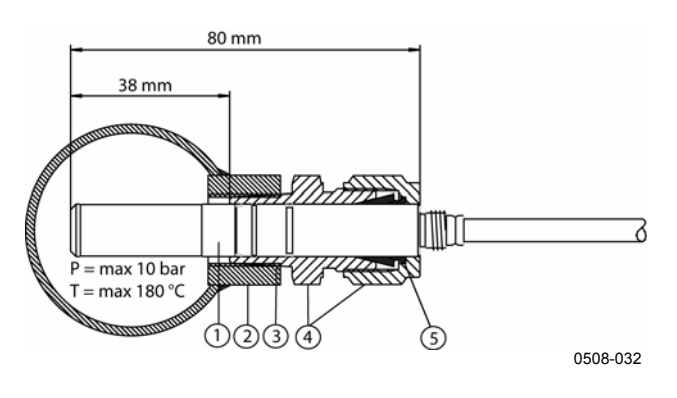

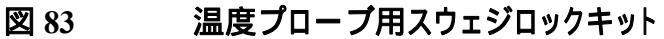

- 1 = 相対湿度プローブ
- $2 = \mathbf{y} \mathbf{y} \mathbf{y}$
- 3 = ISO3/8" または NPT1/2" ねじ
- 4 = スウェジロックコネクタ
- 5 = 押さえリング

### 温度プローブの取り付け

温度プローブ用スウェジロックキットには、ISO1/8" または NPT1/8"ネ ジのスウェジロックコネクタが含まれています。ヴァイサラへの注文コ ード SWG6ISO18 または SWG6NPT18。

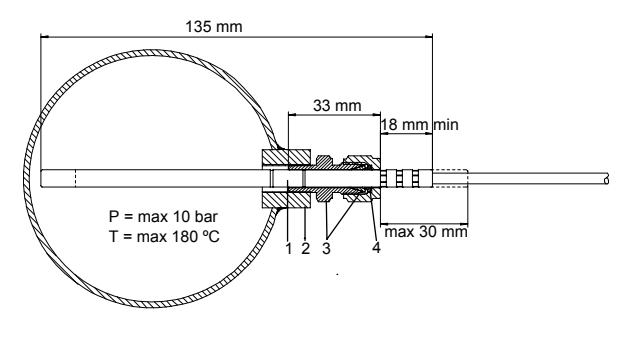

0508-016

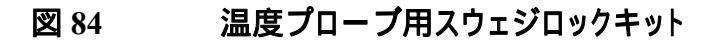

- 番号は、上の図に対応しています。
- 1 = 温度プローブ
- 2 = **ダ**クトコネクタ
- 3 = スウェジロックコネクタ
- 4 = 押さえリング

### ケーブルグランドを用いた気密性のある取付け例

### 湿度プローブの取り付け(HMT333/337)

ケーブルグランド AGRO はヴァイサラからお求めになれます(注文コ -  $\models$  : HMP247CG).

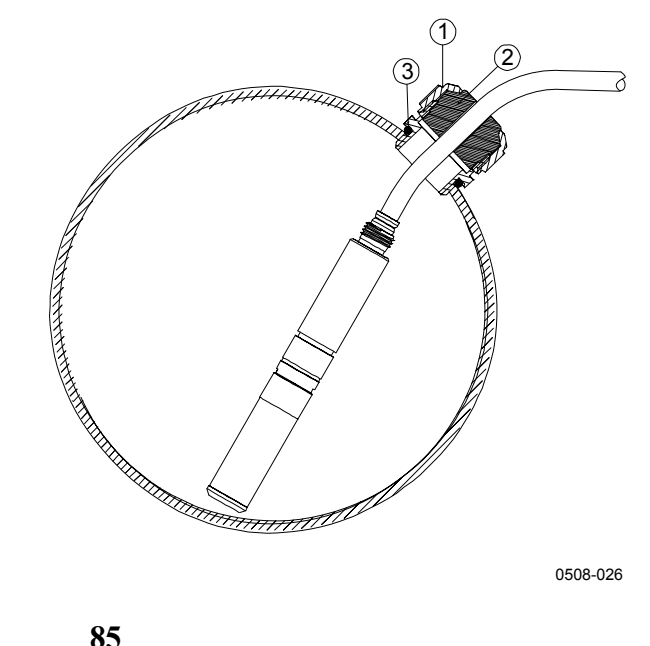

0508-026

#### 図 85 ケーブルグランドを用いたケーブルの取り付け

- 番号は、上の図に対応しています。
- 1 = ナット(本体に固く締め付けます)
- 2 = シール
- $3 = \vec{x} \vec{r}_1 \ge 0 = 0$

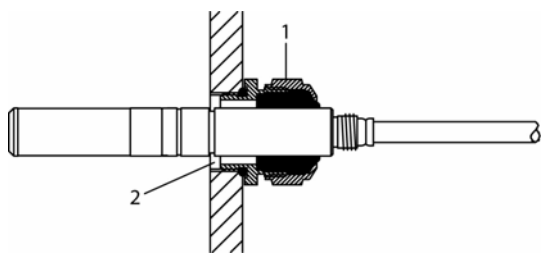

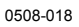

#### 図 86 ケーブルグランドを用いたプローブの取り付け

ケーブルグランドを用いたプローブ取り付けで、ヴァイサラはパーツ を供給していません。

番号は、上の図に対応しています。:

- 1 = AGRO 1160.20.145 (T= -40 ~ +100 °C) は、ヴァイサラは供給 していません。
- 2 = 圧力が加わっているプロセスでは、ロックリングをご使用ください(例:11x1DIN471)。

### 温度プローブ(HMT337)

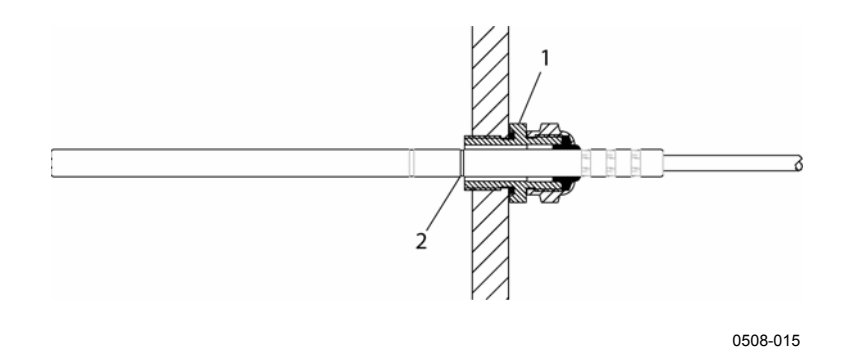

図 87 気密取り付け

気密取り付けのパーツはヴァイサラでは供給していません。

- 1 = ケーブルグランド例として、AGRO 1100.12.91.065 (T=-25~+200 °C)
- 2 = 圧力が加わっている場所では、ロックリングをご使用ください
   例: 6x 0.7 DIN471)

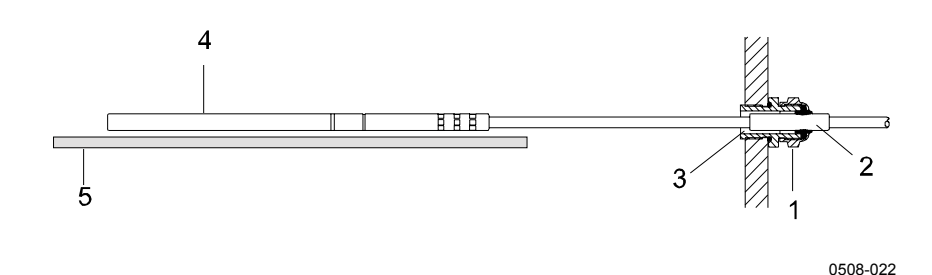

#### 図 88 壁面取り付け

ヴァイサラでは壁面取付のパーツを供給していません。

- 番号は、上の図に対応しています。
- 1 = ケーブルグランド例として、AGRO 1100.12.91.065
- 2 = コンパクトな PTFE スリーブ
- 3 = PTFE スリーブとケーブルの間のシリコン樹脂接着剤
- 4 = 温度プローブ
- 5 = プローブを水平に保持するための推奨サポート

### 環境試験器への取付け例

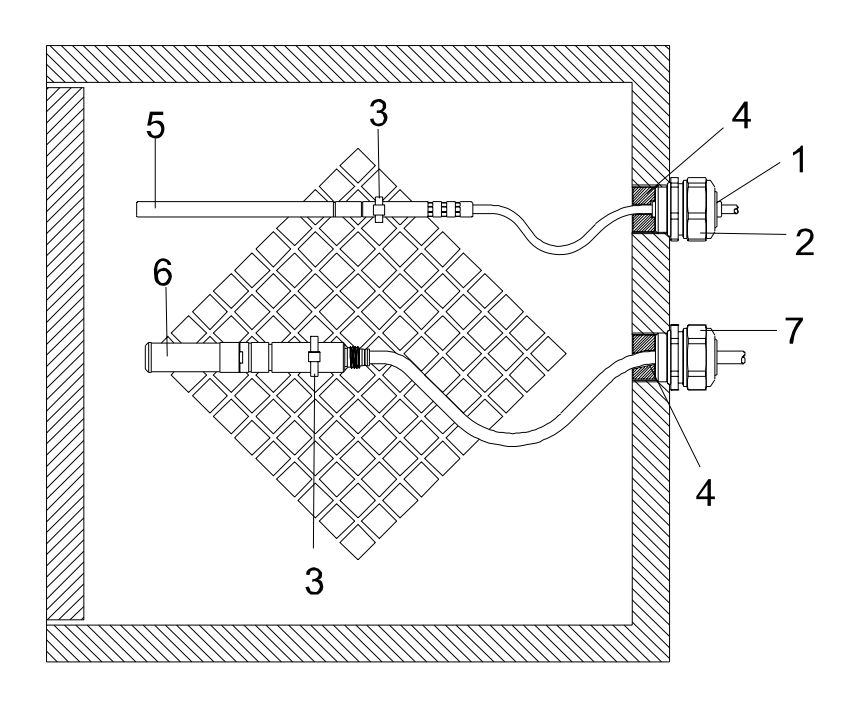

0507-016

# 図 89 環境試験器に取り付け(ヴァイサラでは供給していません)

番号は、上の図に対応しています。

- $1 = PTFE \lambda J \vec{J}$
- 2 = ケーブルグランドの例: AGRO 1100.12.91.065
- 3 = ステンレス製のケーブルタイか類似のファスナー
- 4 = シールする (シリコン樹脂)
- 5 = 温度プローブ
- 6 = 相対湿度プローブ
- 7 = HMP247CG、ケーブルグランドAGRO(ヴァイサラ供給可)

#### **注記** 結露した水がプローブに導かれてこないように、ケーブルはゆったり と回してしてください。

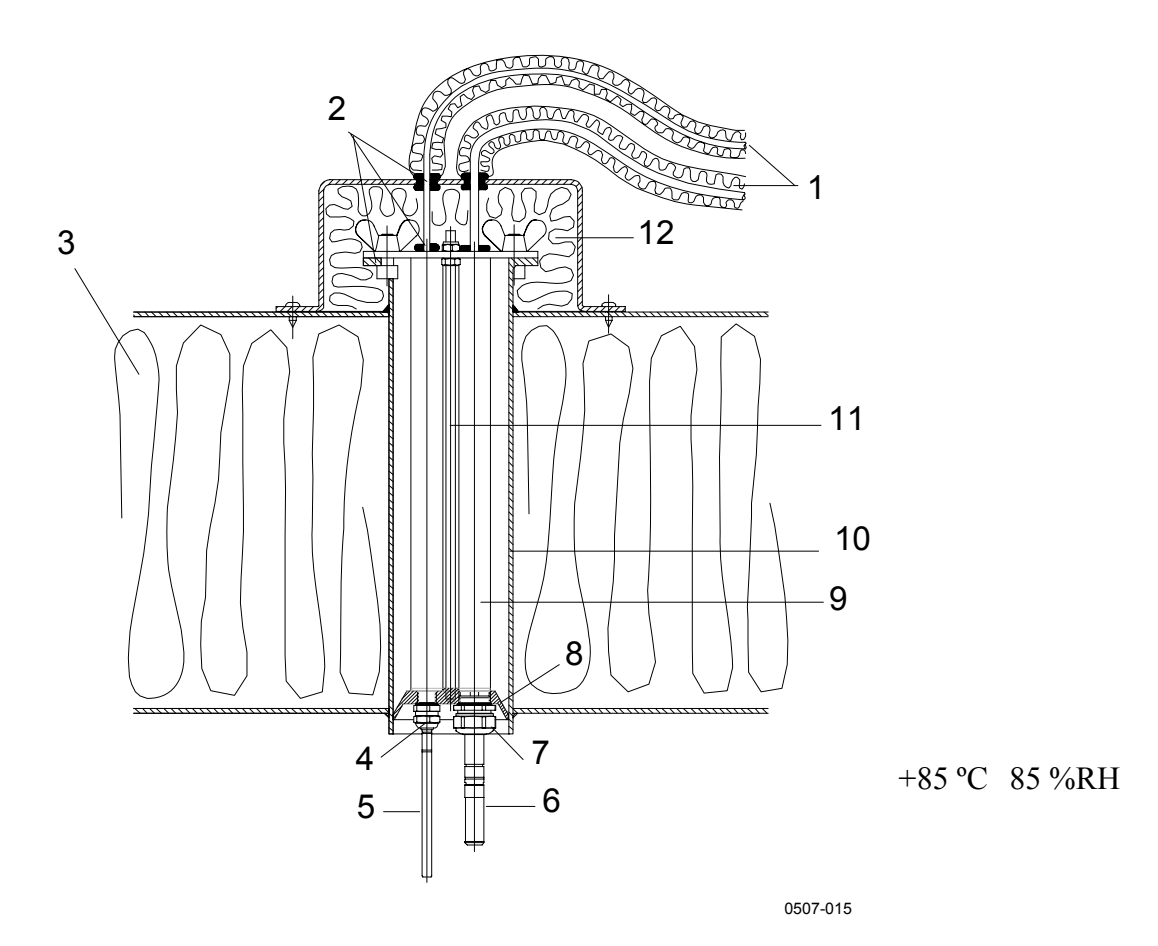

図 90 屋根を通しての取り付け例

番号は、上の図に対応しています。

- 1 = 絶縁したプローブケーブル
- 2 = シーリング
- 3 = 屋根
- 4 = 温度センサ用ケーブルグランド: AGRO 1100.12.91.065)
- 5 = 温度プローブ
- 6 = 相対湿度プローブ
- 7 = 湿度プローブ用ケーブルグランド(例として:AGRO 1160.20.145)
- 8 = パイプを伝わってくる結露した水からプローブを保護するためのプラスチッ クアダプター
- 9 = プローブ用のプラスチックチューブ(2個)
- 10 = 屋根を貫通するステンレスチューブ
- 11 = プラスチックアダプターを保持する2個のネジ付きバー
- 12 = 絶縁処理したパイプ端末

付録 A

### ボールバルブ取り付けキット(HMT338 用)

プローブを高圧のプロセスやパイプラインに接続する場合は、ボール バルブ取り付けキット(注文コード:BALLVALVE-1)を使用した取り 付けが適しています。ボールバルブセットあるいは、1/2"ボールバル ブアッセンブリーと 14mm 以上のボール孔径でご使用ください。プ ロセスのパイプにプローブ(12mm)を挿し込む場合、パイプ径は少 なくとも1インチ(2.54 cm)以上のものを使用ください。センサを加圧 パイプ(10バール以下)に挿入する場合には、手動プレスハンドルを 押し込みにご使用ください。

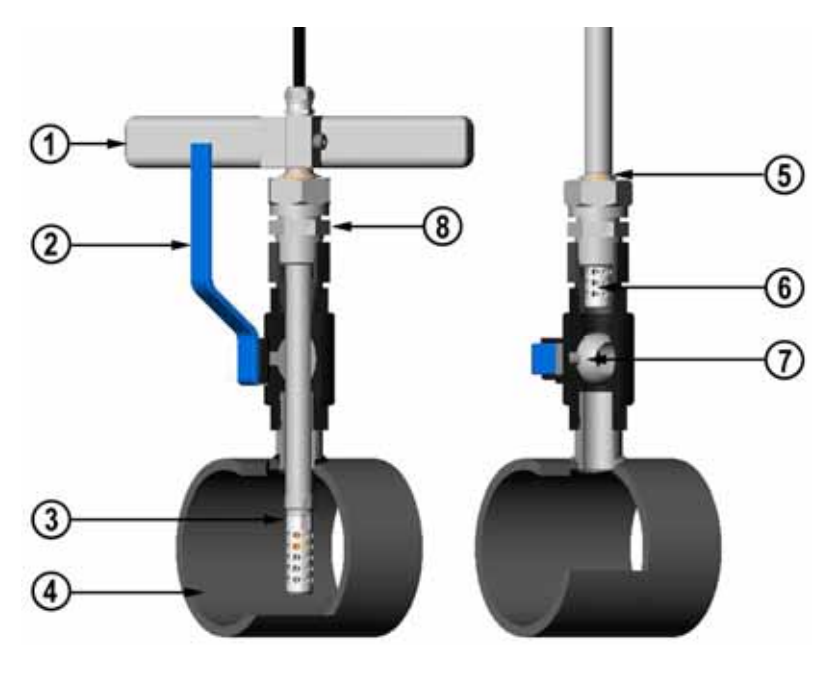

0507-043

#### 図 91 ボールバルブアッセンブリーを通して HMT338 プロを 取り付ける

- 1 = 手動プレスツール
- 2 = ボールバルブのハンドル
- $3 = \mathcal{J} \mathbf{D} \mathcal{J}$
- 4 = プロセスのパイプライン内部
- 5 = センサヘッドの溝が調整の上限を示します。
- $6 = 7 \eta \nu p -$
- 7 = ボールバルブのボール
- 8 = フィッティングボディ

注記 プロセスの圧力が10バール以下の場合は、プローブをボールバル ブアッセンブリーに通して取り付けることができます。この場合、プロ ーブの取り付けあるいは取り外しのためにプロセスをシャットダウン する必要はありません。プローブを取り外す前に、プロセスを停止し ている場合は、プロセス圧力を最大20バールまで高めることができ ます。

注記 温度依存性のある項目を測定する場合、測定点での温度がプロセ スの温度と等しくなるように注意して下さい。そうでないと湿度の表示 値が不正確になることがあります。

> 下の方法に従って、ボールバルブアセンブリでHMT338 プローブを 設置してください。設置後、192ページ 図 91のように、プローブはチャンバーまたはパイプラインに設置してください。

- 圧力が10バールを超える場合は、プロセスを停止してください
   圧力が10バール以下ならばプロセスを停止する必要はありません。
- 2. ボールバルブを締めます。
- フィッティングボディーのスレッドをしっかり閉めます。44ページの図25を参照してください。
- 4. ボールバルブにフィッティングボディーを取り付け締めます。
- フィルターに向かってプローブのクラスプ・ナットを滑らせてください。
- フィッティングボディーにプローブを挿入し、クラスプ・ナットを 手で締めます。
- 7. ボールバルブを開きます。
- プローブをボールバルブに通して、プロセス内に押し込みます。
   圧力が高い場合、手動プレスハンドルを使用します。ハンドル を使用しないでプローブヘッドを押した場合、ケーブルを破損 する場合があります。

センサヘッドは充分深くまで押し込んで、フィルターが完全に プロセスの流れに浸るようにしてください。

9. フィッティングボディと袋ナットにマークをつけます。

- スクラップナットをさらに 50~60°締めこみます。(約 1/6 回転) トルクレンチがある場合、ナットを最大 45±5 Nmで締め付けま す。45ページの 図 26を参照してください。
- **注 記** 開けるとき、クラスプナットを 60°以上に締めないように、注意してく ださい。

プロセスからプローブを取り外す場合、プローブをを十分遠くに引き 抜いてください。プローブ本体の溝が見えないなら、バルブを閉じる ことができません。

## ボールバルブ取り付けキット(HMT337 用)

ヴァイサラの気象観測用取り付けキットHMT330MIK(注文コード: HMT330MIK)は、気象観測のために屋外に取り付けるHMT337が 正確な測定を行えるように設計されています。詳細はHMT330MIK の説明資料と注文書をご覧ください。

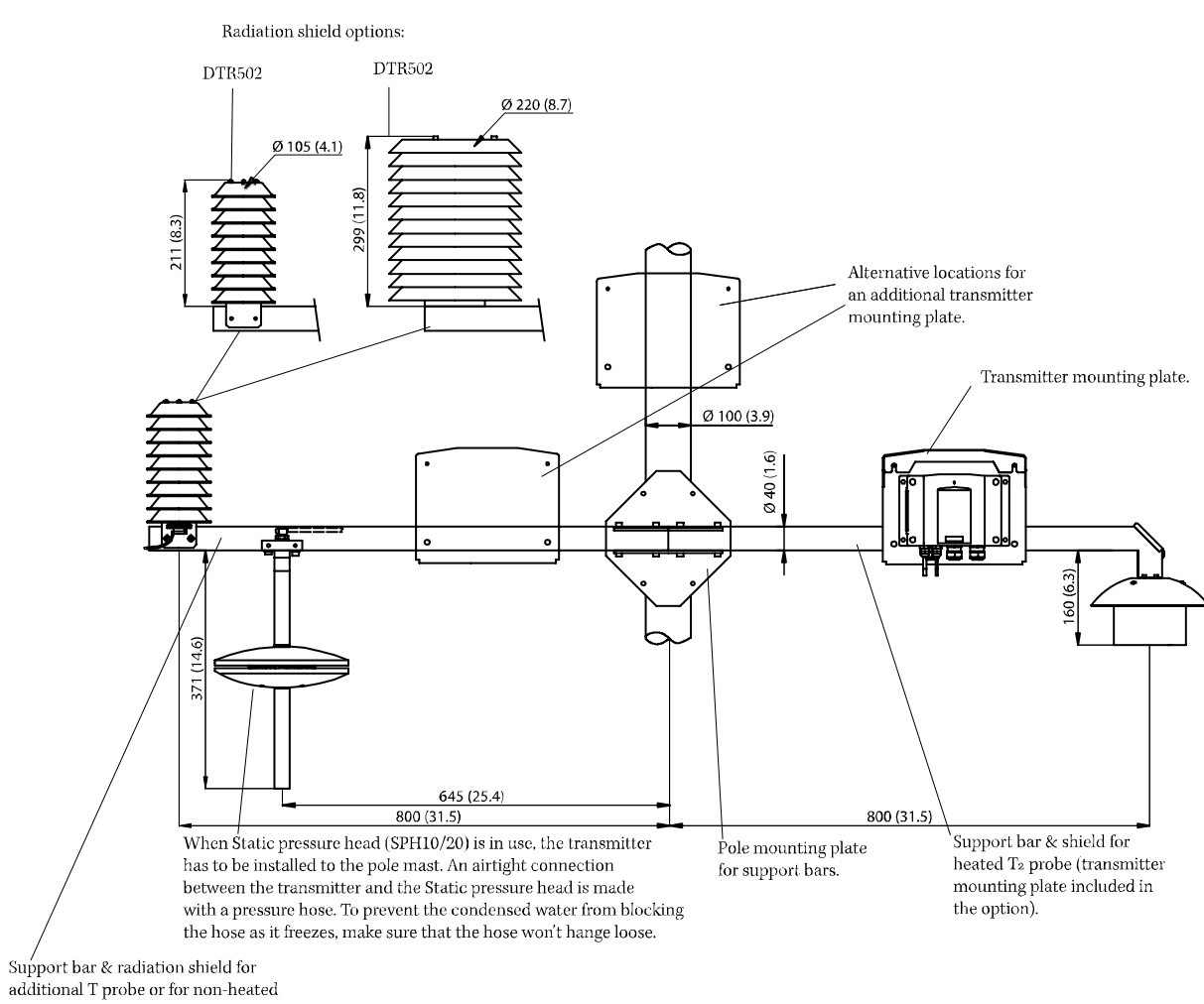

RH probe or T<sub>2</sub> probe.

図 92

#### 屋外設置の気象観測用取り付けキット

0804-063

このページは白紙です。

# 付録B 計算式

この付録は、本製品に使用されている計算式を説明します。

HMT330シリーズ変換器は相対湿度と温度を測定します。これらの 値から、標準圧力における露点、混合比、絶対湿度、エンタルピは 以下の方程式を使用することで計算されます:

露点:

$$T_d = \frac{T_n}{\frac{m}{\log\left(\frac{Pw}{A}\right)} - 1} \tag{1}$$

 $P_w$  は水蒸気圧です。パラメーター A, m, および  $T_n$  は以下の表の通り 温度によります。

| t            | А      | m      | Tn     |
|--------------|--------|--------|--------|
| <0 °C *      | 6.1134 | 9.7911 | 273.47 |
| 0 ~ 50 °C    | 6.1078 | 7.5000 | 237.3  |
| 50 ~ 100 °C  | 5.9987 | 7.3313 | 229.1  |
| 100 ~ 150 °C | 5.8493 | 7.2756 | 225.0  |
| 150 ~ 180 °C | 6.2301 | 7.3033 | 230.0  |

1) 露点がマイナスの霜点ならば、霜点計算に使用されます。

混合比:

$$x = 621.99 \cdot \frac{P_{w}}{p - P_{w}} \tag{2}$$

絶対湿度:

$$a = 216.68 \cdot \frac{P_w}{T} \tag{3}$$

エンタルピー:  
$$h = (T - 273.15) \cdot (1.01 + 0.00189 \cdot x) + 2.5 \cdot x$$
 (4)

水蒸気飽和圧力  $P_{ws}$ は 2 つの方程式(5 と 6)を使用することによって、 計算されます:

$$\Theta = T - \sum_{i=0}^{3} C_i T^i$$
<sup>(5)</sup>

$$\ln P_{ws} = \sum_{i=-1}^{3} b_i \Theta^i + b_4 \ln \Theta$$
(6)

| ここで:             |                              |
|------------------|------------------------------|
| $b_{-1} =$       | $-0.58002206 * 10^4$         |
| $b_0 =$          | 0.13914993 * 10 <sup>1</sup> |
| $b_1 =$          | $-0.48640239 * 10^{-1}$      |
| b <sub>2</sub> = | 0.41764768 * 10-4            |
| b3 =             | -0.14452093 * 10-7           |
| b4 =             | 6.5459673                    |

水蒸気圧は下記の式で計算されます。

$$P_{w} = RH \cdot \frac{P_{ws}}{100} \tag{7}$$

体積比100万の1は下記の式で計算されます。

$$ppm_{\nu} = 10^6 \cdot \frac{P_{\omega}}{\left(p - P_{\omega}\right)} \tag{8}$$

#### 記号

T<sub>d</sub> = 露点温度 (°C) P<sub>w</sub> = 水蒸気圧(hPa) P<sub>ws</sub> = 飽和水蒸気圧 (Pa) RH = 相対湿度(%) x = 混合比 (g/kg) p = 大気圧 (hPa) A = 絶対湿度 (g/m3) T = 温度(K) h = エンタルピー (kJ/kg)

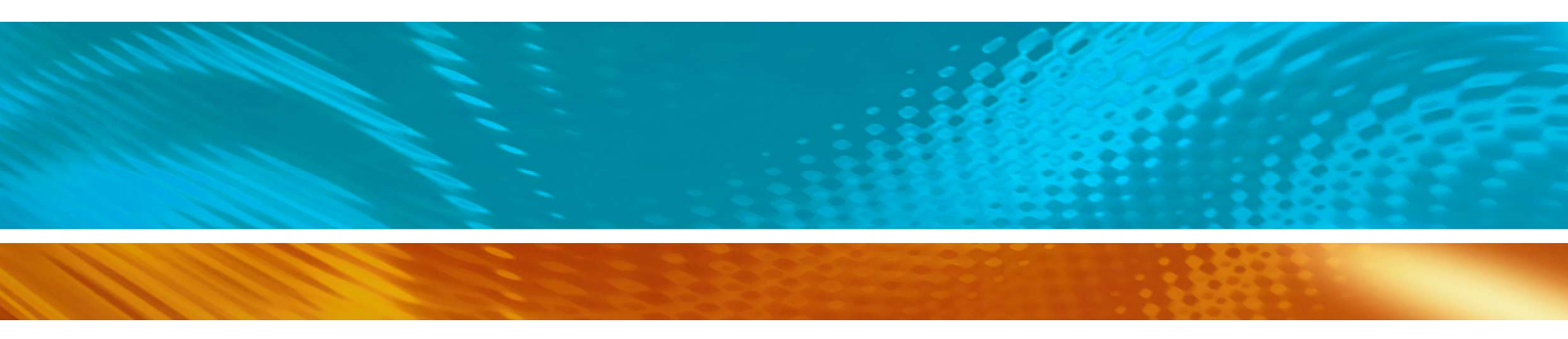

www.vaisala.co.jp

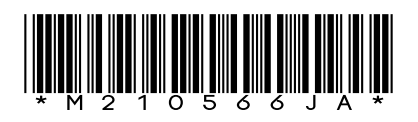